# SI-663-N

# 12th Gen Intel® Core™ Processor Fanless Signage Player with HDMI / DP / DVI-D

# **User's Manual**

Version 1.0 (May 2024)

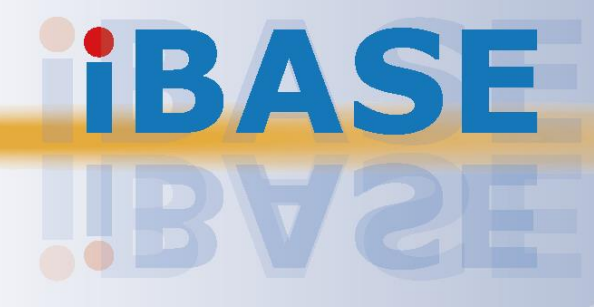

#### Copyright

© 2024 IBASE Technology, Inc. All rights reserved.

No part of this publication may be reproduced, copied, stored in a retrieval system, translated into any language or transmitted in any form or by any means, electronic, mechanical, photocopying, or otherwise, without the prior written consent of IBASE Technology, Inc. (hereinafter referred to as "IBASE").

#### Disclaimer

IBASE reserves the right to make changes and improvements to the products described in this document without prior notice. Every effort has been made to ensure the information in the document is correct; however, IBASE does not guarantee this document is error-free. IBASE assumes no liability for incidental or consequential damages arising from misapplication or inability to use the product or the information contained herein, nor for any infringements of rights of third parties, which may result from its use.

#### Trademarks

All the trademarks, registrations and brands mentioned herein are used for identification purposes only and may be trademarks and/or registered trademarks of their respective owners.

### Compliance

### CE

In a domestic environment, this product may cause radio interference in which case users may be required to take adequate measures.

### FC

This product has been tested and found to comply with the limits for a Class B device, pursuant to Part 15 of the FCC Rules. These limits are designed to provide reasonable protection against harmful interference in a residential installation. This equipment generates, uses and can radiate radio frequency energy and, if not installed and used in accordance with manufacturer's instructions, may cause harmful interference to radio communications.

#### WEEE

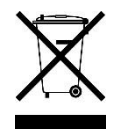

This product must not be disposed of as normal household waste, in accordance with the EU directive for waste electrical and electronic equipment (WEEE - 2012/19/EU). Instead, it should be disposed of by returning it to a municipal recycling collection point. Check local regulations for disposal of electronic products.

#### **Green IBASE**

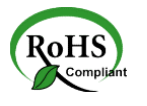

This product is compliant with the current Restriction of Hazardous Substances (RoHS) restrictions and prohibits use of the following substances in concentrations exceeding 0.1% by weight (1000 ppm) except for cadmium, limited to 0.01% by weight (100 ppm).

- Lead (Pb)
- Mercury (Hg)
- Cadmium (Cd)
- Hexavalent chromium (Cr6+)
- Polybrominated biphenyls (PBB)
- Polybrominated diphenyl ether (PBDE)

### **Important Safety Information**

Carefully read the precautions before using the device.

#### **Environmental conditions:**

- Lay the device horizontally on a stable and solid surface in case the device may fall, causing serious damage.
- Leave plenty of space around the device and do not block the openings for ventilation. NEVER DROP OR INSERT ANY OBJECTS OF ANY KIND INTO THE VENTILATION OPENINGS.
- Use this product in environments with ambient temperatures between 0°C and 45°C.
- DO NOT LEAVE THIS DEVICE IN AN ENVIRONMENT WHERE THE STORAGE TEMPERATURE MAY FALL BELOW -20° C OR RISE ABOVE 80° C. This could damage the device. The device must be used in a controlled environment.

#### Care for your IBASE products:

- Before cleaning the device, turn it off and unplug all cables such as power in case a small amount of electrical current may still flow.
- Use neutral cleaning agents or diluted alcohol to clean the device chassis with a cloth. Then wipe the chassis with a dry cloth.
- Vacuum the dust with a computer vacuum cleaner to prevent the air vent or slots from being clogged.

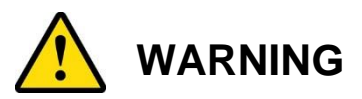

#### Attention during use:

- Do not place heavy objects on the top of the device.
- Operate this device using the type of power indicated on the marking label. If you are not sure of the type of power available, consult your distributor or local power company.
- Do not walk on the power cord or allow anything to rest on it.
- If you use an extension cord, make sure that the total ampere rating of the products plugged into the extension cord does not exceed the cord's limits.

#### Avoid Disassembly

Do not disassemble, repair or make any modification to the device. Doing so could generate hazards and cause damage to the device, even bodily injury or property damage, and will void any warranty.

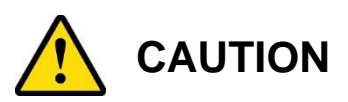

There is danger of explosion if internal lithium-ion battery is replaced by an incorrect type. Only replace with the same or equivalent type recommended by the manufacturer. Dispose of used batteries according to the manufacturer's instructions.

### **Warranty Policy**

• IBASE standard products:

24-month (2-year) warranty from the date of shipment. If the date of shipment cannot be ascertained, the product serial numbers can be used to determine the approximate shipping date.

#### • 3<sup>rd</sup>-party parts:

12-month (1-year) warranty from delivery for the 3<sup>rd</sup>-party parts that are not manufactured by IBASE, such as CPU, CPU cooler, memory, storage devices, power adapter, panel and touchscreen.

PRODUCTS, HOWEVER, THAT FAIL DUE TO MISUSE, ACCIDENT, IMPROPER INSTALLATION OR UNAUTHORIZED REPAIR SHALL BE TREATED AS OUT OF WARRANTY AND CUSTOMERS SHALL BE BILLED FOR REPAIR AND SHIPPING CHARGES.

### **Technical Support & Services**

- 1. Visit the IBASE website at <u>www.ibase.com.tw</u> to find the latest information about the product.
- 2. If you need any further assistance from your distributor or sales representative, prepare the following information about your product and elaborate upon the problem.
  - Product model name
  - Product serial number
  - Detailed description of the problem
  - The error messages in text or in screenshots if there is any
  - The arrangement of the peripherals
  - Software in use (such as OS and application software, including the version numbers)
- 3. If repair service is required, visit the eRMA page in the IBASE's website and follow the instructions to obtain RMA authorization or contact your distributor / sales representative for assistance.

# **Table of Contents**

| Chapter 1 | Gene       | ral Information                              | .1     |  |
|-----------|------------|----------------------------------------------|--------|--|
| 1.1       | Introduct  | tion                                         | 2      |  |
| 1.2       | Features   |                                              | 2      |  |
| 13        | Packing    | Packing List                                 |        |  |
| 1.0       | Specific   | tions                                        | o      |  |
| 1.4       | Specifica  |                                              | s<br>- |  |
| 1.5       | Product    | View                                         | 5      |  |
| 1.6       | Dimensi    | ons                                          | 7      |  |
| Chapter 2 | Hard       | dware Installation & Motherboard Information | .8     |  |
| 2.1       | Installati | on / Replacement                             | 9      |  |
|           | 2.1.1      | Memory                                       | 12     |  |
|           | 2.1.2      | Mini-PCIe & M.2 Cards                        | 13     |  |
|           | 2.1.3      | WiFi / 3G / 4G Antenna Installation          | 13     |  |
| 2.2       | Setting t  | he Jumpers                                   | 14     |  |
| 2.3       | Motherb    | oard Dimensions                              | 15     |  |
| 2.4       | Jumper     | & Connector Locations                        | 16     |  |
|           | 2.4.1      | Jumper Quick Reference                       | 17     |  |
|           | 2.4.2      | Sierra EM9191 5G Card USB/PCIe Select (JP1)  | 17     |  |
|           | 2.4.3      | Clear ME Contents (JP3)                      | 18     |  |
|           | 2.4.4      | Clear CMOS Contents (JP4)                    | 19     |  |
|           | 2.4.5      | ATX & AT Power Mode Selection (JP5)          | 20     |  |
|           | 2.4.6      | Flash Descriptor Security Override(J6)       | 21     |  |
|           | 2.4.7      | PWM Programming (J7)                         | 22     |  |
|           | 2.4.8      | Connector Quick Reference                    | 23     |  |
|           | 2.4.9      | 2.5 Gigabit LAN (Intel I226-LM) (CN1)        | 24     |  |
|           | 2.4.10     | DisplayPort (CN2)                            | 24     |  |
|           | 2.4.11     | HDMI Connector (CN3)                         | 25     |  |
|           | 2.4.12     | DVI-D Connector (CN4)                        | 25     |  |
|           | 2.4.13     | DC_IN Connector (CN5)                        | 26     |  |
|           | 2.4.14     | USB 3.2 Connector (CN6, CN7, CN8)            | 26     |  |
|           | 2.4.15     | USB 2.0 Connector (CN9)                      | 27     |  |
|           | 2.4.16     | COM1 Ports (CN10)                            | 28     |  |
|           | 2.4.17     | Front Panel Connector (JP2)                  | 29     |  |
|           | 2.4.18     | DDR5 SO-DIMM Slot (J5 / J13)                 | 30     |  |
|           | 2.4.19     | 80 Port Debug (J8)                           | 31     |  |
|           | 2.4.20     | M.2 M2280 Slot (J3)                          | 31     |  |
|           | 2.4.21     | M.2 E2230 Slot (J12)                         | 32     |  |

|           | 2.4.22                | SPI Flash Connector (J11)                        | 32 |
|-----------|-----------------------|--------------------------------------------------|----|
|           | 2.4.23                | SIM Slot (J15)                                   | 33 |
|           | 2.4.24                | M.2 B-key 3052 Slot (J14)                        | 33 |
|           | 2.4.25                | Fan Power Connectors (CPU_FAN1, SYS_FAN1)        | 34 |
| Chapter 3 | Driv                  | er Installation                                  | 35 |
| 3.1       | Introduc              | tion                                             | 36 |
| 3.2       | Intel <sup>®</sup> Ch | nipset Software Installation Utility             | 36 |
| 3.3       | VGA Dri               | ver Installation                                 | 37 |
| 3.4       | Realtek               | HD Audio Driver Installation                     | 39 |
| 3.5       | LAN Dri               | vers Installation                                | 41 |
| 3.6       | Intel <sup>®</sup> Ma | anagement Engine Components Drivers Installation | 43 |
| 3.7       | Intel® S              | erial I/O Drivers Installation                   | 44 |
| 3.8       | Intel® T              | hunderbolt Drivers Installation                  | 45 |
| Chapter 4 | BIO                   | S Setup                                          |    |
| 4.1       | Introduc              | tion                                             | 48 |
| 4.2       | BIOS Se               | etup                                             | 48 |
| 4.3       | Main Settings         |                                                  | 49 |
| 4.4       | Advanced Settings4    |                                                  | 49 |
| 4.5       | Chipset               | Settings                                         | 61 |
| 4.6       | Security              | Settings                                         | 65 |
| 4.7       | Boot Se               | ttings                                           | 67 |
| 4.8       | Save &                | Exit Settings                                    | 68 |
| 4.9       | MEBx                  |                                                  | 69 |
| Appendix  |                       |                                                  | 70 |
| Α.        | I/O Port              | Address Map                                      | 71 |
| В.        | Interrupt             | Request Lines (IRQ)                              | 74 |

# **Chapter 1 General Information**

The information provided in this chapter includes:

- Features
- Packing List
- Accessories
- Specifications
- Product View
- Dimensions

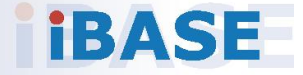

### 1.1 Introduction

Introducing the SI-663-N, a cutting-edge 12th Gen Intel® Core<sup>™</sup> Processor Fanless Signage Player from IBASE. Equipped with Intel® SoC Integrated Graphics, this powerhouse boasts unrivaled performance for dynamic signage applications. Featuring iSMART intelligent energy-saving technology, it facilitates seamless power on/off scheduling and power resume functions, ensuring optimal energy efficiency. Supporting 12th Gen Intel® Core<sup>™</sup> processors, it delivers fast processing power for demanding tasks. With versatile connectivity options including 1x HDMI 2.0, 1x DP++ 1.4, and 1x DVI-D, alongside 2x DDR5-4800 SO-DIMM slots for a maximum of 64GB RAM, this signage player offers unparalleled versatility. Additionally, it comes equipped with TPM 2.0, vPro, and a watchdog timer for enhanced security and reliability. Designed with industrial-grade robustness and a compact, fanless form factor, the SI-663-N ensures seamless operation in diverse environments, making it the ultimate solution for signage applications requiring reliability, performance, and flexibility.

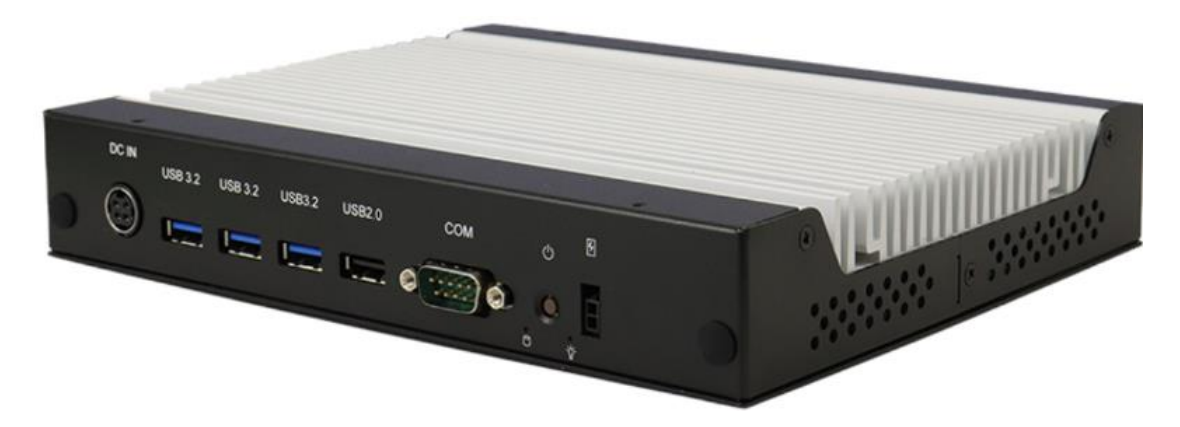

### 1.2 Features

- iSMART intelligent energy-saving technology enables power on/off scheduling and power resume functions
- Supports 12th Gen Intel® Core™ processors
- 1x HDMI 2.0 / 1x DP++ 1.4 / 1x DVI-D
- 2x DDR5-4800 SO-DIMM, dual channel, Max. 64GB
- 1x M.2 B-Key (3052) for 5G connectivity
- 1x M.2 E-Key (2230) for WiFi, Bluetooth or capture card options
- TPM 2.0, vPro and watchdog timer
- Industrial-grade robust, fanless and compact design

1

### 1.3 Packing List

Your product package should include the items listed below. If any of the items below is missing, contact the distributor or the dealer from whom you purchased the product.

- SI-663-N Digital Signage Player
- Power Adapter
- Power Cord

### 1.4 Specifications

| Product            | SI-663-N                                                                                                    |  |  |  |
|--------------------|----------------------------------------------------------------------------------------------------|--|--|--|
| System             |                                                                                                    |  |  |  |
| Mainboard          | MBD663                                                                                                    |  |  |  |
| CPU                | 12th Gen Intel® Core™ series (Alder Lake PS) processor<br>TDP<=28W                                                                                                    |  |  |  |
| CPU Socket         | LGA1700                                                                                                    |  |  |  |
| Chipset            | Integrated                                                                                                    |  |  |  |
| Memory             | 2x DDR5 4800 SODIMM / Max. = 64GB (ECC not supported)                                                                                                    |  |  |  |
| Graphics           | Intel® Iris® Xe Graphics, up to 96EU                                                                                                    |  |  |  |
| LAN<br>Controller  | 1x Gigabit LAN (Isolation/PXE support) (Intel® 226LM 2.5Gb with Wake-on-Lan)                                                                                                    |  |  |  |
| Expansion<br>Slots | 1x M.2 E-Key (2230) (WiFi-6E support) (2x PCI-E x1, USB 2.0)<br>1x M.2 B-Key (3052) (PCI-E x1; USB 2.0, USB 3.x) (supports<br>Sierra LTE module)<br>1x UIM / SIM card slot<br>1x M.2 M-Key (2280) (PCIE4.0 X4)<br>1x M.2 NVMe (PCI-E 4.0 x4 / SATA)                                                     |  |  |  |
| I/O Interface      | 1x HDMI 2.0 / 1x DP++ 1.4 /<br>1x DVI-D 3x USB 3.2 (USB Type-A)<br>1x USB 2.0 (USB Type-A)<br>1x RJ45 for Gigabit LAN<br>1x DB9 for RS232 serial port<br>2x Audio connectors for Line in/Line out<br>1x Power button<br>1x Power switch connector 1x Power jack (+12V DC)<br>2x LED for power & storage |  |  |  |
| Storage            | 1x M.2 M-key (2280)                                                                                                    |  |  |  |

| Watchdog                                                                                           | Watchdog Timer: 256 segments, 0, 1, 2255 (sec)             |  |  |
|----------------------------------------------------------------------------------------------------|------------------------------------------------------------|--|--|
| Power<br>Requirement                                                                               | +12V DC                                                    |  |  |
| Construction                                                                                       | Aluminum + SGCC                                            |  |  |
| Chassis Color                                                                                      | Black & White                                              |  |  |
| Power Supply                                                                                       | 84W power adaptor                                          |  |  |
| Mounting                                                                                           | Standard system bracket                                    |  |  |
| Dimensions<br>(W x H x D)                                                                          | 175mm(W) x 212mm(D) x 37mm(H)                              |  |  |
| Certificate                                                                                        | CE, FCC Class-B, cULus & CCC                               |  |  |
| Operating<br>System                                                                                | Windows 10 IoT Enterprise RS5(64-bit) Linux Ubuntu(64-bit) |  |  |
|                                                                                                    | Environment                                                |  |  |
| <ul> <li>Operating: 0 ~ 45 °C (32 ~ 113 °F)</li> <li>Storage: -20 ~ 80 °C (-4 ~ 176 °F)</li> </ul> |                                                            |  |  |
| Relative<br>Humidity                                                                               | 5 ~ 90% at 45 °C (non-condensing)                          |  |  |
| Vibration<br>Protection                                                                            | M.2: random operation 5 grms, 5~500 Hz                     |  |  |

All specifications are subject to change without prior notice.

**Note:** The product performance relies on the system functioning as a whole. The level of CPU/APU/GPU processor, the interaction among the processor and the memory and storage bandwidth, or the functionality of the digital signage application software may affect the product performance.

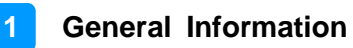

### 1.5 Product View

#### **Front View**

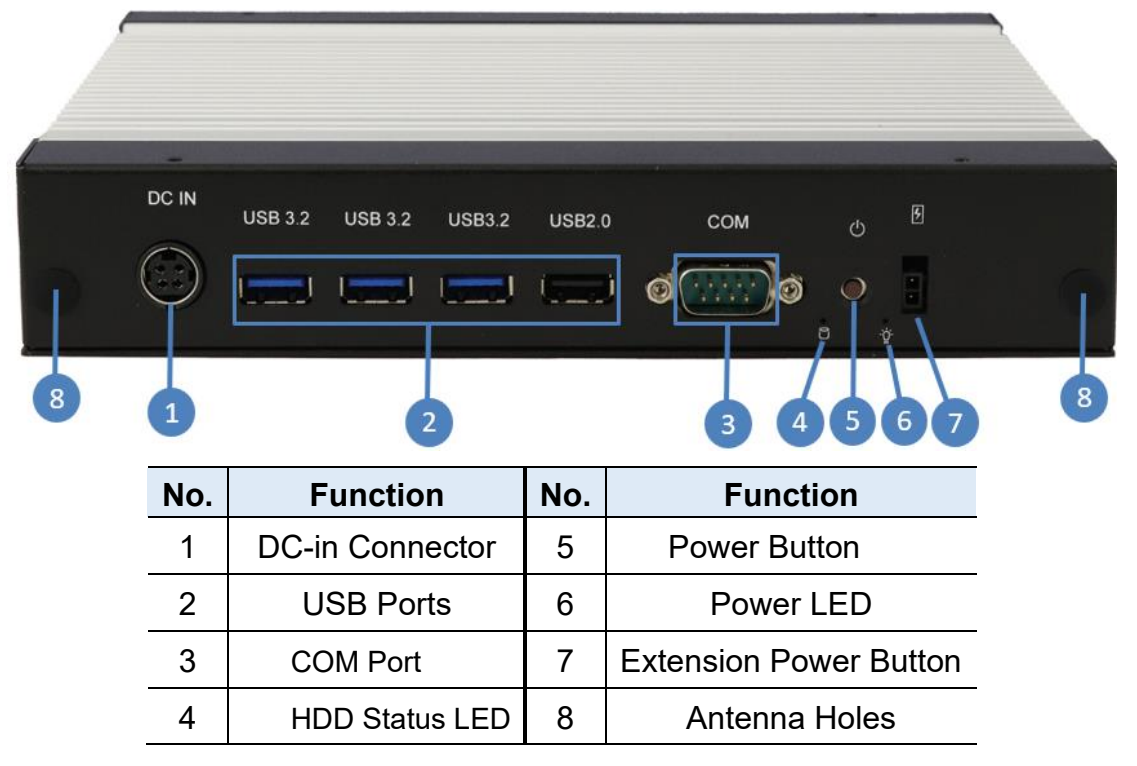

**Rear View** 

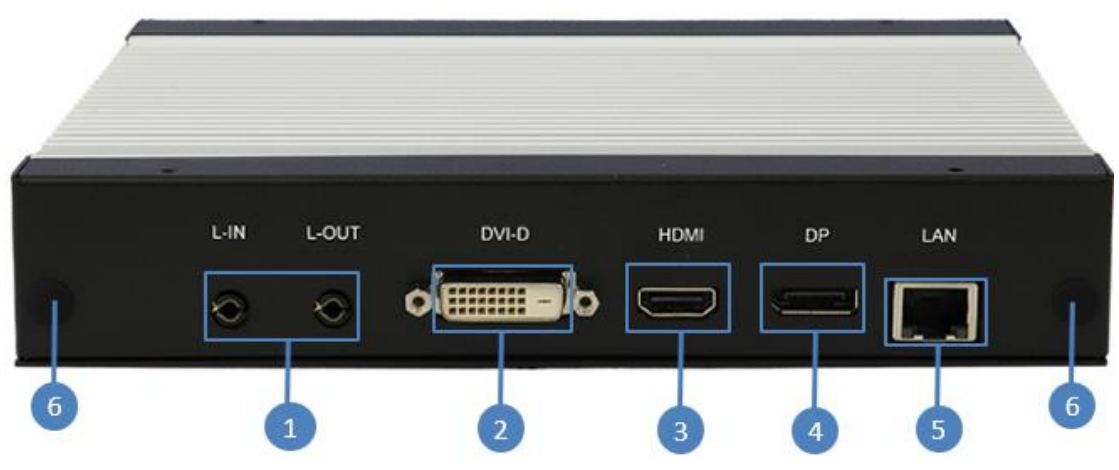

| No. | Function             | No. | Function      |
|-----|----------------------|-----|---------------|
| 1   | Line-in and Line-out | 4   | DP Port       |
| 2   | DVI-D Port           | 5   | LAN Port      |
| 3   | HDMI Port            | 6   | Antenna Holes |

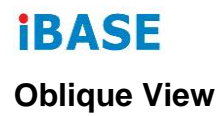

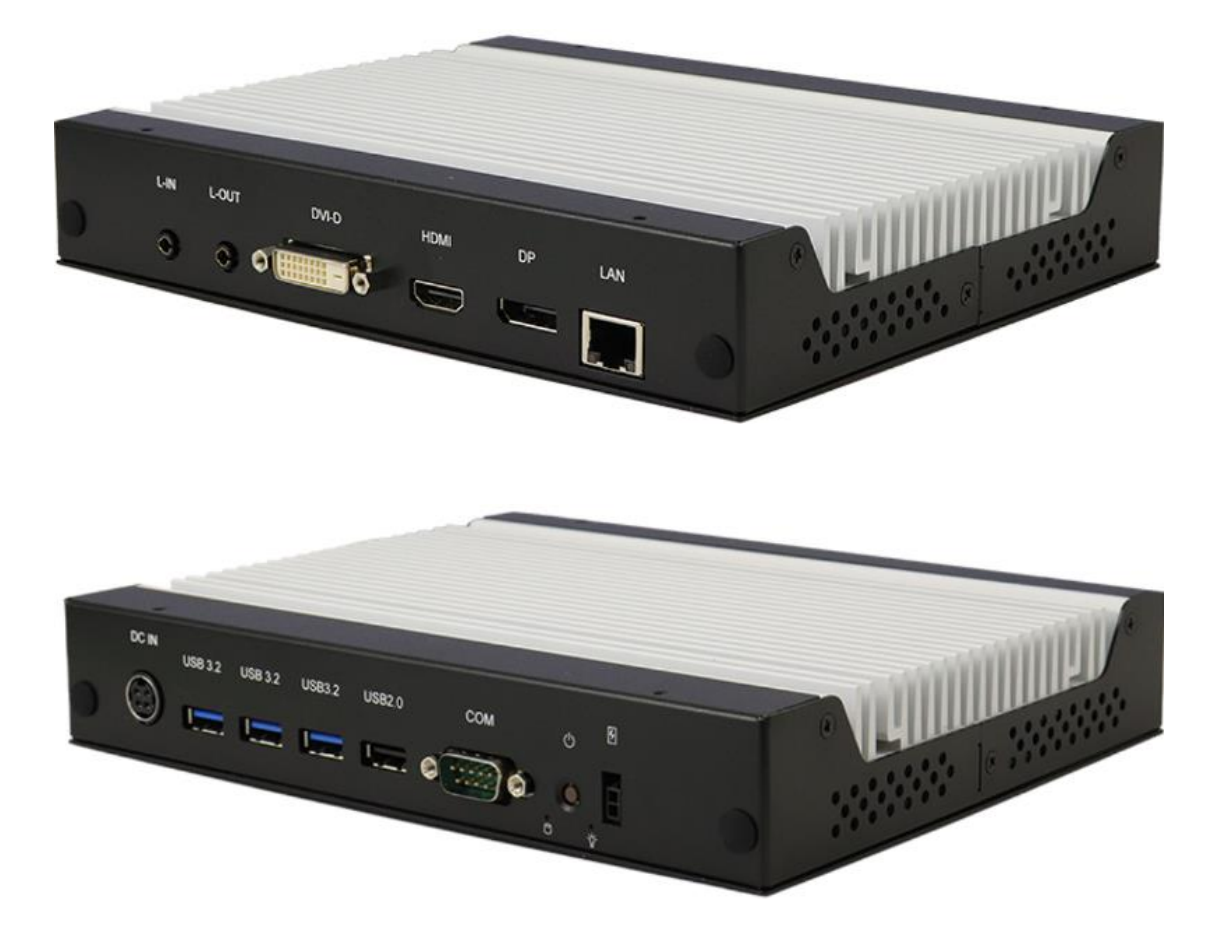

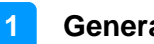

#### **General Information**

#### Dimensions 1.6

Unit: mm

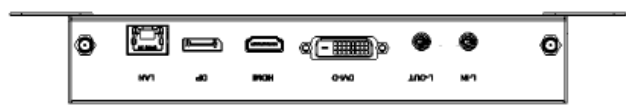

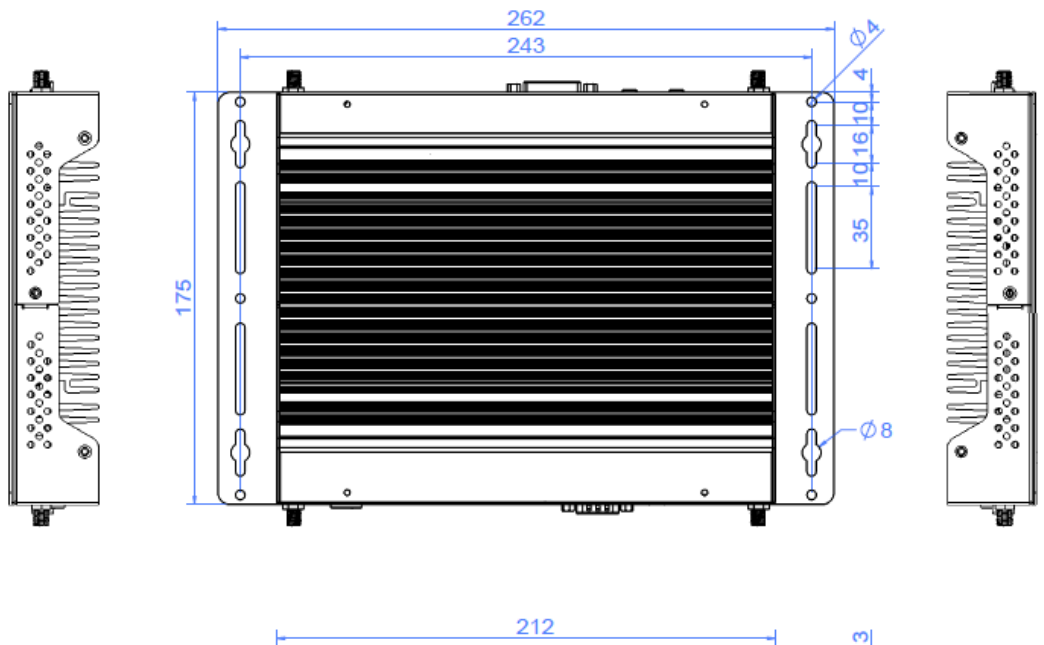

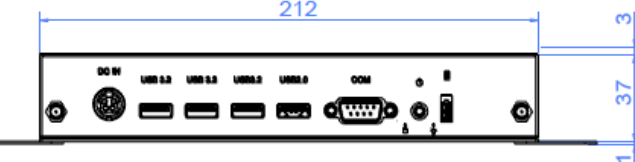

# Chapter 2 Hardware Installation & Motherboard Information

The information provided in this chapter includes:

- Installation /Replacement
- Jumpers and Connectors

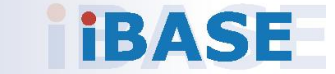

### 2.1 Installation / Replacement

The following pictures show how to disassemble the SI-663-N.

1. Remove the bracket screws and then the cover plate screws as shown below.

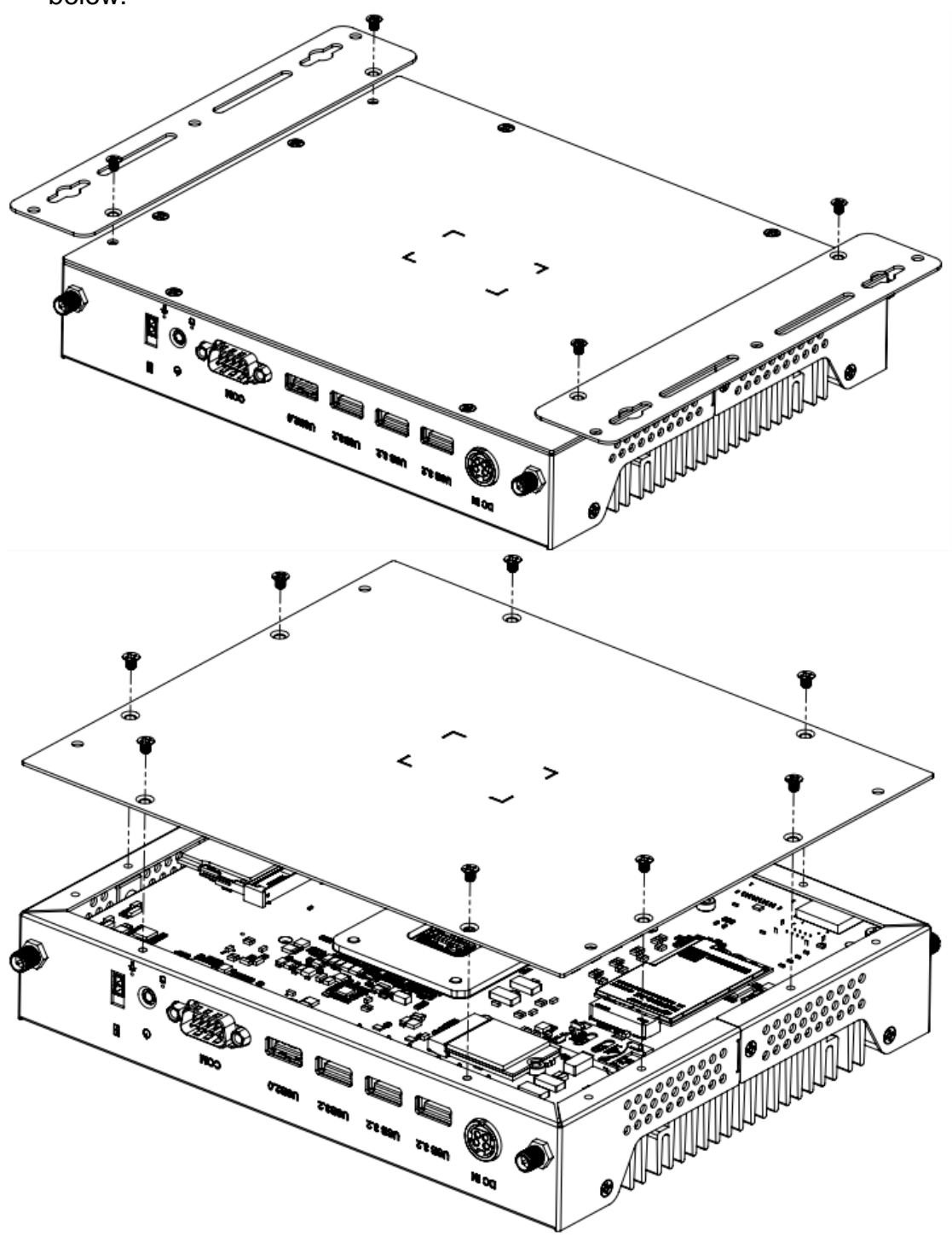

2. Remove the side plate by releasing the screws and chassis-side brackets shown below.

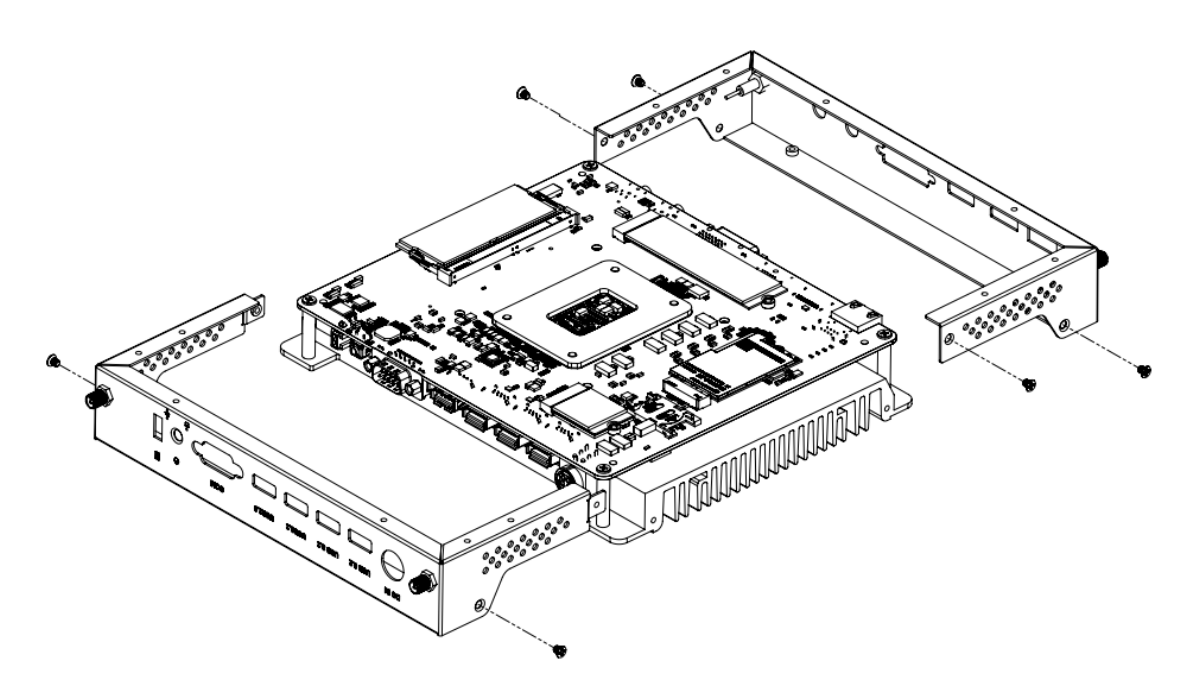

3. Remove the I/O connector cover plates by releasing the five (5) screws shown below.

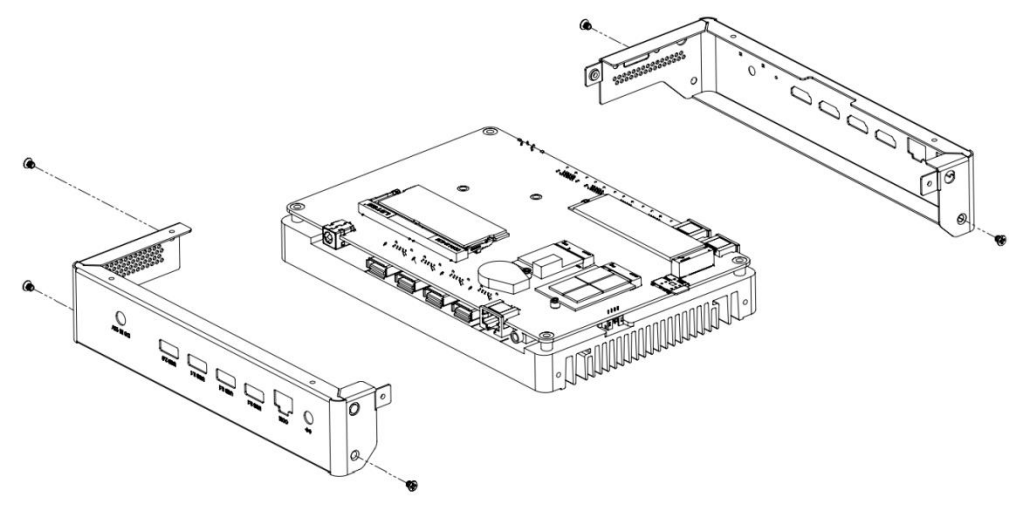

Separate the system board from the base heat sink by releasing the seven (7) screws shown below.

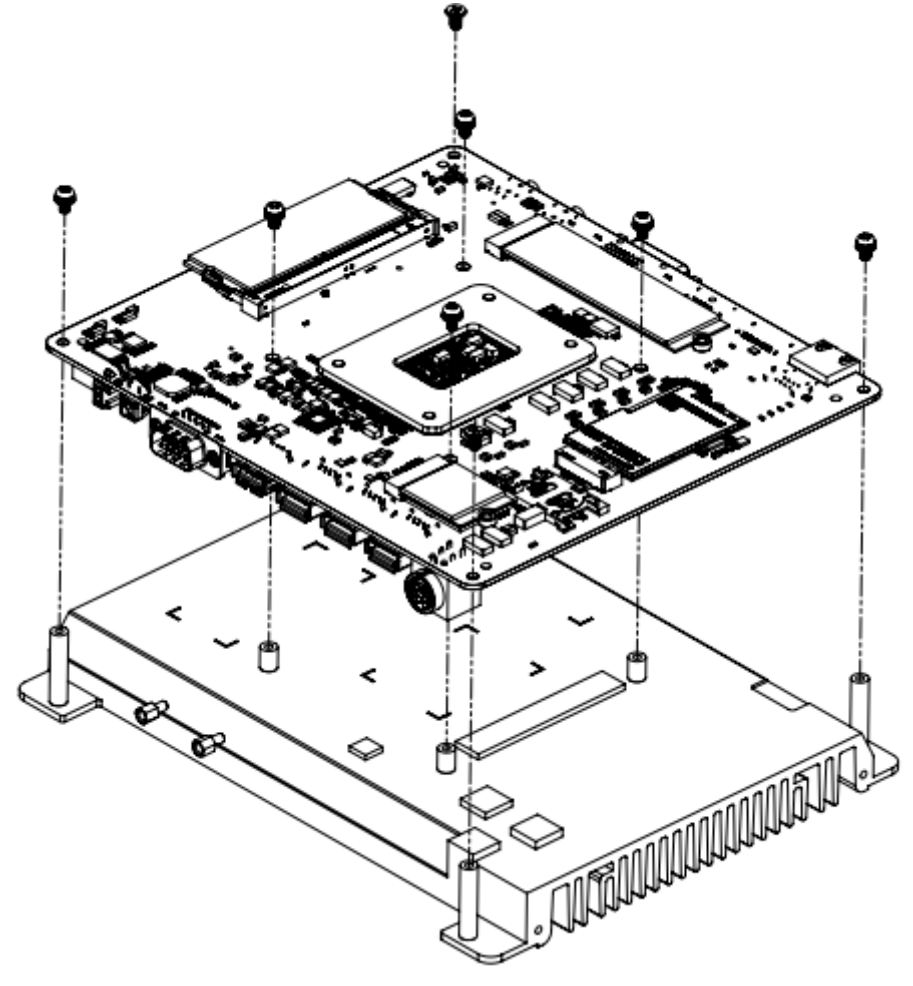

#### 2.1.1 Memory

To install the modules, locate the memory slot on the motherboard. The MBD663 supports two DDR5 memory sockets. To install the modules, locate the memory slot on the board and perform the following steps:

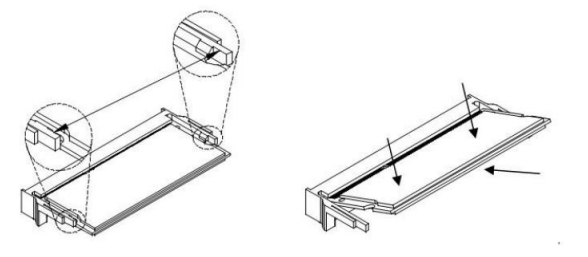

- 1. Align the key of the memory module with that on the memory slot and insert the module slantwise.
- 2. Gently push the module in an upright position until the clips of the slot close to hold the module in place when the module touches the bottom of the slot.
- 3. To remove the module, press the ejector tabs outwards with your fingertips to eject the module.

#### 2.1.2 Mini-PCIe & M.2 Cards

- 1. Locate the M.2 slot inside the device.
- 2. Align the key of the M.2 card to the interface, and insert the card slantwise.
- 3. Fix the M.2 card with an M3 screw.

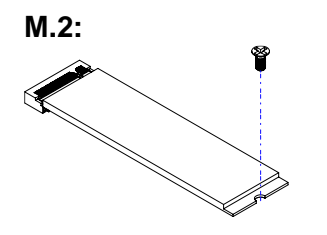

#### 2.1.3 WiFi / 3G / 4G Antenna Installation

Thread the WiFi / 3G / 4G antenna extension cable through an antenna hole of the front I/O cover and fasten the antenna as shown below. Then apply adhesive to the edge of the hex nut behind the front I/O cover to prevent the extension cable from falling if the cable becomes loose.

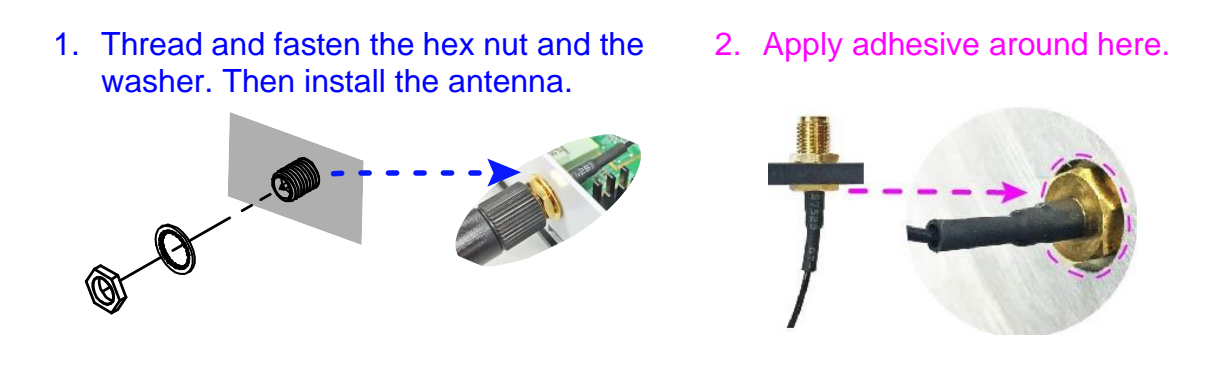

**Info:** The diameter of the nut is around 6.35 mm (0.25"-36UNC).

### 2.2 Setting the Jumpers

Set up and configure your SI-663-N by using jumpers for various settings and features according to your needs and applications. Contact your supplier if you have doubts about the best configuration for your use.

#### 2.2.1 How to Set Jumpers

Jumpers are short-length conductors consisting of several metal pins with a non-conductive base mounted on the circuit board. Jumper caps are used to have the functions and features enabled or disabled. If a jumper has 3 pins, you can connect either PIN1 to PIN2 or PIN2 to PIN3 by shorting.

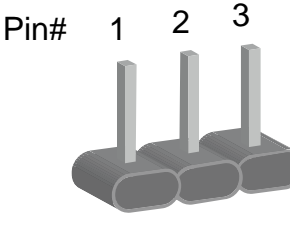

A 3-pin jumper

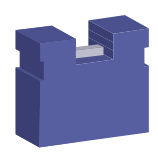

A jumper cap

Refer to the illustration below to set jumpers.

| Pin closed | Oblique view | Illustration                      |
|------------|--------------|-----------------------------------|
| Open       |              | $\Box \bigcirc \bigcirc$<br>1 2 3 |
| 1-2        |              | <b>1</b> 2 3                      |
| 2-3        |              | □ • •<br>1 2 3                    |

When two pins of a jumper are encased in a jumper cap, this jumper is **closed**, i.e. turned **On**.

When a jumper cap is removed from two jumper pins, this jumper is **open**, i.e. turned **Off**.

### 2.3 Motherboard Dimensions

### Motherboard: MBD663

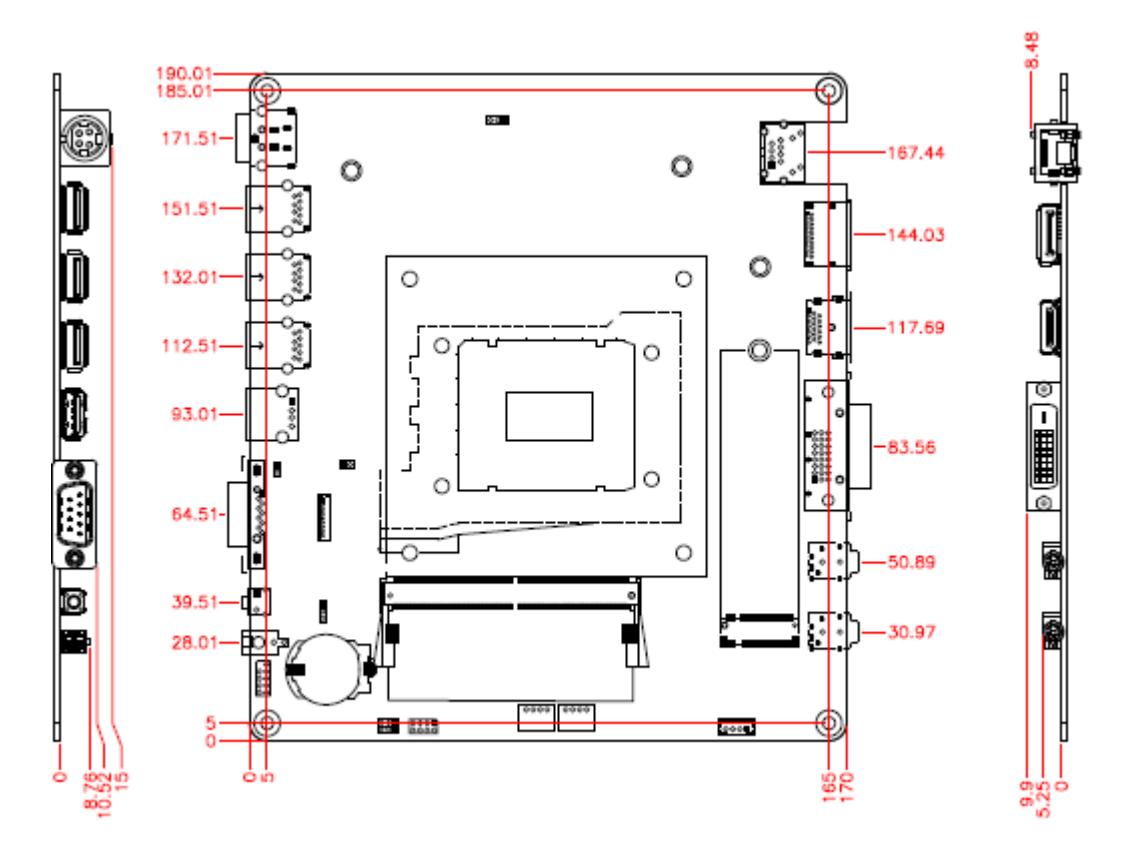

### 2.4 Jumper & Connector Locations

Motherboard: MBD663

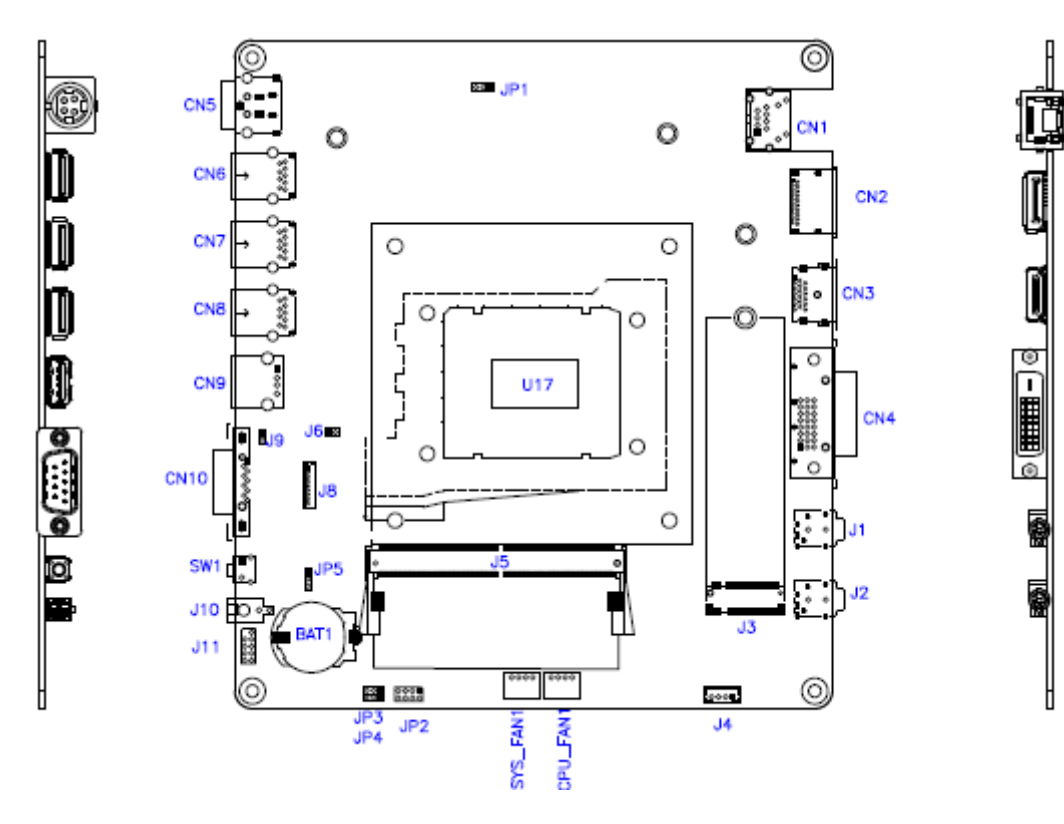

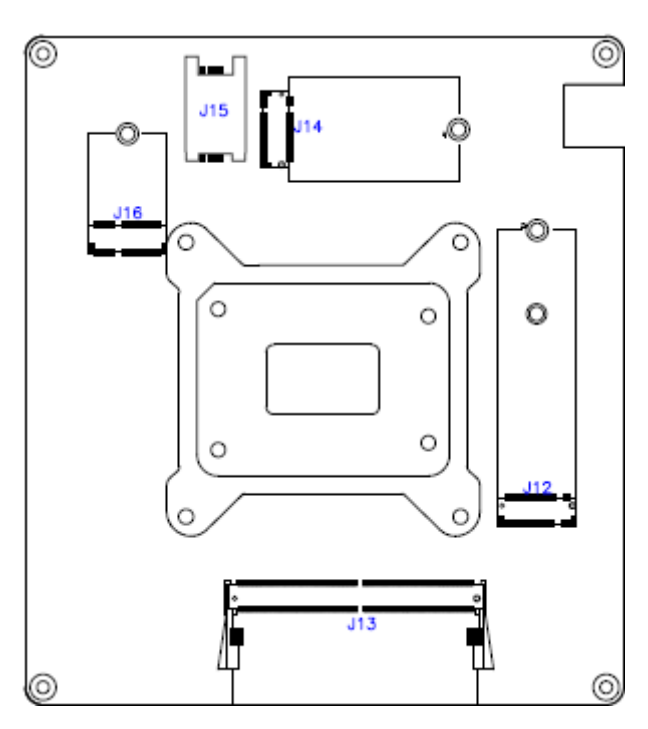

| Jumper | Function                              |  |
|--------|---------------------------------------|--|
| JP1    | Sierra EM919x 5G card USB/PCIe Select |  |
| JP3    | Clear ME                              |  |
| JP4    | Clear CMOS                            |  |
| JP5    | AT/ATX Select                         |  |
| J6     | Flash Descriptor Security Override    |  |
| J7     | PWM Programming                       |  |

### 2.4.1 Jumper Quick Reference

2.4.2 Sierra EM9191 5G Card USB/PCIe Select (JP1)

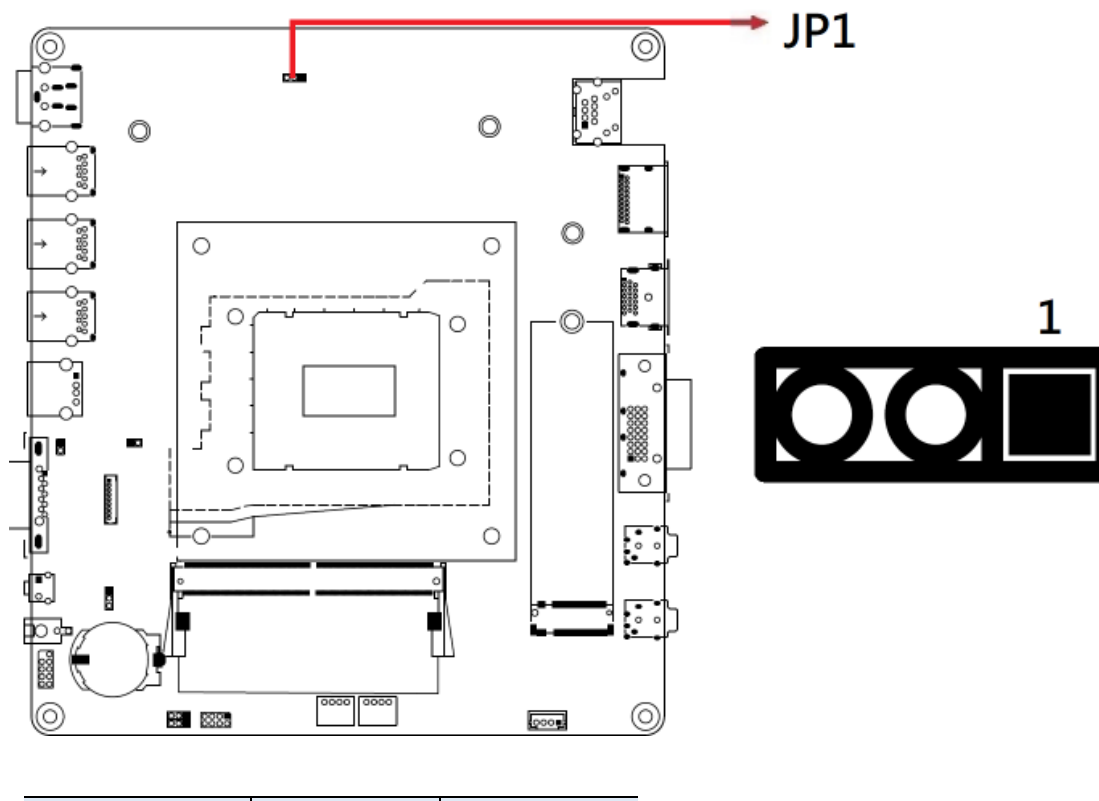

| Function       | Pin closed | Illustration |
|----------------|------------|--------------|
| USB            | 1-2        | 1 🗆 🔿 🔿      |
| PCIe (default) | 2-3        | 1 🗆 • •      |

SI-663-N User's Manual

2.4.3 Clear ME Contents (JP3)

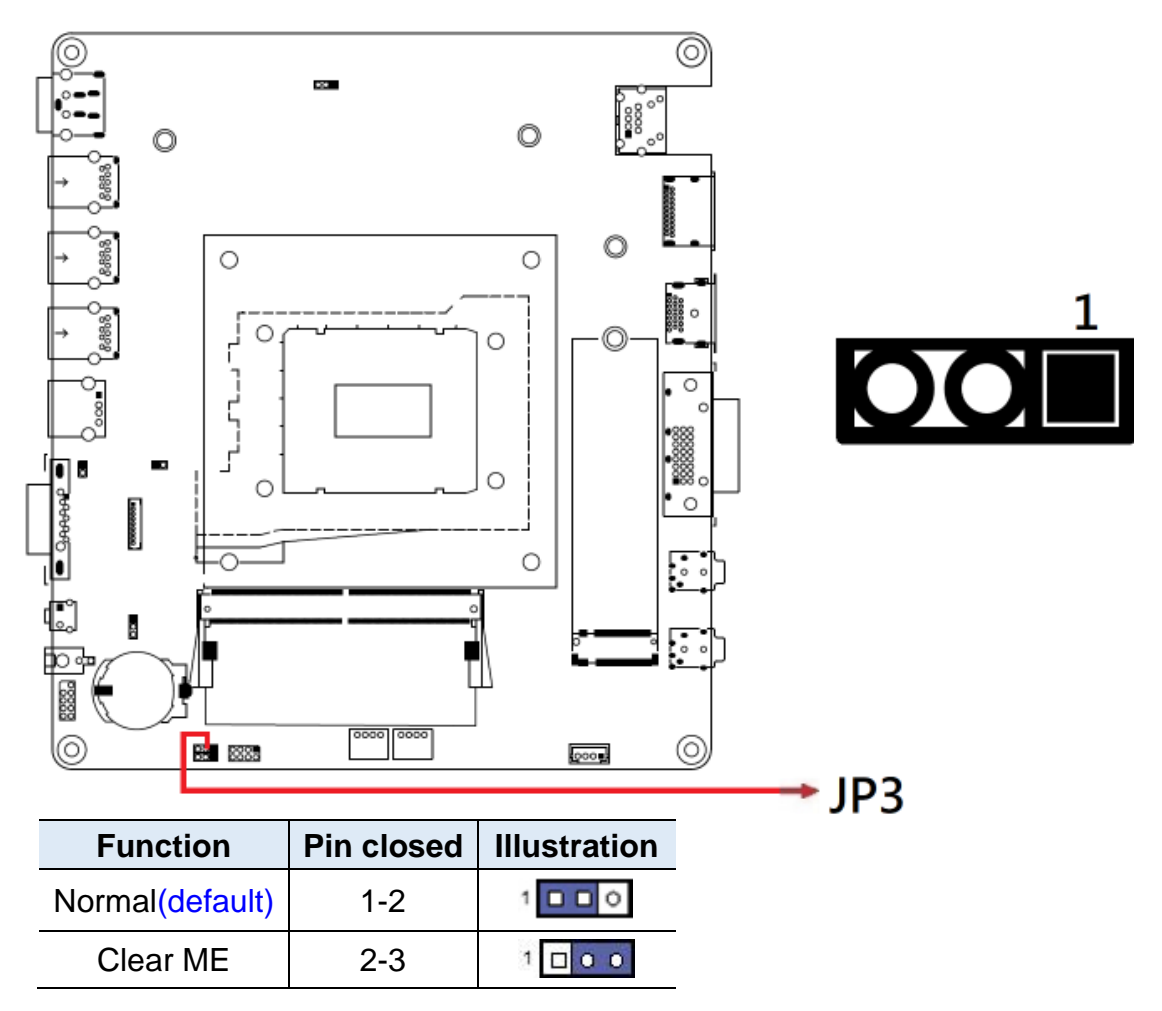

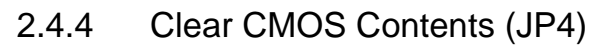

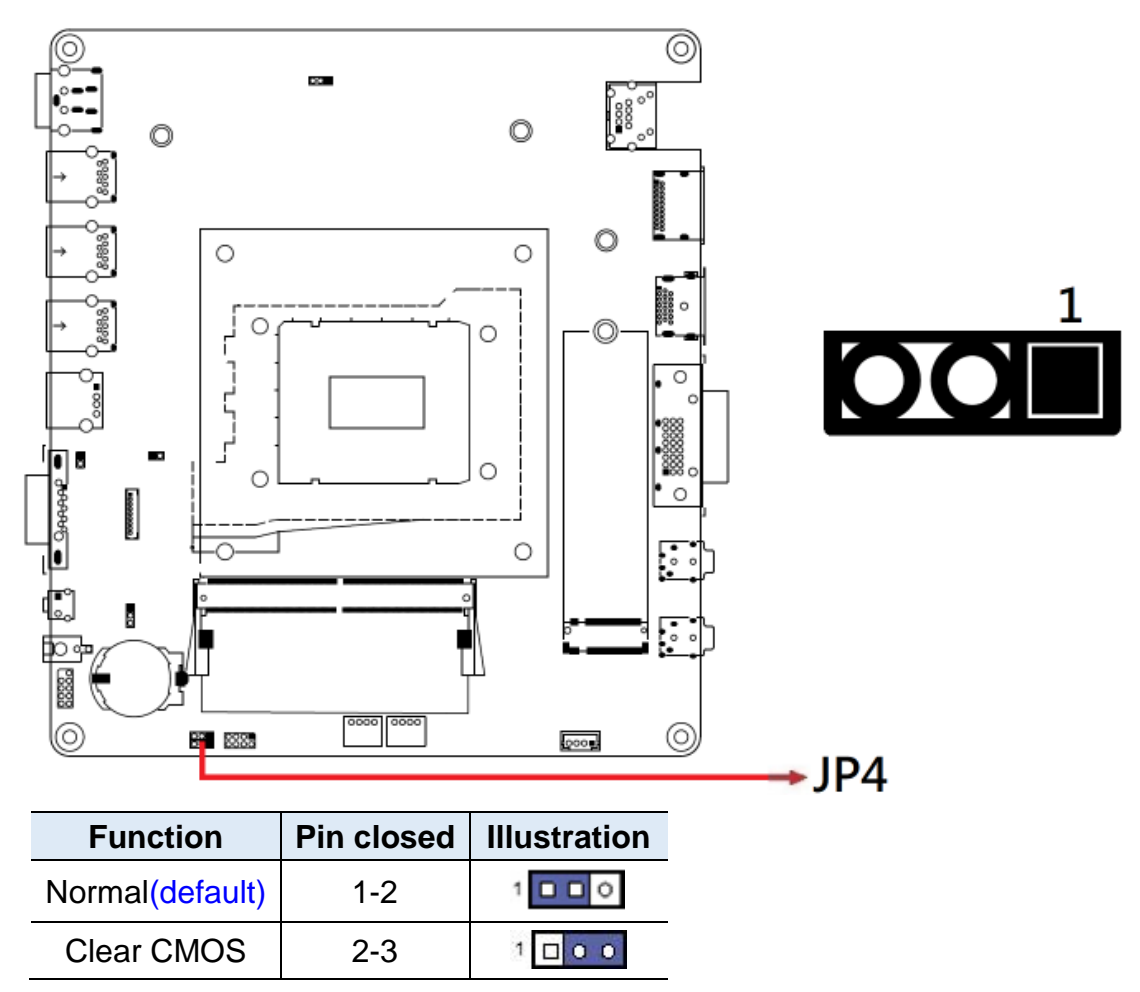

| 2.4.5 | ATX & AT | Power Mode | Selection | (JP5) |
|-------|----------|------------|-----------|-------|
| -     |          |            |           | /     |

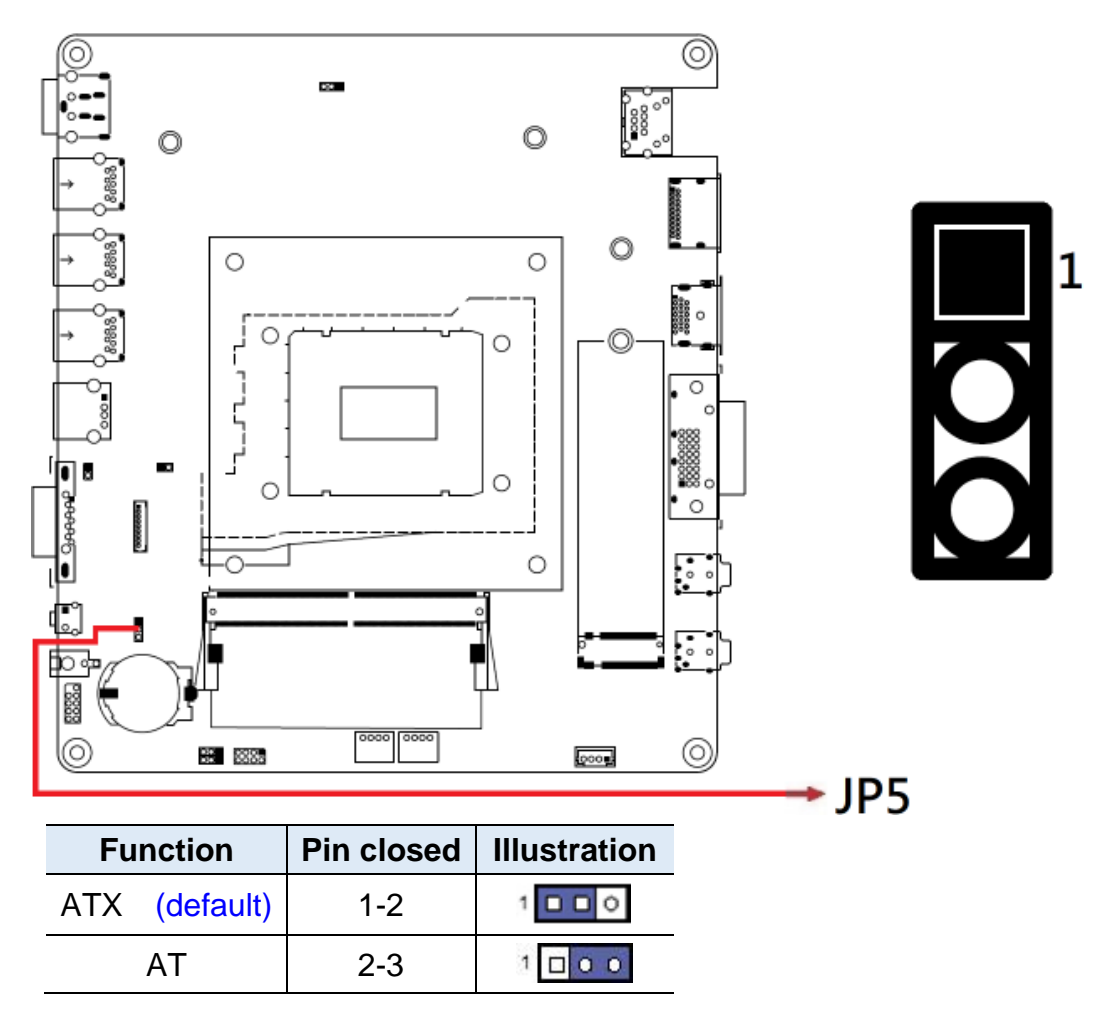

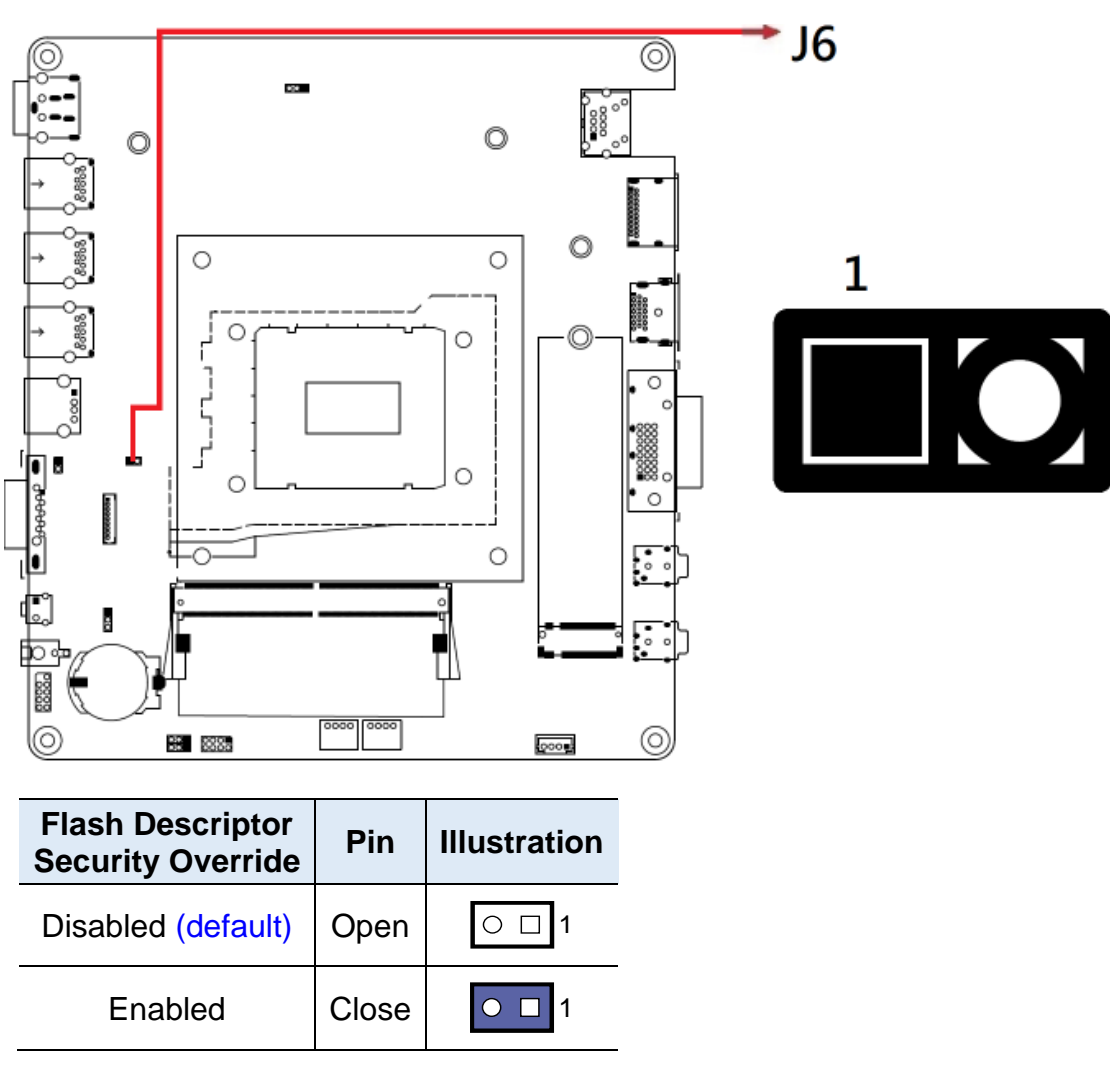

2.4.6 Flash Descriptor Security Override(J6)

Note: J6 is for factory use only.

2.4.7 PWM Programming (J7)

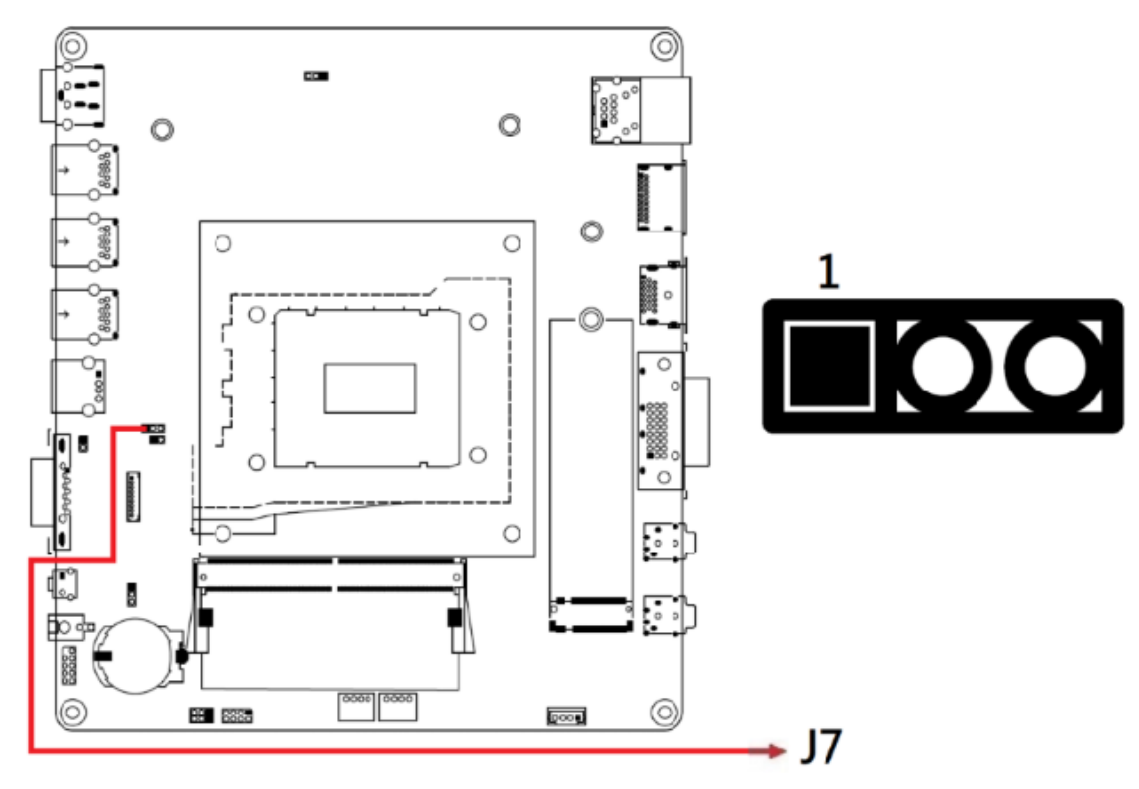

Note: J7 is for factory use only.

| Connector          | Function                               |
|--------------------|----------------------------------------|
| CN1                | 2.5 Gigabit LAN (Intel I226-LM)        |
| CN2                | DisplayPort                            |
| CN3                | HDMI Connector                         |
| CN4                | DVI-D Connector                        |
| CN5                | DC_IN Connector                        |
| CN6, CN7, CN8      | USB3.1 Connector                       |
| CN9                | USB2.0 Connector                       |
| CN10               | COM1 Connector                         |
| J1                 | LINE OUT Connector                     |
| J2                 | LINE IN Connector                      |
| J14                | M.2 B-key 3052 Slot                    |
| J4                 | ISMART PROG                            |
| J5, J13            | DDR5 SO-DIMM Slots                     |
| J11                | SPI Flash Connector (Factory use only) |
| J8                 | 80 Port Debug (Factory use only)       |
| J3, J12            | M.2 M2280 Slots                        |
| J15                | SIM Slot                               |
| J16                | M.2 E2230 Slot                         |
| JP2                | Front Panel Connector                  |
| SW1, J10           | Power Buttom                           |
| CPU_FAN1, SYS_FAN1 | Fan Power Connectors                   |

### 2.4.8 Connector Quick Reference

2.4.9 2.5 Gigabit LAN (Intel I226-LM) (CN1)

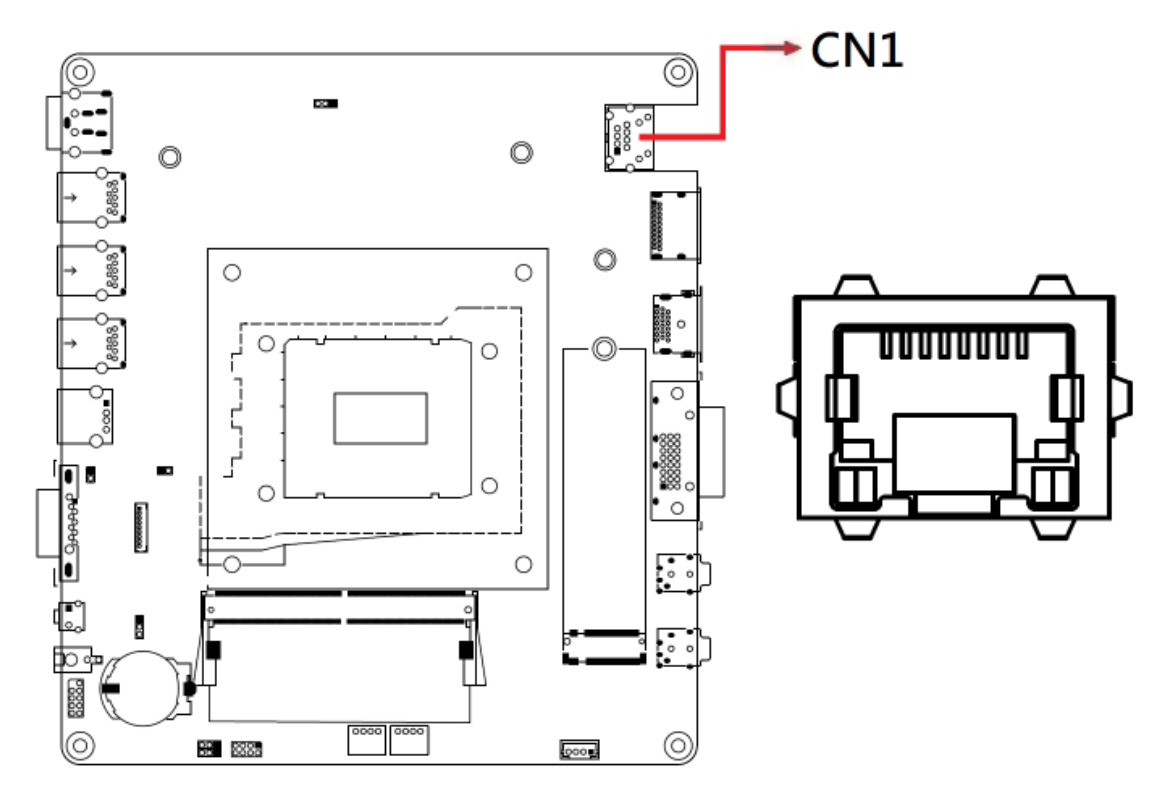

2.4.10 DisplayPort (CN2)

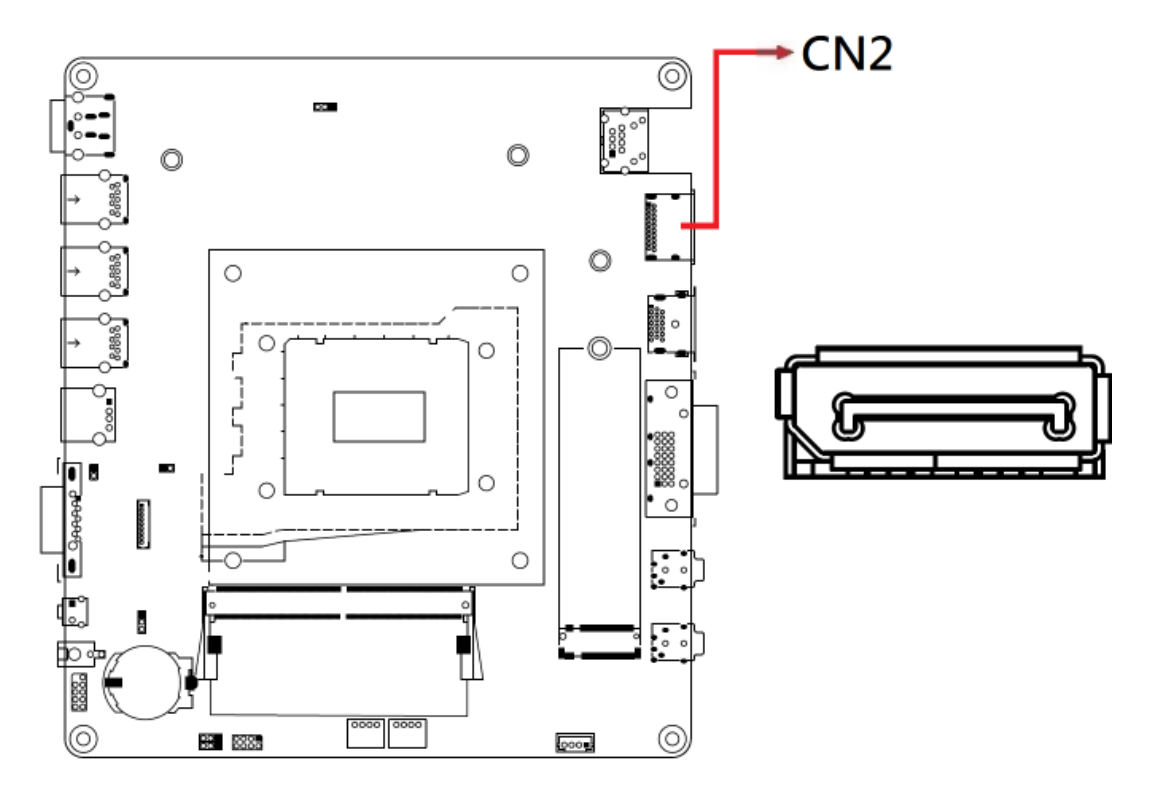

### 2.4.11 HDMI Connector (CN3)

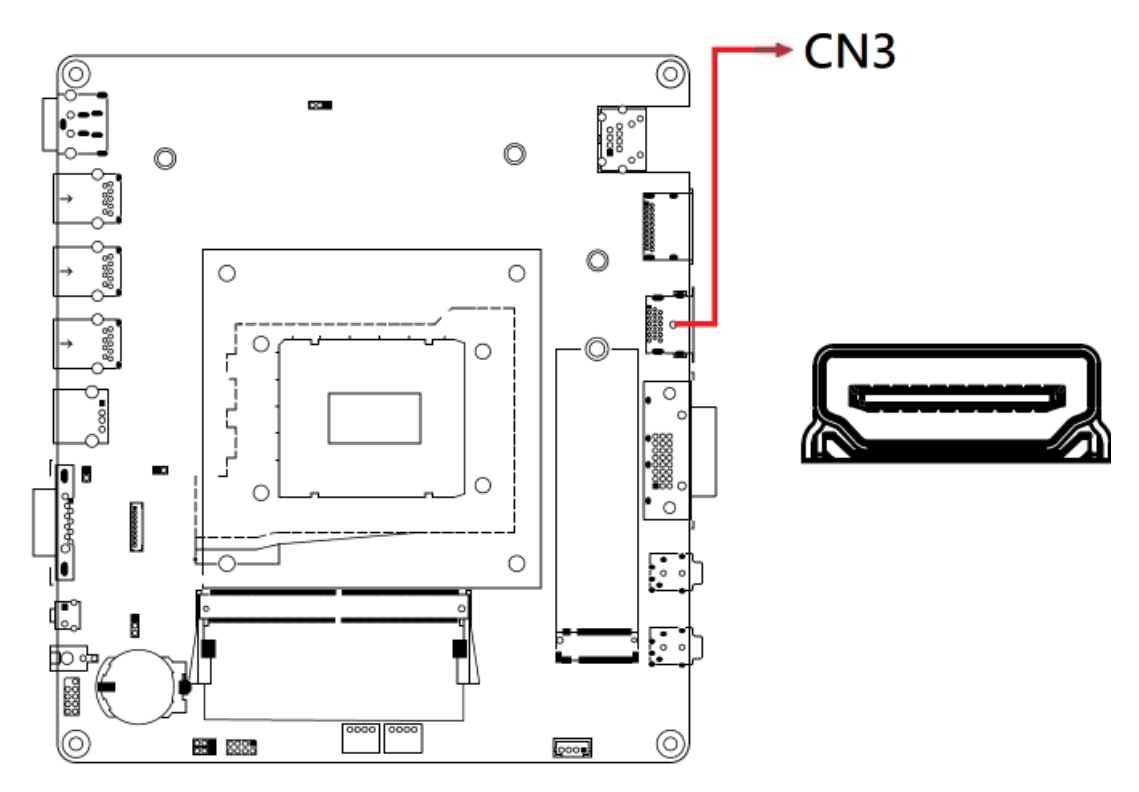

2.4.12 DVI-D Connector (CN4)

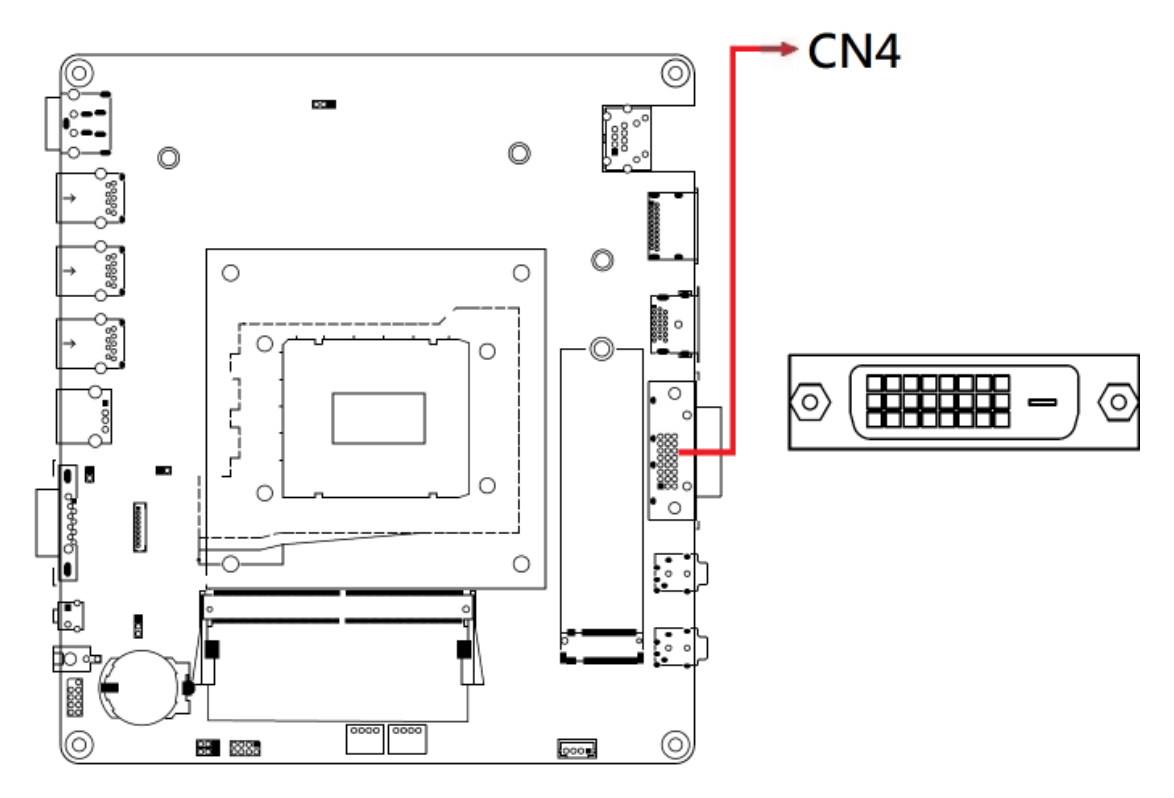

2.4.13 DC\_IN Connector (CN5)

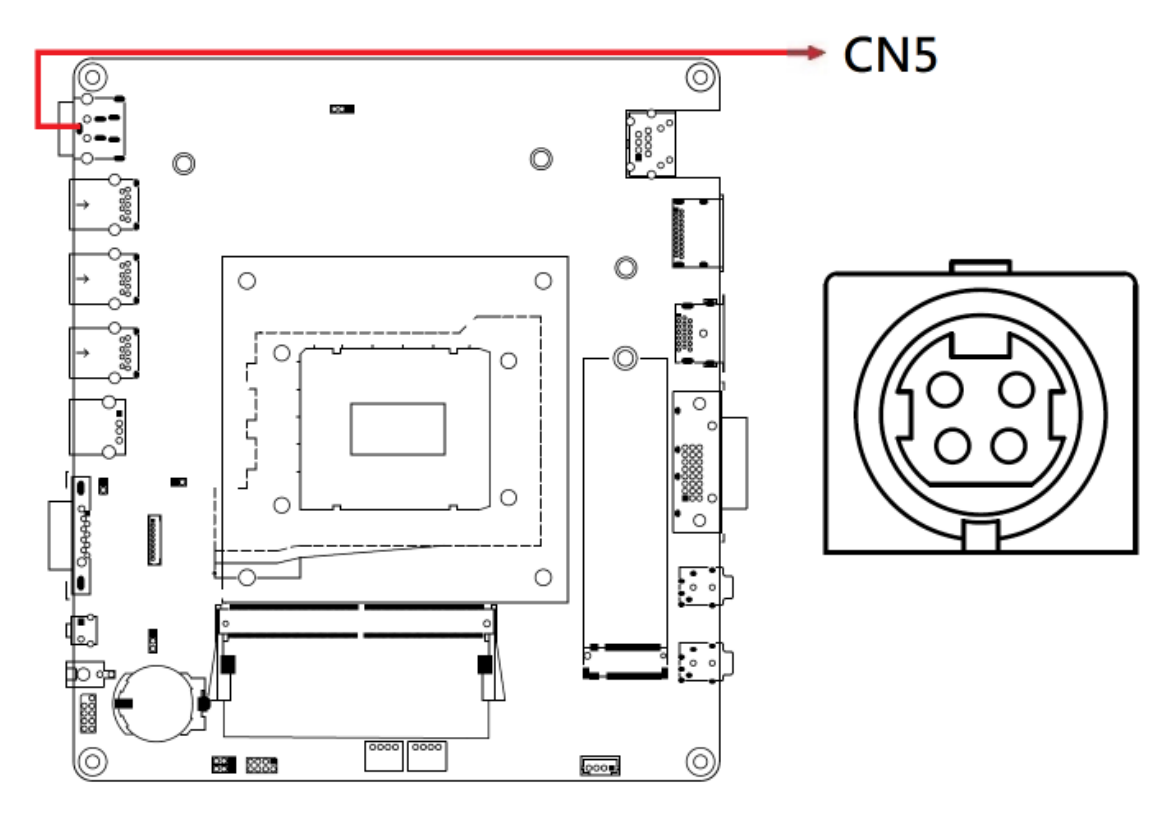

2.4.14 USB 3.2 Connector (CN6, CN7, CN8)

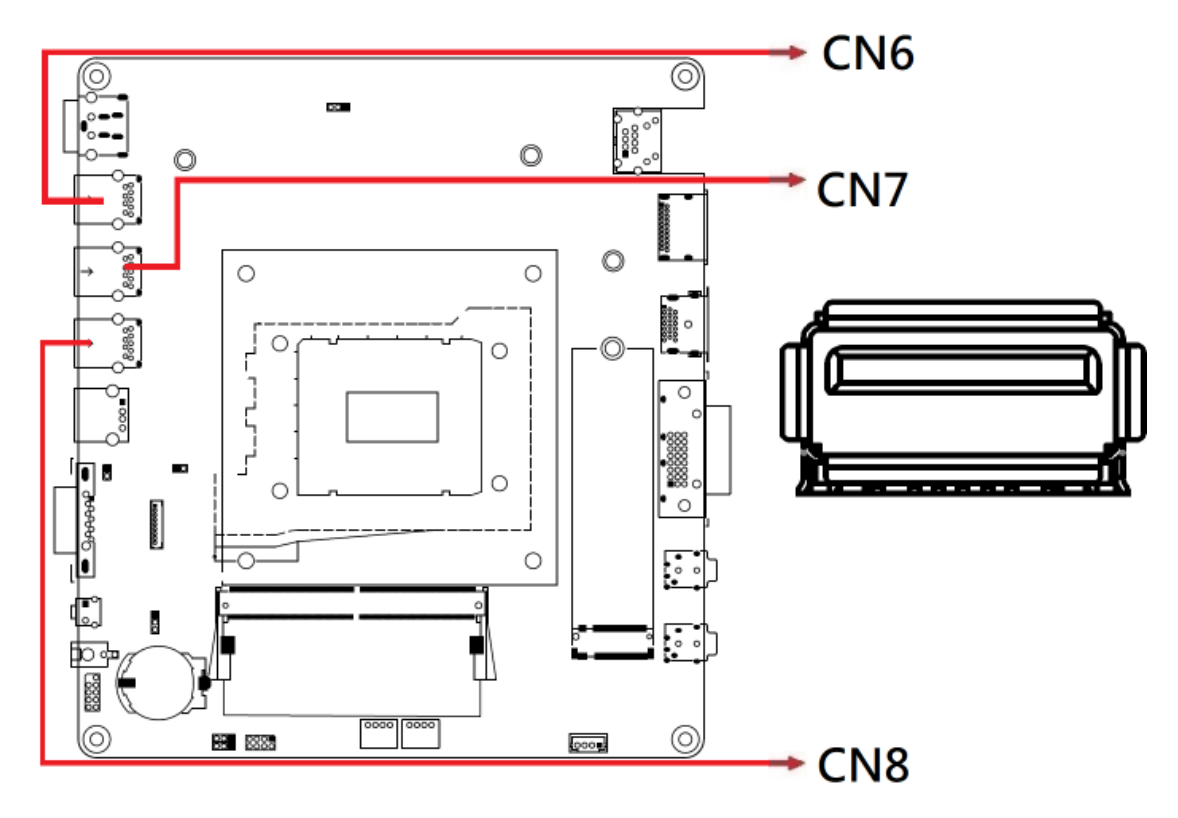

2.4.15 USB 2.0 Connector (CN9)

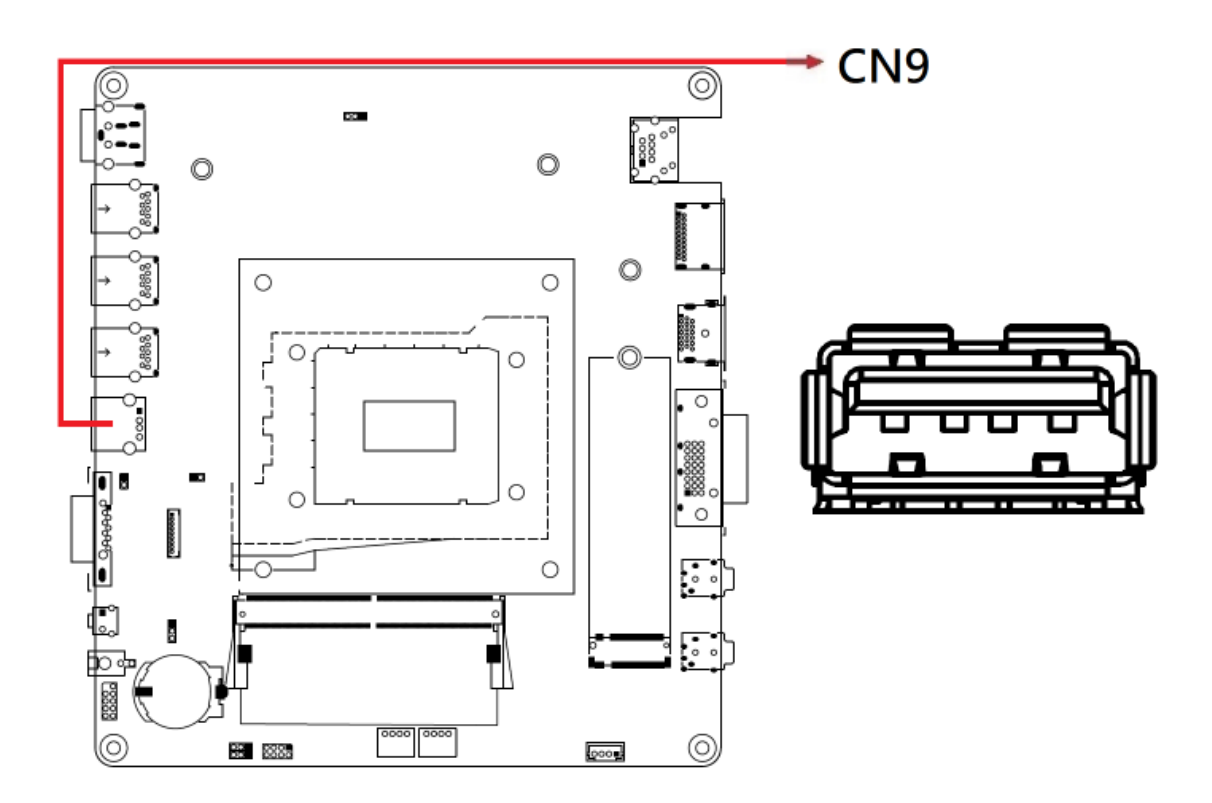

2.4.16 COM1 Ports (CN10)

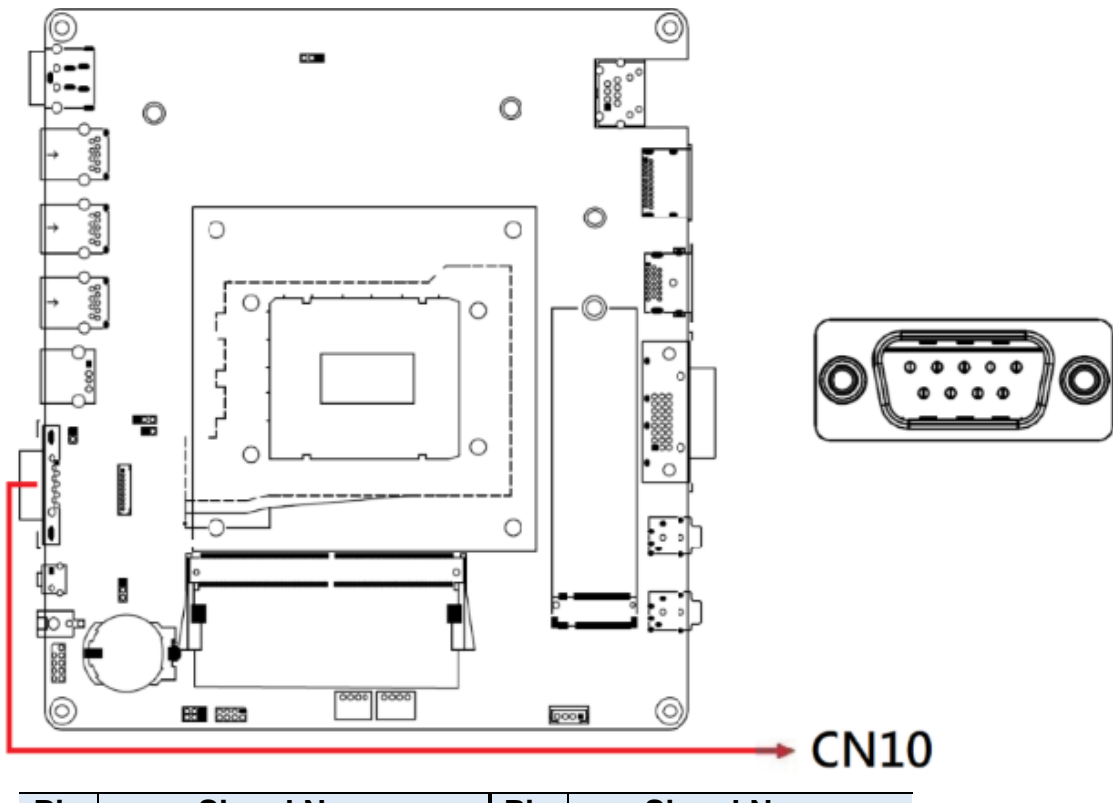

| Pin | Signal Name              | Pin | Signal Name          |
|-----|--------------------------|-----|----------------------|
| 1   | DCD, Data carrier detect | 6   | DSR, Data set ready  |
| 2   | RXD, Receive data        | 7   | RTS, Request to send |
| 3   | TXD, Transmit data       | 8   | CTS, Clear to send   |
| 4   | DTR, Data terminal ready | 9   | RI, Ring indicator   |
| 5   | Ground                   |     |                      |
#### 2.4.17 Front Panel Connector (JP2)

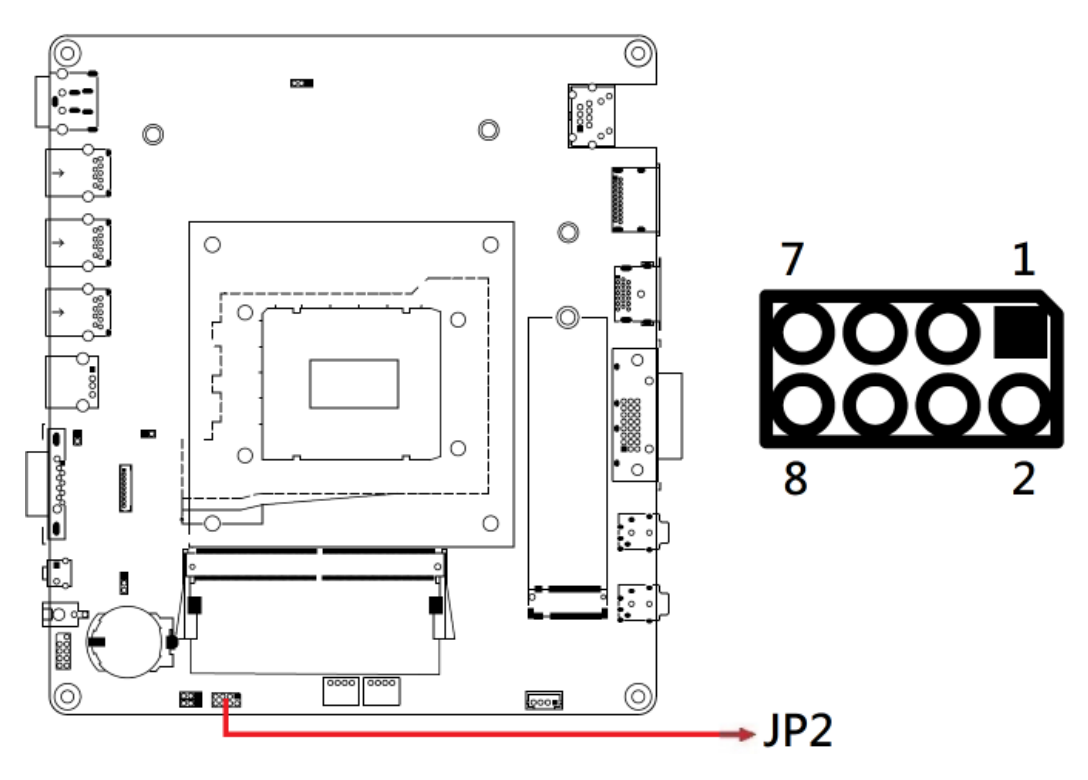

| Pin | Signal     | Pin | Signal     |
|-----|------------|-----|------------|
| 1   | Power BTN- | 2   | Power BTN+ |
| 3   | HDD LED+   | 4   | HDD LED-   |
| 5   | Reset BTN- | 6   | Reset BTN+ |
| 7   | Power LED+ | 8   | Power LED- |

JP2 is utilized for system indicators to provide light indication of the computer activities and switches to change the computer status. It provides interfaces for the following functions:

ATX Power ON Switch (Pins 1 and 2)

Pins 1 and 2 make an "ATX Power Supply On/Off Switch" for the system that connects to the power switch on the case. When pressed, the power switch will force the system to power on. When pressed again, it will power off the system. Hard Disk Drive LED Connector (Pins 3 and 4)

This connector connects to the hard drive activity LED on control panel. This LED will flash when the HDD is being accessed.

Reset Switch (Pins 5 and 6)

The reset switch allows you to reset the system without turning the main power switch off and then on again. Orientation is not required when making a connection to this header.

Power LED (Pins 7 and 8)

This connector connects to the system power LED on control panel. This LED will light when the system turns on.

2.4.18 DDR5 SO-DIMM Slot (J5 / J13)

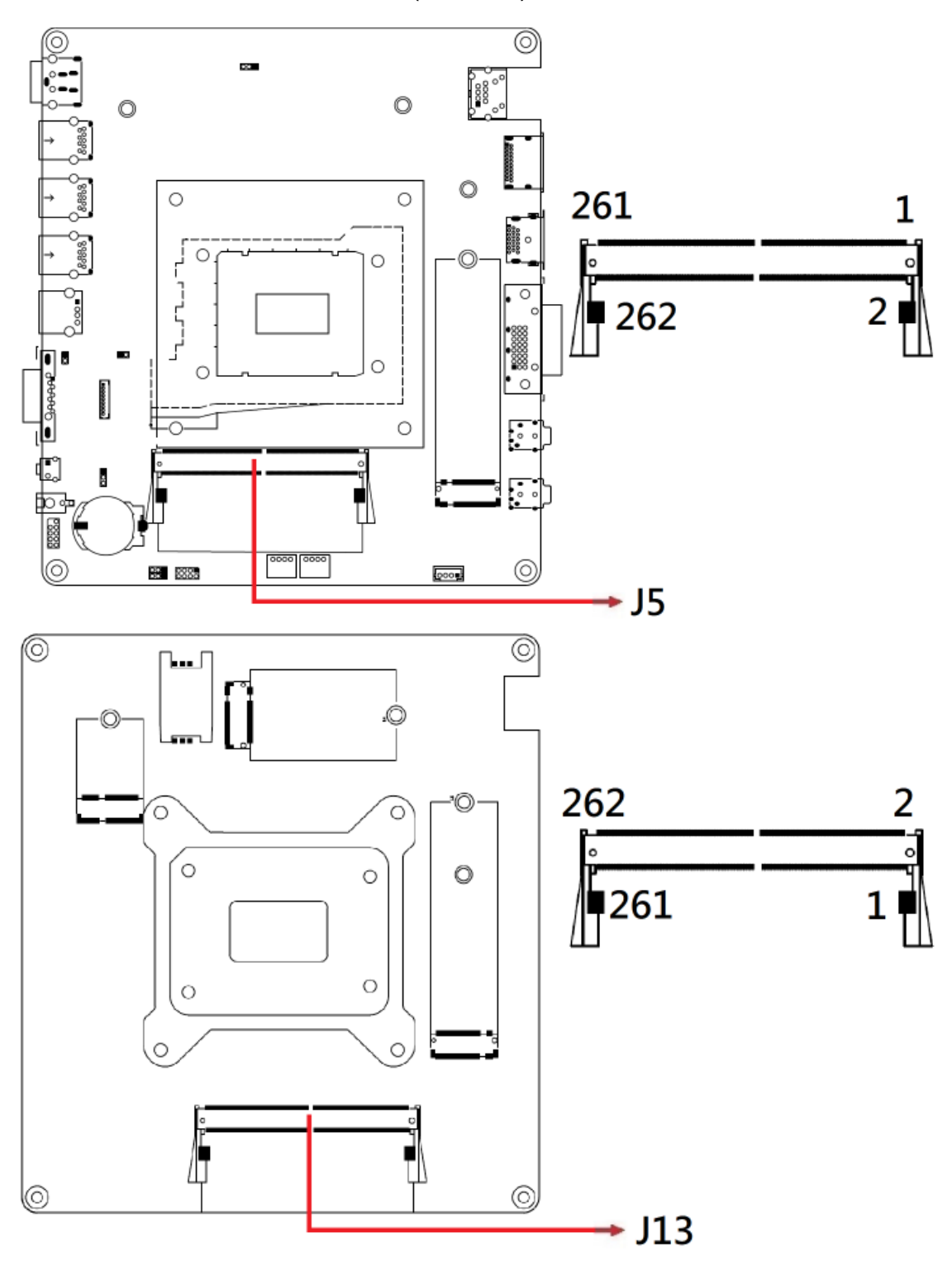

#### 2.4.19 80 Port Debug (J8)

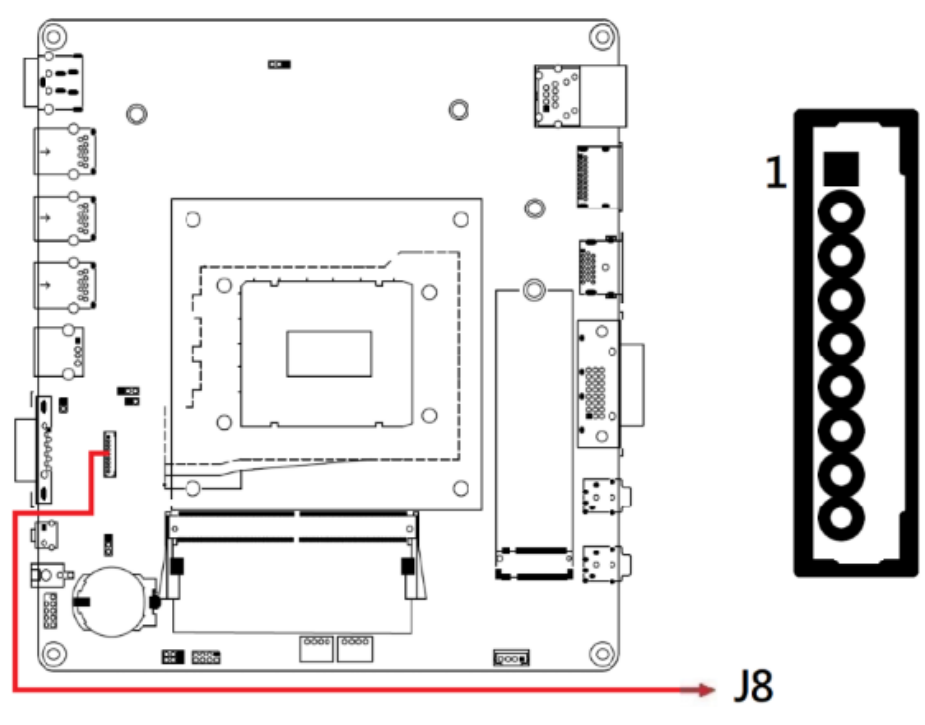

Note: J8 is for factory use only.

### 2.4.20 M.2 M2280 Slot (J3)

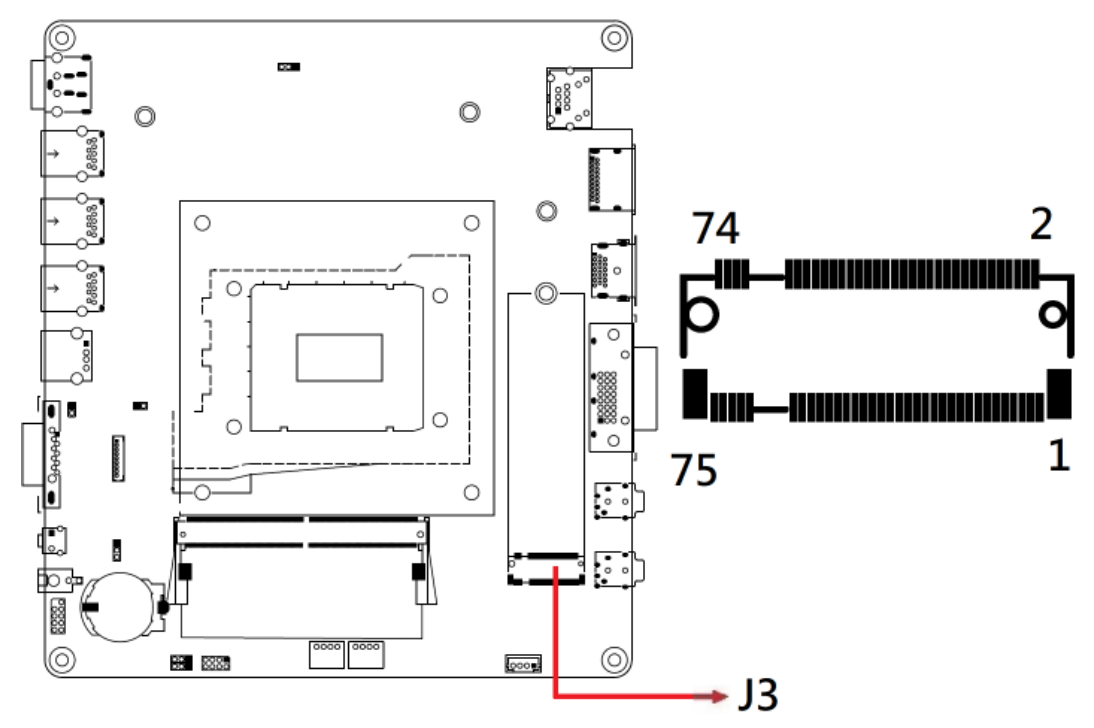

\*J3/J12 supports NVME

2.4.21 M.2 E2230 Slot (J12)

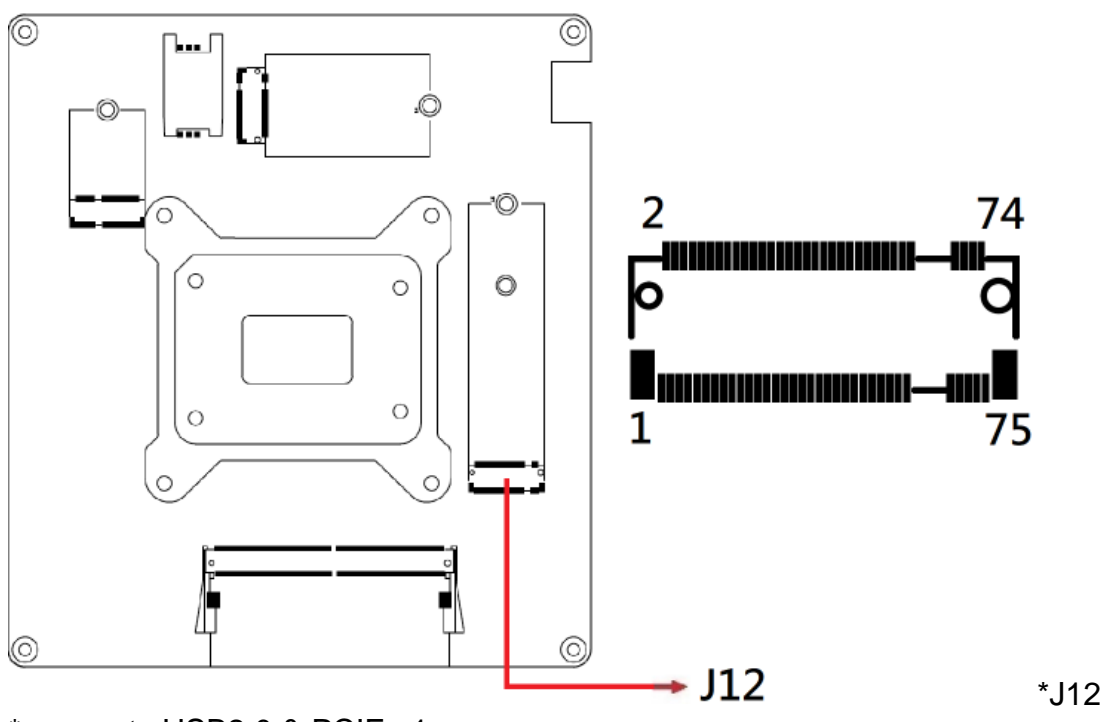

\* supports USB2.0 & PCIE x1

2.4.22 SPI Flash Connector (J11)

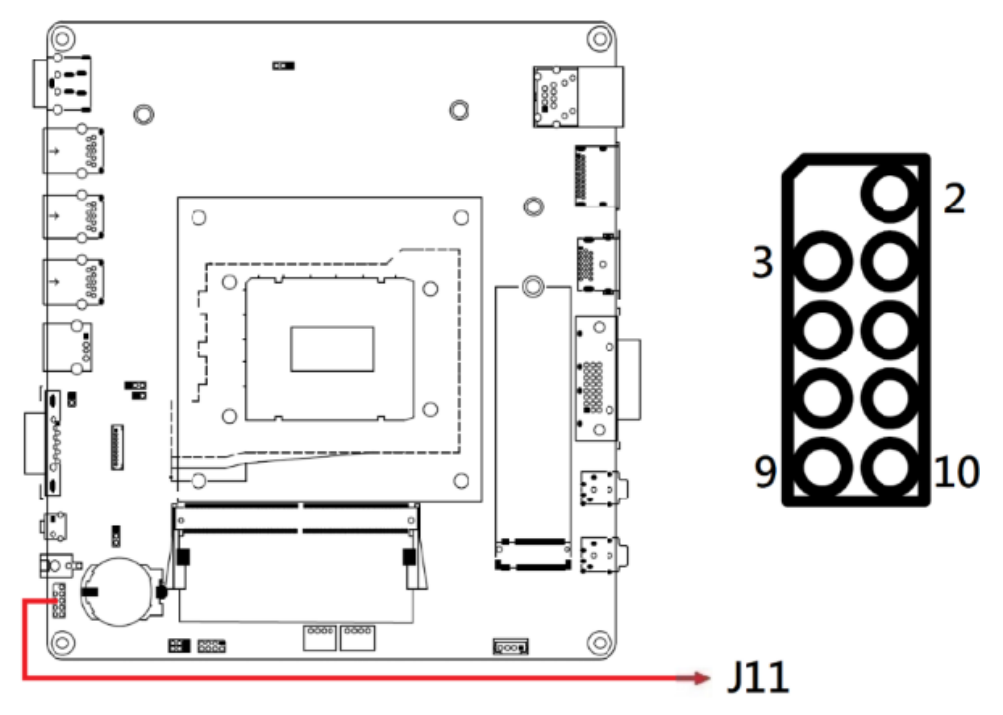

Note: J11 is for factory use only.

#### 2.4.23 SIM Slot (J15)

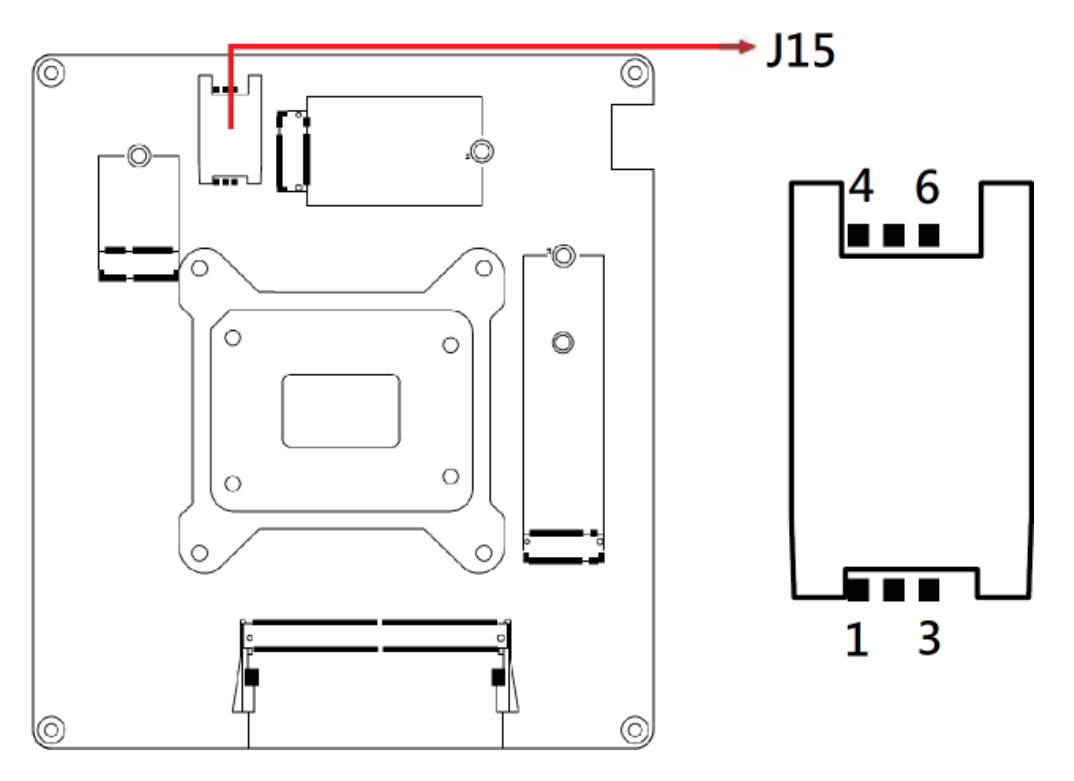

2.4.24 M.2 B-key 3052 Slot (J14)

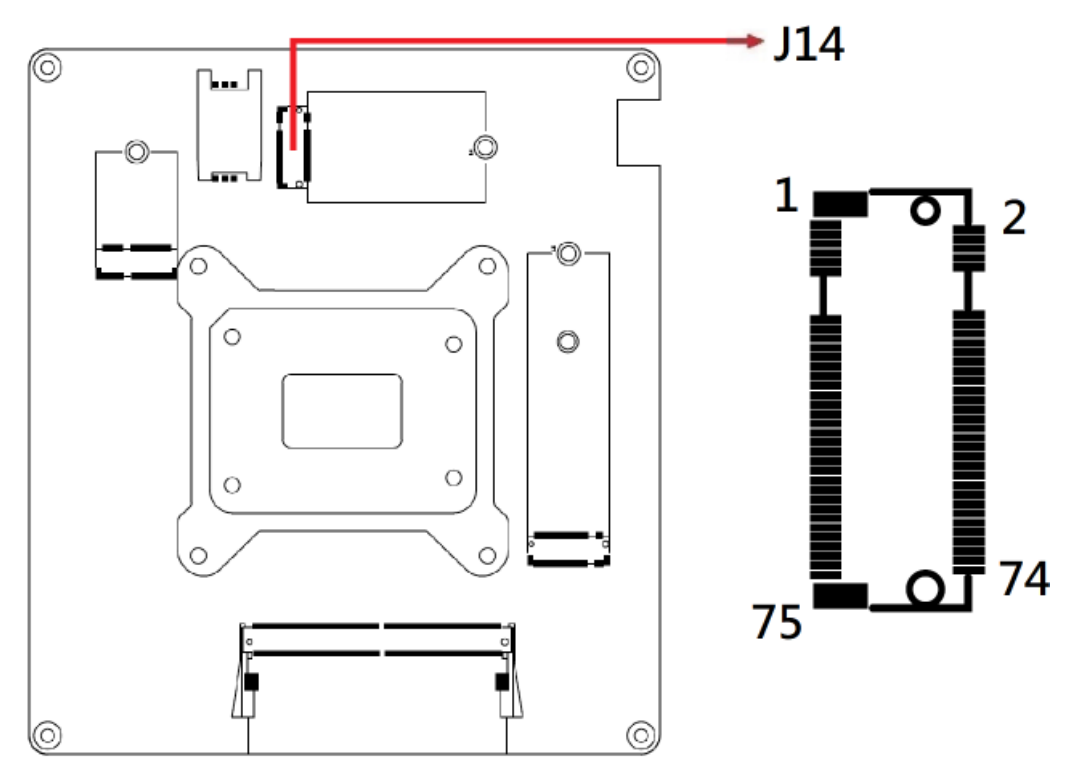

\*J14 supports Sierra EM9191 5G modules.

2.4.25 Fan Power Connectors (CPU\_FAN1, SYS\_FAN1)

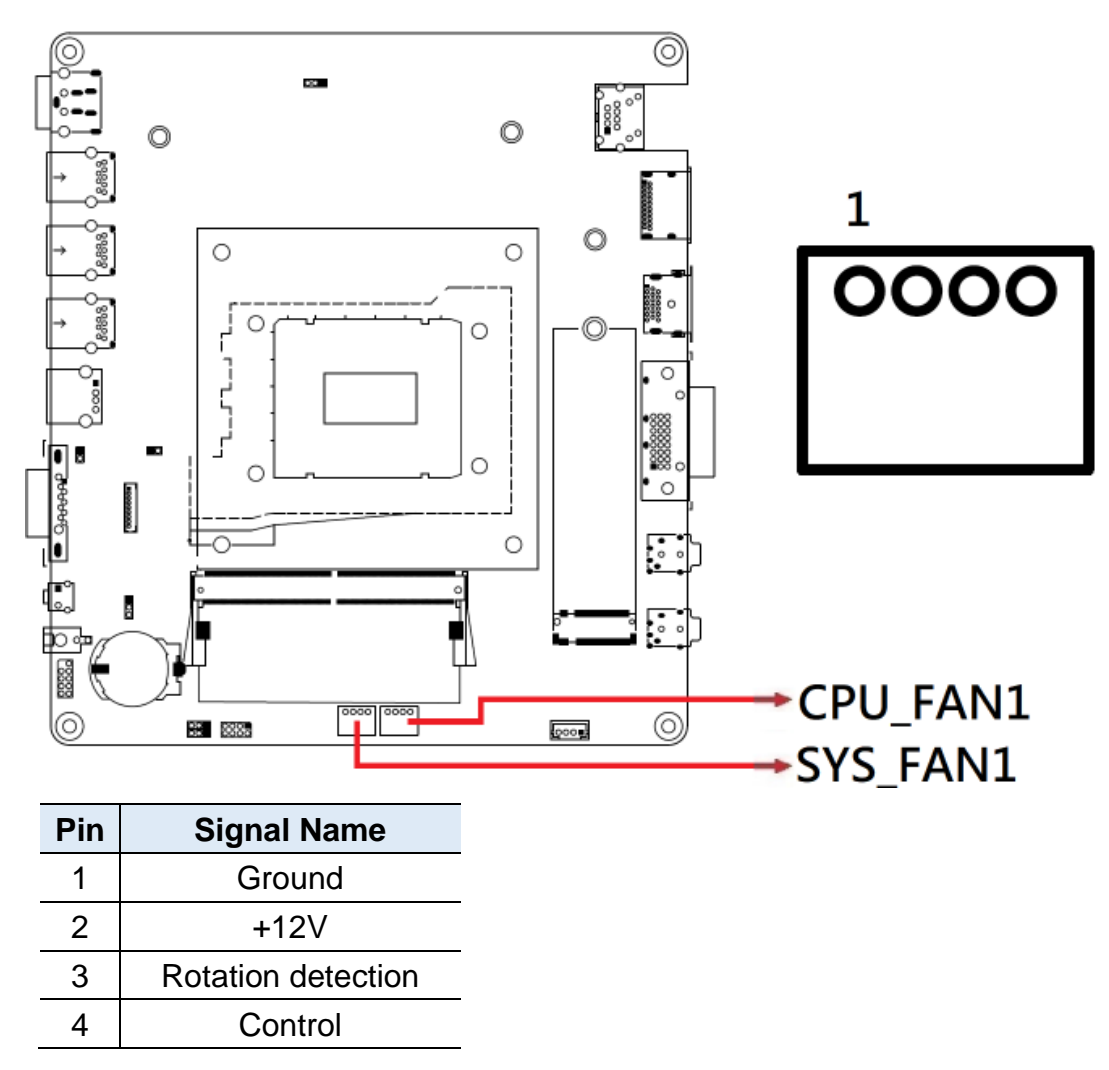

# **Chapter 3 Driver Installation**

The information provided in this chapter includes:

- Intel® Chipset Software Installation Utility
- HD Audio Driver Installation
- LAN Driver Installation
- Intel® Management Engine Components Drivers Installation

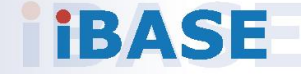

### 3.1 Introduction

This section describes the installation procedures for software drivers. The software drivers are available on IBASE website <u>www.ibase.com.tw</u>.

**Note:** After installing the Windows operating system, install the Intel<sup>®</sup> Chipset Software Installation Utility before proceeding with driver installation.

### 3.2 Intel<sup>®</sup> Chipset Software Installation Utility

The Intel<sup>®</sup> Chipset drivers should be installed first before the software drivers to install INF files for Plug & Play function for the chipset components. Follow the instructions below to complete the installation.

1. Run the disk enclosed with the board package. Click **Intel** on the left pane and then **Intel(R)** AlderLake-P/PS/U Chipset Drivers on the right pane, and click **Intel(R)** Chipset Software Installation Utility.

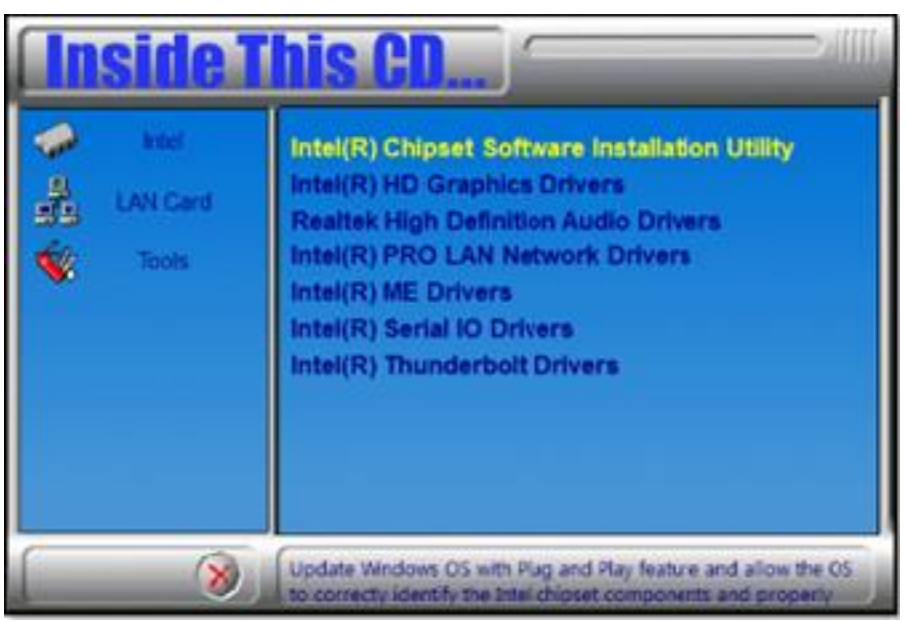

- 2. When the *Welcome* screen for the Intel<sup>®</sup> Chipset Device Software appears, click **Next** to continue.
- 3. Accept the software license agreement.
- 4. On the Readme File Information screen, click Install.
- 5. After the installation has been completed, click **Finish** to complete the setup process.

#### 3.3 VGA Driver Installation

 Run the disk enclosed with the board package. Click Intel on the left pane and then Intel(R) AlderLake-P/PS/U Chipset Drivers on the right pane. Run the drivers disk. Click Intel on the left pane and then Intel(R) AlderLake-P/PS/U Chipset Drivers, and Intel(R) HD Graphics Driver on the right pane.

| Intel LAN Card Cols | Intel(R) Chipset Software Installation Utility<br>Intel(R) HD Graphics Drivers<br>Realtek High Definition Audio Drivers<br>Intel(R) PRO LAN Network Drivers<br>Intel(R) ME Drivers<br>Intel(R) Serial IO Drivers<br>Intel(R) Thunderbolt Drivers |
|---------------------|----------------------------------------------------------------------------------------------------|
| 8                   | Intel(R) HD Graphics Drivers                                                                                                    |

2. When the *Intel Graphics Driver Installer* screen appears, click **Begin installation**.

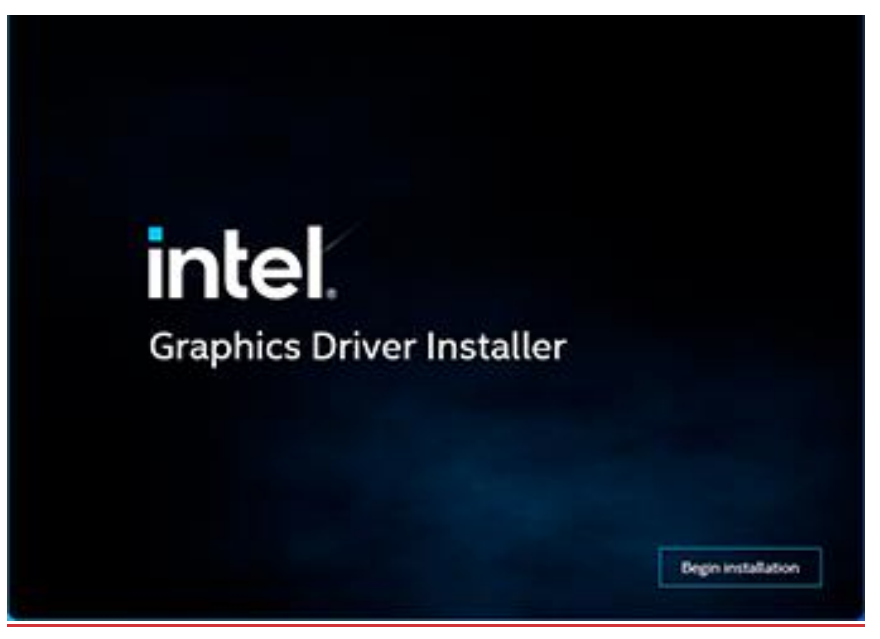

- 3. Click I agree to accept the INTEL SOFTWARE LICENSE AGREEEMENT.
- 4. In the Pre-Install stage, "The installer will install the following components:
  Intel® Graphics Driver
  Intel® Graphics Command Center
  Click Start to start installing the new graphics driver.
- 5. The next screen will indicate that the new graphics driver is being installed. When the message "**Installation complete!**" appears, restart your system in order to apply the driver changes.

| intel. Grap | hics Driver Installer v1.0.718.6                                      |
|-------------|-----------------------------------------------------------------------|
| Pre-Install | Installation complete!                                                |
| Setup       | You need to restart your system in order to apply the driver changes. |
| Install     |                                                                       |
| Done!       |                                                                       |
|             | Show details                                                          |
|             | Finish Reboot now                                                     |

#### 3.4 Realtek HD Audio Driver Installation

 Before installing the audio drivers in the disk provided, run the batch file -Intel\_Sound.bat in the directory shown in the picture below: I-12\_Gen-P-1.0\Intel\AlderLake-P\Sound\Windows 10\_11 Right-click Intel\_Sound.bat and run the batch file as administrator.

| Name                                                                                                    | Date modified                                                                                                    | Type                                                                                                    | Size                                                                                                    |
|----------------------------------------------------------------------------------------------------|----------------------------------------------------------------------------------------------------|----------------------------------------------------------------------------------------------------|----------------------------------------------------------------------------------------------------|
| IntcDMic.svs                                                                                                    | 4/20/2022 11:51 AM                                                                                                    | System file                                                                                                    | 731 KE                                                                                                    |
| intcoed                                                                                                    | 4/20/2022 11:51 AM                                                                                                    | Security Catalog                                                                                                    | 138 KE                                                                                                    |
| IntcOED                                                                                                    | 4/20/2022 11:37 AM                                                                                                    | Setup Information                                                                                                    | 58 KE                                                                                                    |
| IntcOED.sys                                                                                                    | 4/20/2022 11:51 AM                                                                                                    | System file                                                                                                    | 1,146 K                                                                                                    |
| intcsdw                                                                                                    | 4/20/2022 11:51 AM                                                                                                    | Security Catalog                                                                                                    | 43 KE                                                                                                    |
| IntcSDW                                                                                                    | 4/20/2022 11:37 AM                                                                                                    | Setup Information                                                                                                    | 156 K                                                                                                    |
| IntcSDW.sys                                                                                                    | 4/20/2022 11:51 AM                                                                                                    | System file                                                                                                    | 901 K                                                                                                    |
| intcsdwbus                                                                                                    | 4/20/2022 11:51 AM                                                                                                    | Security Catalog                                                                                                    | 40 Ki                                                                                                    |
| IntcSdwBus                                                                                                    | 4/20/2022 11:37 AM                                                                                                    | Setup Information                                                                                                    | 24 K                                                                                                    |
| IntcSdwBus.sys                                                                                                    | 4/20/2022 11:51 AM                                                                                                    | System file                                                                                                    | 498 KI                                                                                                    |
| intcsst                                                                                                    | 4/20/2022 11:51 AM                                                                                                    | Security Catalog                                                                                                    | 42 K                                                                                                    |
| IntcSST                                                                                                    | 4/20/2022 11:37 AM                                                                                                    | Setup Information                                                                                                    | 147 K                                                                                                    |
| IntcSST.sys                                                                                                    | 4/20/2022 11:51 AM                                                                                                    | System file                                                                                                    | 807 Ki                                                                                                    |
| intcusb                                                                                                    | 4/20/2022 11:51 AM                                                                                                    | Security Catalog                                                                                                    | 43 KI                                                                                                    |
| IntcUSB                                                                                                    | 4/20/2022 11:37 AM                                                                                                    | Setup Information                                                                                                    | 121 Ki                                                                                                    |
| IntcUSB.sys                                                                                                    | 4/20/2022 11:51 AM                                                                                                    | System file                                                                                                    | 870 Ki                                                                                                    |
| > Windows 10_11                                                                                                    | Open                                                                                                    | 1                                                                                                    |                                                                                                    |
| > Windows 10_11                                                                                                    | Open<br>Edit                                                                                                    | 1                                                                                                    | 2                                                                                                    |
| > Windows 10_11                                                                                                    | <b>Open</b><br>Edit                                                                                                    | 1<br>e                                                                                                    | Size                                                                                                    |
| > Windows 10_11                                                                                                    | <b>Open</b><br>Edit<br>Print                                                                                                    | e<br>e                                                                                                    | Size                                                                                                    |
| > Windows 10_11                                                                                                    | Open<br>Edit<br>Print<br>V Run as administrator                                                                                                    | 1<br>e<br>urity Catalog                                                                                                    | Size<br>43 KB                                                                                                    |
| <ul> <li>Windows 10_11</li> <li>lame</li> <li>intcsdw</li> <li>IntcSDW</li> </ul>                                                                                                    | Open<br>Edit<br>Print<br>Van as administrator<br>Scan with Microsoft Defender                                                                                                    | 1<br>e<br>urity Catalog<br>up Information                                                                                                    | Size<br>43 KB<br>156 KB                                                                                                  |
| <ul> <li>&gt; Windows 10_11</li> <li>lame</li> <li>intcsdw</li> <li>intcSDW</li> <li>IntcSDW.sys</li> </ul>                                                                                                    | Open<br>Edit<br>Print<br>Run as administrator<br>Scan with Microsoft Defender                                                                                                    | l<br>e<br>urity Catalog<br>up Information<br>tem file                                                                                                    | Size<br>43 KB<br>156 KB<br>901 KB                                                                                        |
| <ul> <li>&gt; Windows 10_11</li> <li>lame</li> <li>intcsdw</li> <li>IntcSDW</li> <li>IntcSDW.sys</li> <li>intcsdwbus</li> </ul>                                                                                                    | Open         Edit         Print         Image: Scan with Microsoft Defender         Image: Share                                                                                                    | l<br>e<br>urity Catalog<br>up Information<br>tem file<br>urity Catalog                                                                                                    | Size<br>43 KB<br>156 KB<br>901 KB<br>40 KB                                                                               |
| <ul> <li>&gt; Windows 10_11</li> <li>lame</li> <li>intcsdw</li> <li>IntcSDW</li> <li>IntcSDW.sys</li> <li>intcsdwbus</li> <li>IntcSdwBus</li> <li>IntcSdwBus</li> </ul>                                                                                              | Open         Edit         Print         Image: Scan with Microsoft Defender         Image: Scan with Microsoft Defender         Image: Scan with Microsoft Defender         Image: Scan with Microsoft Defender         Image: Scan with Microsoft Defender         Image: Scan with Microsoft Defender         Image: Scan with Microsoft Defender                                                                                                    | e<br>urity Catalog<br>up Information<br>tem file<br>vrity Catalog<br>p Information                                                                                                    | Size<br>43 KB<br>156 KB<br>901 KB<br>40 KB<br>24 KB                                                                      |
| <ul> <li>&gt; Windows 10_11</li> <li>lame</li> <li>intcsdw</li> <li>intcSDW</li> <li>IntcSDW.sys</li> <li>intcsdwbus</li> <li>intcsdwBus</li> <li>IntcSdwBus</li> <li>IntcSdwBus.sys</li> </ul>                                                                      | Open         Edit         Print         Image: Share         Send to         Cut                                                                                                    | e<br>urity Catalog<br>up Information<br>tem file<br>urity Catalog<br>up Information<br>tem file                                                                                                    | Size<br>43 KB<br>156 KB<br>901 KB<br>40 KB<br>24 KB<br>498 KB                                                            |
| <ul> <li>&gt; Windows 10_11</li> <li>Iame</li> <li>intcsdw</li> <li>IntcSDW</li> <li>IntcSDW.sys</li> <li>intcsdwbus</li> <li>IntcSdwBus</li> <li>IntcSdwBus.sys</li> <li>intcsst</li> </ul>                                                                         | Open         Edit         Print                                                                                                    | e<br>urity Catalog<br>up Information<br>tem file<br>urity Catalog<br>up Information<br>tem file<br>urity Catalog                                                                                                    | Size<br>43 KB<br>156 KB<br>901 KB<br>40 KB<br>24 KB<br>498 KB<br>42 KB                                                   |
| <ul> <li>&gt; Windows 10_11</li> <li>lame</li> <li>intcsdw</li> <li>IntcSDW</li> <li>IntcSDW.sys</li> <li>intcsdwbus</li> <li>IntcSdwBus</li> <li>IntcSdwBus.sys</li> <li>intcsst</li> <li>IntcST</li> </ul>                                                         | Open         Edit         Print         Run as administrator         Scan with Microsoft Defender         Image: Scan with Microsoft Defender         Share         Send to         Cut         Copy                                                                                                    | urity Catalog<br>up Information<br>tem file<br>urity Catalog<br>p Information<br>tem file<br>urity Catalog<br>up Information                                                                                                    | Size<br>43 KB<br>156 KB<br>901 KB<br>40 KB<br>24 KB<br>498 KB<br>42 KB<br>42 KB<br>147 KB                                |
| <ul> <li>&gt; Windows 10_11</li> <li>Iame</li> <li>intcsdw</li> <li>intcSDW</li> <li>IntcSDW.sys</li> <li>intcsdwbus</li> <li>intcSdwBus</li> <li>IntcSdwBus.sys</li> <li>intcsst</li> <li>IntcSST</li> <li>IntcSST</li> </ul>                                       | Open         Edit         Print         Image: Scan with Microsoft Defender         Image: Scan with Microsoft Defender <td< td=""><td>e<br/>urity Catalog<br/>up Information<br/>tem file<br/>urity Catalog<br/>up Information<br/>tem file<br/>urity Catalog<br/>up Information<br/>tem file</td><td>Size<br/>43 KB<br/>156 KB<br/>901 KB<br/>40 KB<br/>24 KB<br/>498 KB<br/>42 KB<br/>147 KB<br/>807 KB</td></td<> | e<br>urity Catalog<br>up Information<br>tem file<br>urity Catalog<br>up Information<br>tem file<br>urity Catalog<br>up Information<br>tem file                                                                                               | Size<br>43 KB<br>156 KB<br>901 KB<br>40 KB<br>24 KB<br>498 KB<br>42 KB<br>147 KB<br>807 KB                               |
| <ul> <li>&gt; Windows 10_11</li> <li>ame         <ul> <li>intcsdw</li> <li>IntcSDW</li> <li>IntcSDW.sys</li> <li>intcsdwbus</li> <li>IntcSdwBus</li> <li>IntcSdwBus.sys</li> <li>intcsst</li> <li>IntcSST</li> <li>IntcSST.sys</li> </ul> </li> </ul>                | Open         Edit         Print         Image: Second with Microsoft Defender         Image: Share         Send to         Cut         Copy         Create shortcut         Delete                                                                                                    | I<br>e<br>urity Catalog<br>µp Information<br>tem file<br>↓ µ Information<br>tem file<br>urity Catalog<br>µp Information<br>tem file<br>µp Information<br>tem file                                                                            | Size<br>43 KB<br>156 KB<br>901 KB<br>40 KB<br>24 KB<br>498 KB<br>42 KB<br>147 KB<br>807 KB                               |
| <ul> <li>&gt; Windows 10_11</li> <li>lame</li> <li>intcsdw</li> <li>intcSDW</li> <li>intcSDW.sys</li> <li>intcsdwbus</li> <li>intcSdwBus</li> <li>intcSdwBus.sys</li> <li>intcsst</li> <li>intcsST</li> <li>intcST.sys</li> <li>intcusb</li> </ul>                   | Open         Edit         Print         Image: Send with Microsoft Defender         Image: Share         Send to         Cut         Copy         Create shortcut         Delete         Rename                                                                                                    | I<br>e<br>urity Catalog<br>up Information<br>tem file<br>urity Catalog<br>up Information<br>tem file<br>urity Catalog<br>up Information<br>tem file<br>urity Catalog<br>up Information<br>tem file<br>urity Catalog                          | Size<br>43 KB<br>156 KB<br>901 KB<br>40 KB<br>24 KB<br>498 KB<br>42 KB<br>147 KB<br>807 KB<br>43 KB                      |
| <ul> <li>&gt; Windows 10_11</li> <li>Name</li> <li>intcsdw</li> <li>intcsDW</li> <li>intcsDW.sys</li> <li>intcsdwbus</li> <li>intcsdwBus</li> <li>intcsdwBus.sys</li> <li>intcsst</li> <li>intcsST</li> <li>intcsST.sys</li> <li>intcusb</li> <li>intcUSB</li> </ul> | Open         Edit         Print         Image: Send with Microsoft Defender         Image: Share         Share         Send to         Cut         Copy         Create shortcut         Delete         Rename                                                                                                    | I<br>e<br>urity Catalog<br>up Information<br>tem file<br>urity Catalog<br>up Information<br>tem file<br>urity Catalog<br>up Information<br>tem file<br>urity Catalog<br>up Information<br>tem file                                           | Size<br>43 KB<br>156 KB<br>901 KB<br>40 KB<br>24 KB<br>498 KB<br>42 KB<br>147 KB<br>807 KB<br>43 KB<br>121 KB            |
| <ul> <li>Windows 10_11</li> <li>Name</li> <li>intcsdw</li> <li>IntcSDW</li> <li>IntcSDW.sys</li> <li>intcsdwBus</li> <li>IntcSdwBus.sys</li> <li>intcsst</li> <li>IntcSST</li> <li>IntcSST.sys</li> <li>intcusb</li> <li>IntcUSB.sys</li> </ul>                      | Open         Edit         Print         Image: Send with Microsoft Defender         Image: Share         Send to         Cut         Copy         Create shortcut         Delete         Rename         Properties                                                                                                    | I<br>urity Catalog<br>up Information<br>tem file<br>urity Catalog<br>up Information<br>tem file<br>urity Catalog<br>up Information<br>tem file<br>urity Catalog<br>up Information<br>tem file<br>urity Catalog<br>up Information<br>tem file | Size<br>43 KB<br>156 KB<br>901 KB<br>40 KB<br>24 KB<br>498 KB<br>428 KB<br>147 KB<br>807 KB<br>43 KB<br>121 KB<br>870 KB |

 After running the batch file, install the audio drivers. Click Intel on the left pane and then Intel(R) AlderLake-P/PS/U Chipset Drivers on the right.Click Intel on the left pane and then Intel(R) AlderLake-P/PS/U Chipset Drivers, and Realtek High Definition Audio Driver on the right pane.

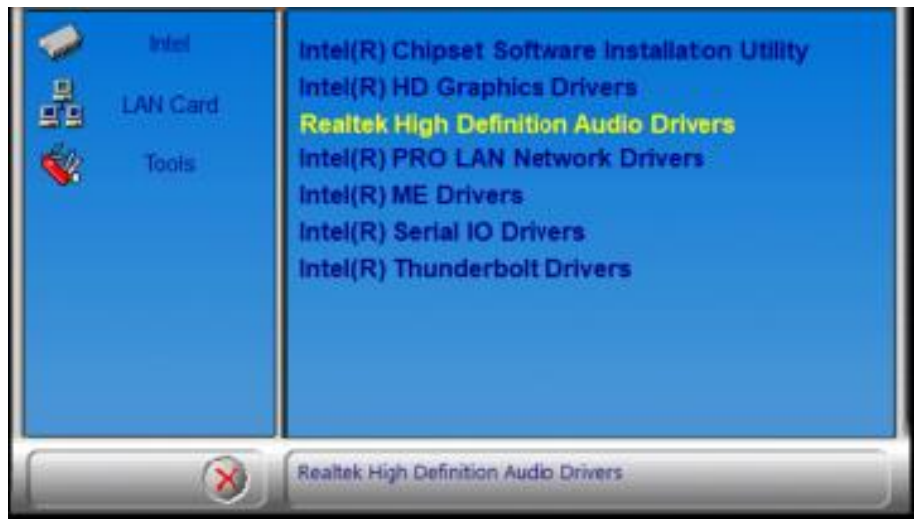

3. On the *Welcome* screen of the InstallShield Wizard, click **Next** to install the drivers.

| Realtek High Definition Audio Driver Setup (4.27) R | 79 ×                                                                                                    |
|-----------------------------------------------------|----------------------------------------------------------------------------------------------------|
| Welcome to the InstallShie Continue, dick           | e <b>InstallShield Wizard for Realtek High Definition Audio Driver</b><br>I Wizard will install Realtek High Definition Audio Driver on your computer. To<br>ext. |
| Install Stield                                      | < Back Next > Cancel                                                                                                    |

4. When the audio driver has been installed, click **Finish** to restart the computer.

3

### 3.5 LAN Drivers Installation

1. Run the disk enclosed with the board package. Click **Intel** on the left pane and then **Intel(R) AlderLake-P/PS/U Chipset Drivers**, and **Intel PRO LAN Network Drivers** on the right pane.

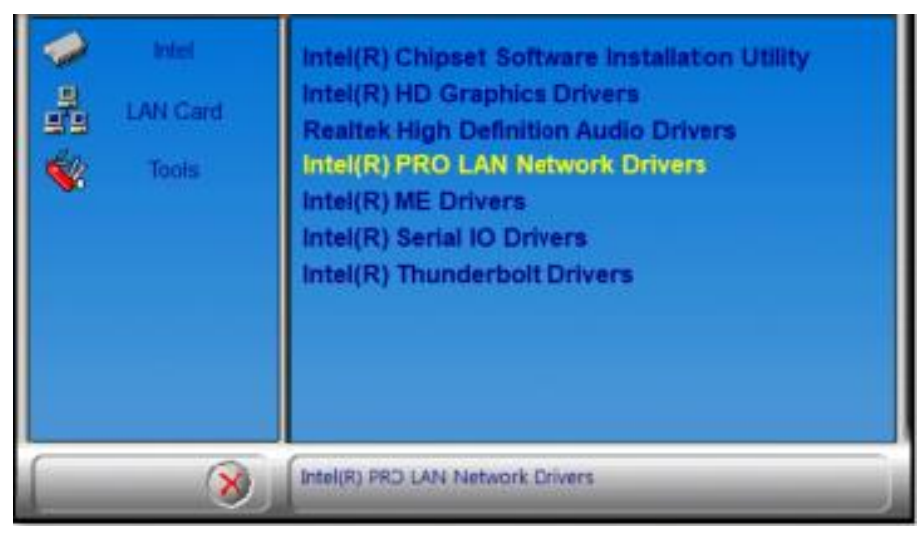

2. Click Intel Drivers and Software.

| 📕 Intel® Network Connections |                              | ×                 |
|------------------------------|------------------------------|-------------------|
| intel. Network C             | Connections                  |                   |
|                              |                              |                   |
|                              | Install Drivers and Software |                   |
|                              | View User Guides             |                   |
|                              | View Release Notes           |                   |
| Networking at Intel.com      |                              | Version: 27.4.0.1 |

- 3. When the *Welcome to the install wizard for Intel(R) Network Connection* screen appears, click **Next**. On the next screen, accept the terms in the License Agreement and click **Next**.
- 4. On the Setup Options screen, select the program features you want to be installed. Then click **Next** to continue.

| Intel(R) Network Connections Install Wizard                           |        |        | ×        |
|-----------------------------------------------------------------------|--------|--------|----------|
| Setup Options                                                         |        |        | intel    |
| Select the program features you want inst                             | alled. |        | II ILEI. |
| Install:                                                              |        |        |          |
| Device drivers     Intel® PROSet     Intel® Advanced Network Services |        |        |          |
| Feature Description                                                   |        |        |          |
|                                                                       |        |        |          |
|                                                                       |        |        |          |
|                                                                       | < Back | Next > | Cancel   |

5. On the *Ready to Install the Program* screen, click **Install** to begin the installation. When the *Install wizard Completed* screen appears, click **Finish**.

#### 3.6 Intel<sup>®</sup> Management Engine Components Drivers Installation

1. Run the disk enclosed with the board package. Click **Intel** on the left pane and then **Intel(R) AlderLake-P/PS/U Chipset Drivers,** and **Intel(R) ME Drivers** on the right pane..

| Intel     LAN Card     Tools | Intel(R) Chipset Software Installaton Utility<br>Intel(R) HD Graphics Drivers<br>Realtek High Definition Audio Drivers<br>Intel(R) PRO LAN Network Drivers<br>Intel(R) ME Drivers<br>Intel(R) Serial IO Drivers<br>Intel(R) Thunderbolt Drivers |
|------------------------------|----------------------------------------------------------------------------------------------------|
| 8                            | Intel(R) ME Drivers                                                                                                    |

2. When the Welcome screen appears, click Next.

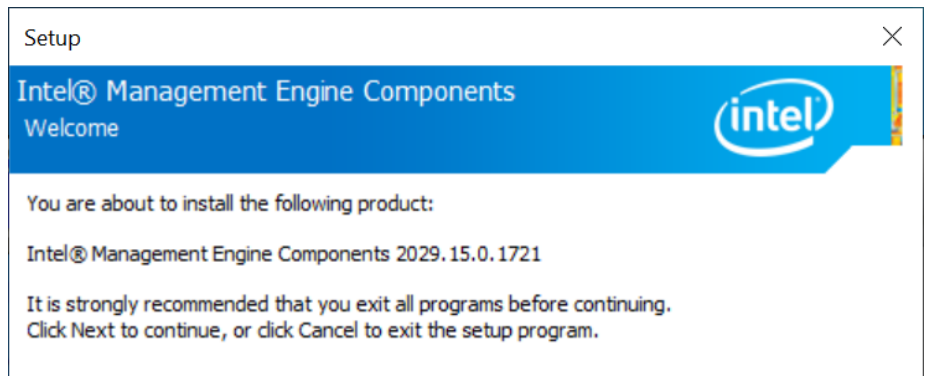

- 3. Accept the license agreement and click Next.
- 4. On the Destination Folder screen, click Next.
- 5. After Intel Management Engine Components have been successfully installed, click **Finish**.

### 3.7 Intel® Serial I/O Drivers Installation

1. Run the disk enclosed with the board package. Click **Intel** on the left pane and then **Intel(R) AlderLake-P/PS/U Chipset Drivers**, and **Intel(R) Serial IO Drivers** on the right pane.

| Intel     LAN Card     Tools | Intel(R) Chipset Software Installation Utility<br>Intel(R) HD Graphics Drivers<br>Realtek High Definition Audio Drivers<br>Intel(R) PRO LAN Network Drivers<br>Intel(R) ME Drivers<br>Intel(R) Serial IO Drivers<br>Intel(R) Thunderbolt Drivers |
|------------------------------|----------------------------------------------------------------------------------------------------|
| 8                            | Intel(R) Serial ID Drivers                                                                                                    |

When the Welcome screen to the Intel® Serial IO appears, click Next.
 You are about to install the following product:

Intel® Serial IO 30.100.2148.1

- 3. Accept the terms in the license agreement and click Next.
- 4. On the Readme File Information and Confirmation screens, click Next.

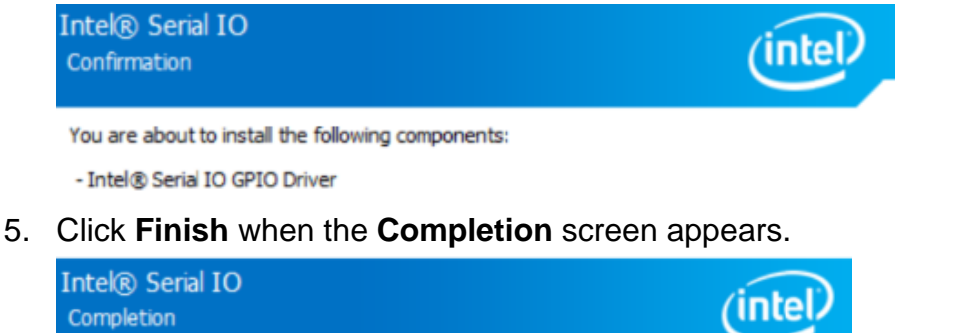

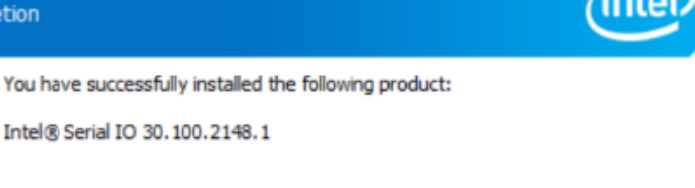

#### 3.8 Intel® Thunderbolt Drivers Installation

 Run the disk enclosed with the board package. Click Intel on the left pane and then Intel(R) AlderLake-P/PS/U Chipset Drivers, and Intel(R) Thunderbolt Drivers on the right pane.

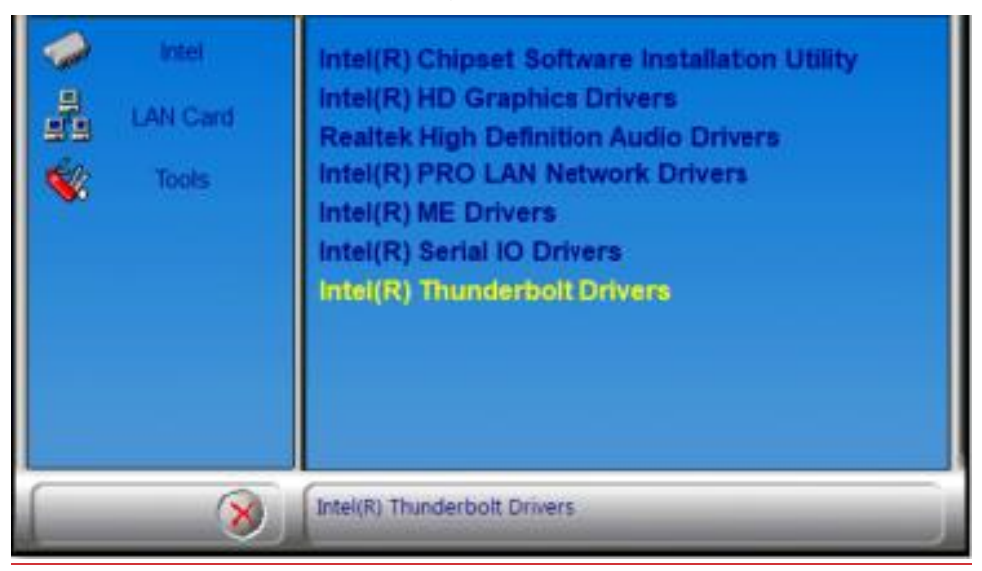

2. Accept the terms in the license agreement and click Install.

| Thunderbolt <sup>™</sup> Software Setup – □<br>Thunderbolt <sup>™</sup> Software                                                                                                    | ×                           |
|----------------------------------------------------------------------------------------------------|-----------------------------|
| SOFTWARE LICENSE AGREEMENT                                                                                                    | ^                           |
| DO NOT DOWNLOAD, INSTALL, ACCESS, COPY, OR USE ANY PORTION OF THE SOFTWAR<br>UNTIL YOU HAVE READ AND ACCEPTED THE TERMS AND CONDITIONS OF THI<br>AGREEMENT. BY INSTALLING, COPYING, ACCESSING, OR USING THE SOFTWARE, YOU AGRE<br>TO BE LEGALLY BOUND BY THE<br>TERMS AND CONDITIONS OF THIS AGREEMENT. If You do not agree to be bound by, or th<br>entity for whose benefit You act has not authorized You to accept, these terms an<br>conditions, do not install, access, copy, or use the Software and destroy all copies of | E<br>S<br>E<br>e<br>d<br>vf |
| I agree to the license terms and condition                                                                                                    | ons                         |
| Install Clo                                                                                                    | se                          |

3. When installation has been completed, click Restart.

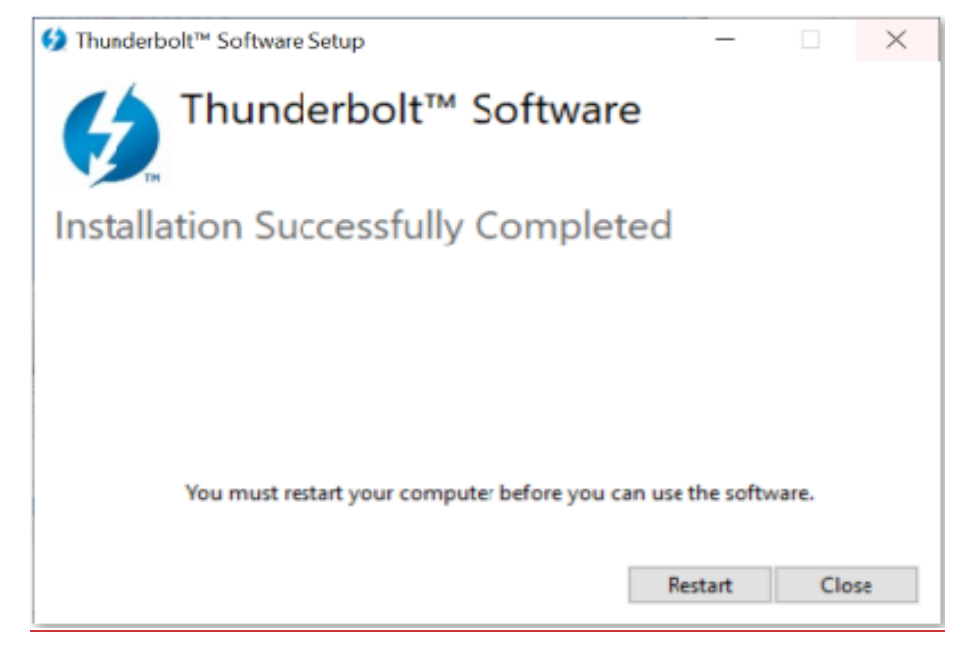

# Chapter 4 BIOS Setup

This chapter describes the different settings available in the AMI BIOS that comes with the board. The topics covered in this chapter are as follows:

- Main Settings
- Advanced Settings
- Chipset Settings
- Security Settings
- Boot Settings
- Save & Exit

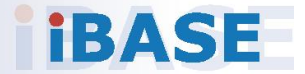

#### 4.1 Introduction

The BIOS (Basic Input/Output System) installed in the ROM of your computer system supports Intel® processors. The BIOS provides critical low-level support for standard devices such as disk drives, serial ports and parallel ports. It also provides password protection as well as special support for detailed fine-tuning of the chipset controlling the entire system.

#### 4.2 BIOS Setup

The BIOS provides a Setup utility program for specifying the system configurations and settings. The BIOS ROM of the system stores the Setup utility. When you turn on the computer, the BIOS is immediately activated. Press the <Del> key immediately allows you to enter the Setup utility. If you are a little bit late pressing the <Del> key, POST (Power On Self Test) will continue with its test routines, thus preventing you from invoking the Setup.

If you still need to enter Setup, restart the system by pressing the "Reset" button or simultaneously pressing the <Ctrl>, <Alt> and <Delete> keys. You can also restart by turning the system Off and back On again.

The following message will appear on the screen:

Press <DEL> to Enter Setup

In general, press the arrow keys to highlight items, <Enter> to select, the <PgUp> and <PgDn> keys to change entries, <F1> for help, and <Esc> to quit.

When you enter the BIOS Setup utility, the *Main Menu* screen will appear on the screen. The Main Menu allows you to select from various setup functions and exit choices.

**Warning:** It is strongly recommended that you avoid making any changes to the chipset defaults.

These defaults have been carefully chosen by both AMI and your system manufacturer to provide the absolute maximum performance and reliability. Changing the defaults could make the system unstable and crash in some cases.

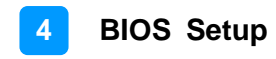

### 4.3 Main Settings

| Main Advanced Chipse                                                                                                  | Aptio Setup - AMI<br>t Security Boot Save & Exit MEBx                                      |                                                                                                    |
|----------------------------------------------------------------------------------------------------|--------------------------------------------------------------------------------------------|----------------------------------------------------------------------------------------------------|
| BIDS Information<br>BIDS Version<br>Total Memory<br>Memory Frequency<br>System Language<br>System Date<br>System Time | MBD663-CS003-231225<br>16384 MB<br>4800 MH2<br>LEnglishj<br>[Tue 01/24/2023]<br>[18:31:18] | Choose the system default<br>language                                                                                                    |
|                                                                                                    | System Language                                                                            | <pre>++: Select Screen f4: Select Item Enter: Select +/-: Change Opt, F1: General Help F2: Previous Values F3: Optimized Defaults F4: Save &amp; Exit ESC: Exit</pre> |
|                                                                                                    | Version 2.22.1286 Copyright (C) 202                                                        | IMA E                                                                                                    |

| <b>BIOS Setting</b> | Description                                                                    |
|---------------------|--------------------------------------------------------------------------------|
| System Date         | Sets the date.<br>Use the <tab> key to switch between the date elements.</tab> |
| System Time         | Set the time.<br>Use the <tab> key to switch between the time elements.</tab>  |

### 4.4 Advanced Settings

This section allows you to configure, improve your system and allows you to set up some system features according to your preference.

| Aptio Setup – AMI<br>Main Advanced Chipset Security Boot Save & Exit MEBx                                                                                                    |                              |
|----------------------------------------------------------------------------------------------------|------------------------------|
| <ul> <li>CPU Configuration</li> <li>Power &amp; Performance</li> <li>PCH-FW Configuration</li> <li>Trusted Computing</li> <li>ACPI Settings</li> <li>iSmart Controller</li> <li>Super IO Configuration</li> <li>Hardware Monitor</li> <li>USB Configuration</li> <li>Network Stack Configuration</li> <li>NVMe Configuration</li> </ul> | CPU Configuration Parameters |

## 4.4.1 CPU Configuration

| Advanced                                                                                                    | Aptio Setup – AMI                                                              |                                                                                                    |
|----------------------------------------------------------------------------------------------------|--------------------------------------------------------------------------------|----------------------------------------------------------------------------------------------------|
| CPU Configuration                                                                                           |                                                                                | Displays the E-core Information                                                                    |
| <ul> <li>Efficient-core Information</li> <li>Performance-core Information</li> </ul>                        |                                                                                |                                                                                                    |
| ID 00<br>Brand String 12<br>VMX St<br>SMX/TXT St                                                            | x906A4<br>2th Gen Intel(R) Cor<br>upported<br>upported                         |                                                                                                    |
| Intel (VMX) Virtualization Technol [[<br>Active Performance-cores []<br>Active Efficient-cores []<br>AES [] | Enabled]<br>All]<br>All]<br>Enabled]                                           | ++: Select Screen                                                                                  |
| Efficient-core Information                                                                                  |                                                                                |                                                                                                    |
| L1 Data Cache<br>L1 Instruction Cache<br>L2 Cache<br>L3 Cache                                               | 32 KB × 8<br>64 KB × 8<br>2048 KB × 2<br>12 MB                                 |                                                                                                    |
| Performance-core Information                                                                                |                                                                                |                                                                                                    |
| L1 Data Cache<br>L1 Instruction Cache<br>L2 Cache<br>L3 Cache                                               | 48 KB × 2<br>32 KB × 2<br>1280 KB × 2<br>12 MB                                 |                                                                                                    |
| BIOS Setting                                                                                                | Description                                                                    |                                                                                                    |
| Efficient-core Information                                                                                  | Displays the E-co                                                              | pre information.                                                                                   |
| Performance-core Information                                                                                | Displays the P-co                                                              | pre information.                                                                                   |
| Intel (VMX) Virtualization<br>Technology                                                                    | When enabled, a<br>additional hardwa<br>by Vanderpool Te                       | VMM can utilize the<br>are capabilities provided<br>echnology.                                     |
| Active Procesor Cores                                                                                       | Number of cores<br>processor packag<br>E-cores are looke<br>both are [0,0], Pc | to enable in each<br>ge. Number of Core and<br>ed at together. When<br>code will enable all cores. |
| Hyper-Threading                                                                                             | Enable or Disable<br>Technology                                                | e Hyper-Threading                                                                                  |
| AES                                                                                                    | Enable/Disable A<br>Encryption Stand                                           | ES (Advanced<br>ard)                                                                               |

### 4.4.2 Power & Performance

| Advanced                                               | Aptio Setup – AMI                              |                                                        |
|--------------------------------------------------------|------------------------------------------------|--------------------------------------------------------|
| Power & Performance                                    |                                                | CPU – Power Management Control                         |
| ▶ CPU – Power Management Contr                         | ▶ CPU – Power Management Control               |                                                        |
|                                                        | Aptio Setup – AMI                              |                                                        |
| Advanced                                               |                                                |                                                        |
| CPU – Power Management Contr                           | rol                                            | Allows more than two frequency ranges to be supported. |
| Intel(R) SpeedStep(tm)<br>Intel(R) Speed Shift Technol | [Enabled]<br>Logy [Enabled]                    |                                                        |
| <ul> <li>Config TDP Configurations</li> </ul>          | [ENADIED]                                      |                                                        |
| Advanced                                               | Aptio Setup – AMI                              |                                                        |
| Config TDP Configurations                              |                                                | Configurable Processor Base                            |
| Configurable TDP Boot Mode                             | [Nominal]                                      | Power (cTDP) Mode as<br>Nominal/Level/Leve2/Deactivate |
| Power Limit 1<br>Power Limit 2                         | 15.0W (MSR:15.0)<br>55.0W (MSR:55.0)           | option will set MSR to Nominal<br>and MMID to Zero.    |
|                                                        |                                                |                                                        |
| BIOS Setting                                           | Description                                    |                                                        |
| CPU – Power                                            | CDLL nower menagement                          | control ontions                                        |
| Management Control                                     | CFO power management                           |                                                        |
| Intel(R)                                               | Allows more than two freq                      | uency ranges to be                                     |
| SpeedStep(tm)                                          | supported                                      | , ,                                                    |
|                                                        | Enable/Disable Intel(R) Speed Shift Technology |                                                        |
| Intel(R) Speed Shift                                   | support. Enabling will expose the CPPC V2      |                                                        |
| rechnology                                             | interface to allow for hardy                   | vare controlled P-states.                              |
|                                                        | Enable/Disable processor Tubo mode (requires   |                                                        |
| I ubo Mode                                             | EMTTM enabled too). AU                         | TO means enabled.                                      |
| Config TDD                                             |                                                |                                                        |
| Configuration                                          | configuration                                  |                                                        |

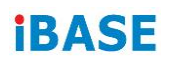

### 4.4.3 PCH-FW Configuration

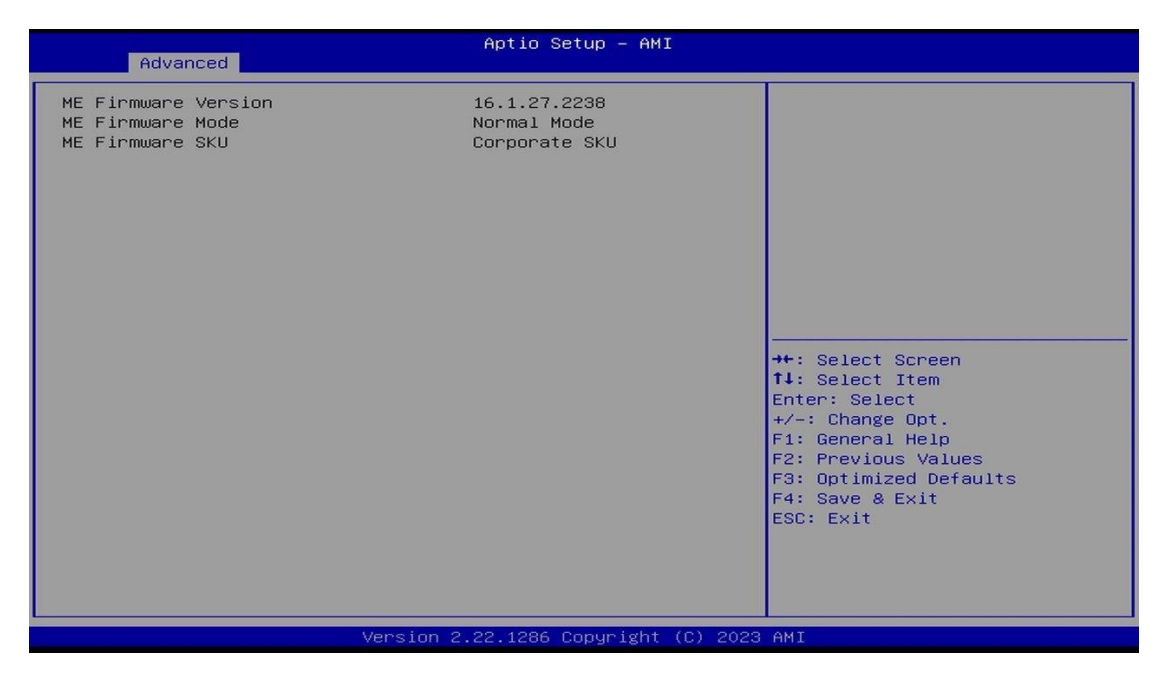

### 4.4.4 Trusted Computing

| Advanced                                                                                                    | Aptio Setup - AMI                                                                                                   |                                                                                                    |
|----------------------------------------------------------------------------------------------------|----------------------------------------------------------------------------------------------------|----------------------------------------------------------------------------------------------------|
| TPM 2.0 Device Found<br>Firmware Version:<br>Vendor:<br>Security Device Support<br>Active PCR banks<br>Available PCR banks<br>SHA256 PCR Bank                                                            | 600.18<br>INTC<br>[Enable]<br>SHA256<br>SHA256,SHA384,SM3<br>[Enabled]                                              | Enables or Disables BIOS<br>support for security device.<br>O.S. will not show Security<br>Device. TCG EFI protocol and<br>INT1A interface will not be<br>available.   |
| SHA384 PCR Bank<br>SM3_256 PCR Bank<br>Pending operation<br>Platform Hierarchy<br>Endorsement Hierarchy<br>Physical Presence Spec Version<br>TPM 2.0 InterfaceType<br>Device Select<br>Disable Block Sid | [Disabled]<br>- Security Device Support -<br>isable<br>nable<br>[Enabled]<br>[1.3]<br>[CR8]<br>[Auto]<br>[Disabled] | Select Screen<br>Select Item<br>Enter: Select<br>+/-: Change Opt.<br>F1: General Help<br>F2: Previous Values<br>F3: Optimized Defaults<br>F4: Save & Exit<br>ESC: Exit |
| Version 2.22.1286 Copyright (C) 2023 AMI                                                                                                    |                                                                                                    |                                                                                                    |

| BIOS Setting                                           | Description                                                                                                    |
|--------------------------------------------------------|----------------------------------------------------------------------------------------------------|
| Security Device Support                                | Enables / Disables BIOS support for security device.<br>OS will not show security device. TCG EFI protocol<br>and INTIA interface will not be available.                                                                 |
| SHA256 PCR Bank<br>SHA384 PCR Bank<br>SM3_256 PCR Bank | Options: Enable / Disable                                                                                                    |
| Pending operation                                      | Schedule an operation for the security device.<br>Note: Your computer will reboot during restart in<br>order to change state of security device.                                                                         |
| Platform / Storage /<br>Endorsement Hierarchy          | Options: Enable / Disable                                                                                                    |
| TPM2.0 UEFI Spec<br>Version                            | Select the TCG2 Spec Version Support.<br>TCG_1_2: the compatible mode for Win8/Win10<br>TCG_2: Support new TCG2 protocol and event<br>format for Win10 or later                                                          |
| Physical Presence Spec<br>Version                      | Select to tell OS to support PPI Spect Version 1.2 or 1.3. Some HCK tests might not support 1.3.                                                                                                    |
| Device Select                                          | TPM 1.2 will restrict support to TPM 1.2 devices. TPM 2.0 will restrict support to TPM 2.0 devices.<br>Auto will support both with the default set to TPM 2.0 devices. If not found, TPM 1.2 devices will be enumerated. |
| Disable Block Sid                                      | Overried to allow SID authentication in TCG storage device.                                                                                                    |
|                                                        |                                                                                                    |

## 4.4.5 ACPI Settings

| Advanced                                                | Aptio Setup — AMI                           |                                                                                                    |
|---------------------------------------------------------|---------------------------------------------|----------------------------------------------------------------------------------------------------|
| ACPI Settings<br>Enable Hibernation<br>ACPI Sleep State | (Disabled)<br>[Suspend Disabled]            | Enables or Disables System<br>ability to Hibernate (OS/S4<br>Sleep State). This option may<br>not be effective with some<br>operating systems.                                 |
|                                                         | Enable Hibernation —<br>Disabled<br>Enabled | ++: Select Screen<br>14: Select Item<br>Enter: Select<br>+/-: Change Opt.<br>F1: General Help<br>F2: Previous Values<br>F3: Optimized Defaults<br>F4: Save & Exit<br>ESC: Exit |
|                                                         | Version 2.22.1286 Copyright (C) 2           | 2023 AMI                                                                                                    |

| BIOS Setting       | Description                                                                                                    |
|--------------------|----------------------------------------------------------------------------------------------------|
| Enable Hibernation | Enables / Disables system ability to hibernate (OS/S4 Sleep State). This option may not be effective with some operating systems. |
| ACPI Sleep State   | Select the highest ACPI sleep state the system will enter when the SUSPEND button is pressed.                                     |

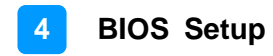

#### 4.4.6 iSmart Controller

| Advanced                                                                                                    | Aptio Setup – AMI                                                                                                |                                                                                                    |
|----------------------------------------------------------------------------------------------------|----------------------------------------------------------------------------------------------------|----------------------------------------------------------------------------------------------------|
| Advanced<br>iSmart Controller<br>Power-On after Power failure<br>PWR Resume Delay<br>Temperature Guardian<br>Schedule Slot 1<br>Schedule Slot 2 | [Enable]<br>[Disable]<br>[Disable]<br>[None]<br>[None]<br>—— Power-On after Power failure -<br>Disable<br>Enable | Select Screen<br>Select Item<br>Enter: Select<br>+/-: Change Opt.<br>F1: General Help<br>F2: Previous Values<br>F3: Optimized Defaults<br>F4: Save & Exit<br>ESC: Exit |
| Vei                                                                                                    | rsion 2.22.1286 Copyright (C) 202                                                                                | 3 AMI                                                                                                    |

| BIOS Setting                 | Description                                                                                                    |
|------------------------------|----------------------------------------------------------------------------------------------------|
| Power-On after Power failure | Enables / Disables the system to be turned on automatically after a power failure.                                                                                                    |
| PWR Resume Delay             | Enables / Disables Power on resume delay.                                                                                                    |
| Temperature Guardian         | Options: Disable / Enable                                                                                                    |
| Schedule Slot 1 / 2          | Sets up the hour / minute for system powe-on.<br>Important: If you would like to set up a<br>schedule between adjacent days, configure two<br>schedule slots.                                                             |
|                              | For example, if setting up a schedule from<br>Wednesday 5 p.m. to Thursday 2 a.m.,<br>configure two schedule slots. But if setting up a<br>schedule from 3 p.m to 5 p.m. on Wednesday,<br>configure only a schedule slot. |

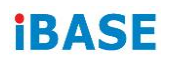

### 4.4.7 F81804 Super IO Configuration

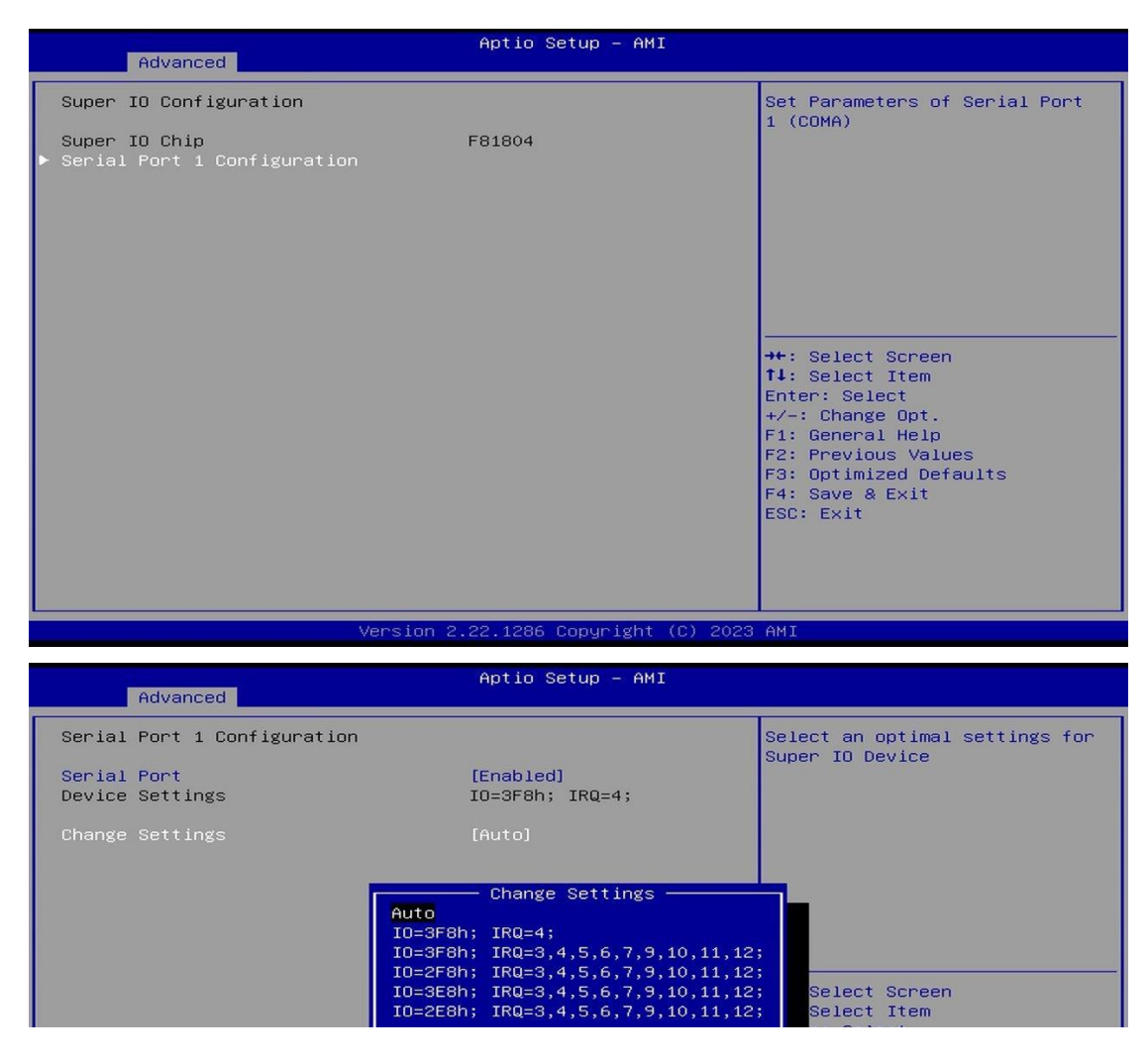

| BIOS Setting                | Description                                        |
|-----------------------------|----------------------------------------------------|
| Serial Port 1 Configuration | Sets parameters of Serial Port 1 (COMA).           |
| Serial Port                 | Enable / Disable the serial port.                  |
| Change Settings             | Select an optimal setting for the Super IO device. |

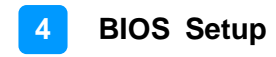

#### 4.4.8 Hardware Monitor

| Advanced                                                                                                    | Aptio Setup – AMI                                                                                                    |                                                                                                    |
|----------------------------------------------------------------------------------------------------|----------------------------------------------------------------------------------------------------|----------------------------------------------------------------------------------------------------|
| Pc Health Status<br>CPU Smart Fan Function<br>CPU Temperature<br>SYS Temperature<br>CPU Fan Speed<br>SYS Fan Speed<br>VCORE<br>VCCSV | [Disabled]<br>[Disabled]<br>: +40 C<br>: +36 C<br>: N/A<br>: N/A<br>CPU Smart Fan Function<br>Disabled<br>S0 C<br>60 C<br>70 C<br>80 C<br>90 C | <pre>Smart Fan Mode Select<br/>+: Select Screen<br/>1: Select Item nter: Select /-: Change Opt. F1: General Help F2: Previous Values F3: Optimized Defaults F4: Save &amp; Exit ESC: Exit</pre> |
| Ve                                                                                                    | rsion 2.22.1286 Copyright (C) 202                                                                                                    | 3 AMI                                                                                                    |

| BIOS Setting                                     | Description                                                                                                    |
|--------------------------------------------------|----------------------------------------------------------------------------------------------------|
| Temperatures / Voltages                          | These fields are the parameters of the<br>hardware monitoring function feature of the<br>motherboard. The values are read-only values<br>as monitored by the system and show the PC<br>health status. |
| CPU Smart Fan Function<br>SYS Smart Fan Function | Smart Fan Mode Select                                                                                                    |

### 4.4.9 USB Configuration

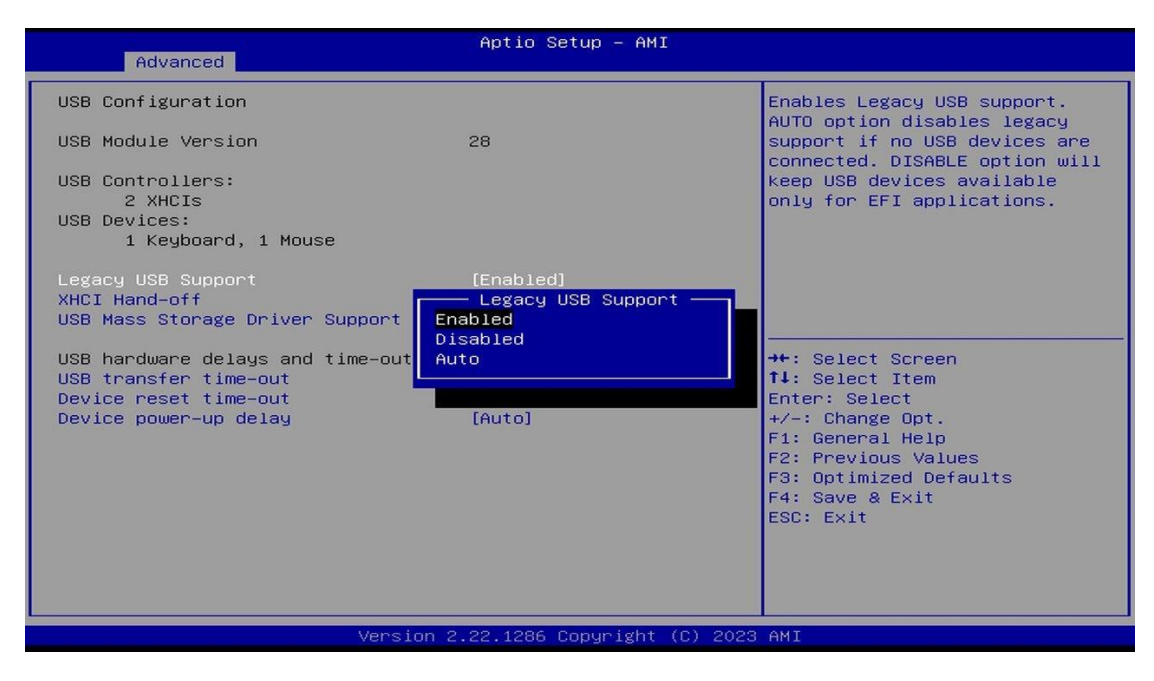

| BIOS Setting                       | Description                                                                                                    |
|------------------------------------|----------------------------------------------------------------------------------------------------|
| Legacy USB Support                 | <ul> <li>Enable: Enables Ledacy USB Support.</li> <li>Auto: Disables legacy support if no USB devices are connected.</li> </ul> |
|                                    | Disable: Keeps USB devices available only for EFI applications.                                                                 |
| XHCI Hand-off                      | This is a workaround for OSes without XHCI hand-off support. The XHCI ownership change should be claimed by XHCI driver.        |
| USB Mass Storage Driver<br>Support | Enables / Disables the support for USB mass storage driver.                                                                     |
| USB Transfer time-out              | The time-out value for Control, Bulk, and Interrupt transfers.                                                                  |
| Device reset time-out              | Seconds of delaying execution of start unit command to USB mass storage device.                                                 |
|                                    | The maximum time the device will take before it properly reports itself to the Host Controller.                                 |
| Device power-up delay              | "Auto" uses default value for a Root port it is 100ms. But for a Hub port, the delay is taken from Hub descriptor.              |

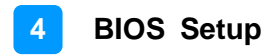

| - Adverged                                                                               | Aptio Setup – AMI                                                           |                                                                                                    |
|------------------------------------------------------------------------------------------|-----------------------------------------------------------------------------|----------------------------------------------------------------------------------------------------|
| Network Stack                                                                            | [Disabled]<br>Network Stack<br>Disabled<br>Enabled                          | Enable/Disable UEFI Network<br>Stack<br>++: Select Screen<br>14: Select Item<br>Enter: Select<br>+/-: Change Opt.<br>F1: General Help<br>F2: Previous Values<br>F3: Optimized Defaults<br>F4: Save & Exit<br>ESC: Exit |
| Versio                                                                                   | n 2.22.1286 Copyright (C) 2023                                              | AMI                                                                                                    |
| Advanced                                                                                 | Aptio Setup - AMI                                                           |                                                                                                    |
| Seg:Bus:Dev:Func<br>Model Number<br>Total Size<br>Vendor ID<br>Device ID<br>Namespace: 1 | 00:01:00:00<br>M.2 (P80) 3TE4<br>240.0 GB<br>126F<br>2263<br>Size: 240.0 GB |                                                                                                    |
| BIOS Setting                                                                             | Description                                                                 |                                                                                                    |

Enables / Disables UEFI Network Stack.

### 4.4.10 Network Stack Configuration

Network Stack

### 4.4.11 NVMe Configuration

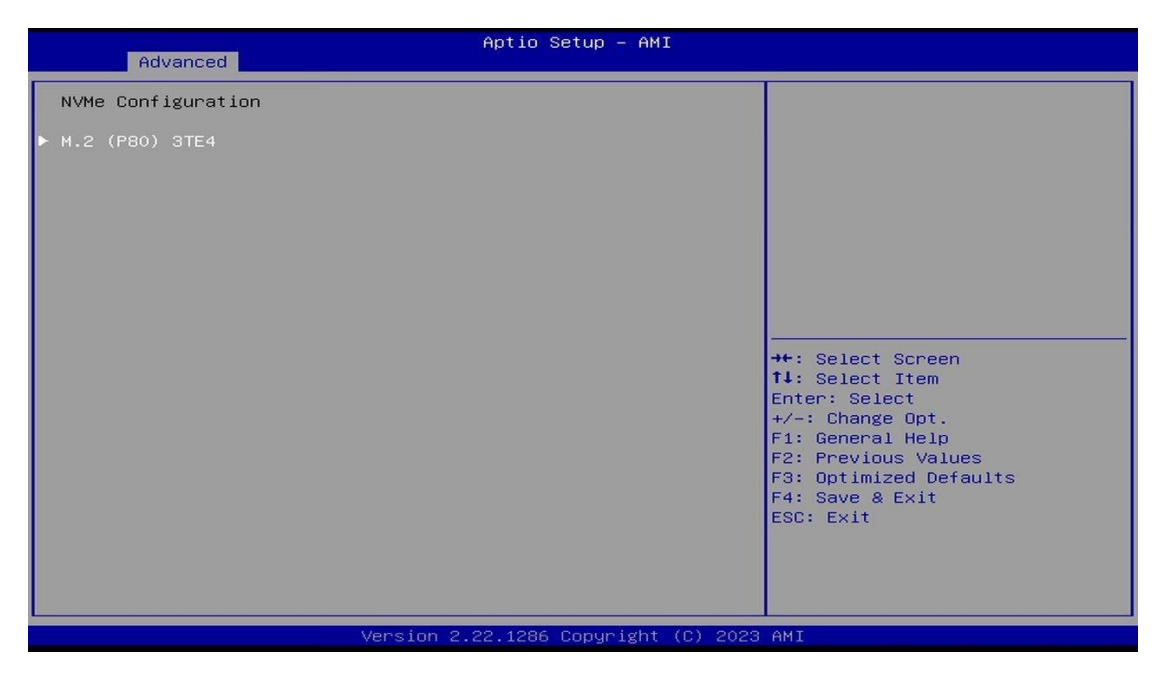

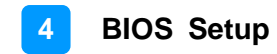

## 4.5 Chipset Settings

| Aptio Setup – AMI<br>Main Advanced <mark>Chipset</mark> Security Boot Save & Exit MEBx |                                                                                                    |
|----------------------------------------------------------------------------------------|----------------------------------------------------------------------------------------------------|
| <ul> <li>System Agent (SA) Configuration</li> <li>PCH-IO Configuration</li> </ul>      | <pre>System Agent (SA) Parameters  ++: Select Screen 14: Select Item Enter: Select +/-: Change Opt. F1: General Help F2: Previous Values F3: Optimized Defaults F4: Save &amp; Exit ESC: Exit</pre> |
| Version 2.22.1286 Copyright (C) 202                                                    | 23 AMI                                                                                                    |

| BIOS Setting                    | Description                  |
|---------------------------------|------------------------------|
| System Agent (SA) Configuration | System Agent (SA) parameters |
| PCH-IO Configuration            | PCH parameters               |

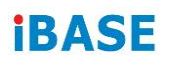

## 4.5.1 System Agent (SA) Configuration

| Chipset                         | Aptio Setup - AMI           |                                                                                                    |
|---------------------------------|-----------------------------|----------------------------------------------------------------------------------------------------|
| System Agent (SA) Configuration |                             | Graphics Configuration                                                                                                    |
| VT-d                            | Supported                   |                                                                                                    |
| ▶ Graphics Configuration        |                             |                                                                                                    |
| VT-d                            | [Enabled]                   |                                                                                                    |
|                                 |                             |                                                                                                    |
|                                 |                             |                                                                                                    |
|                                 |                             | <pre>++: Select Screen t1: Select Item Enter: Select +/-: Change Opt. F1: General Help F2: Previous Values F3: Optimized Defaults F4: Save &amp; Exit ESC: Exit</pre> |
| Version 2                       | .22.1286 Copyright (C) 2023 | AMI                                                                                                    |

| BIOS Setting                       | Description                                  |
|------------------------------------|----------------------------------------------|
| System Agent (SA)<br>Configuration | System Agent (SA) Parameters                 |
| Graphics Configuration             | Configures the graphics settings.            |
| VT-d                               | Checks if VT-d function on MCH is supported. |

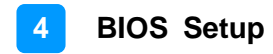

### 4.5.1.1. Graphics Configuration

| Chipset                                                         | Aptio Setup – AMI                       |                                                                                                    |
|-----------------------------------------------------------------|-----------------------------------------|----------------------------------------------------------------------------------------------------|
| Graphics Configuration                                          |                                         | Graphics turbo IMON current                                                                                                    |
| Graphics Turbo IMON Current                                     | 31                                      | Values supported (14-51)                                                                                                    |
| GTT Size<br>Aperture Size<br>PSMI SUPPORT<br>DVMT Pre-Allocated | (8MB)<br>[256MB]<br>[Disabled]<br>[60M] | →+: Select Screen                                                                                                    |
|                                                                 |                                         | <pre>14: Select Item<br/>Enter: Select<br/>+/-: Change Opt.<br/>F1: General Help<br/>F2: Previous Values<br/>F3: Optimized Defaults<br/>F4: Save &amp; Exit<br/>ESC: Exit</pre> |
| Version 2                                                       | .22.1286 Copyright (C) 2023             | AMI                                                                                                    |

| BIOS Setting                   | Description                                                                                                    |
|--------------------------------|----------------------------------------------------------------------------------------------------|
| Graphics Turbo<br>IMON Current | Graphics turbo IMON current values supported (14-31)                                                                                             |
| GTT Size                       | Sets the GTT size as 2 MB, 4 MB, or 8 MB.                                                                                                    |
| Aperture Size                  | Sets the aperture size as 128 MB, 256 MB, 512 MB, 1024 MB or 2048 MB.                                                                            |
|                                | <b>Note:</b> Above 4 GB MMIO BIOS assignment is automatically enabled when selecting 2048 MB aperture. To use this feature, disable CSM support. |
| PSMI Support                   | Options: Enable / Disable                                                                                                    |
| DVMT Pre-<br>Allocated         | Select DVMT 5.0 Pre-Allocated (Fixed) Graphics<br>Memory size used by the internal graphics device.                                              |

### 4.5.2 PCH-IO Configuration

| Aptio Setup - AMI<br>Chipset                 |                          |                              |
|----------------------------------------------|--------------------------|------------------------------|
| PCH−IO Configuration<br>▶ SATA Configuration |                          | SATA Device Options Settings |
| BIOS Setting                                 | Description              |                              |
| SATA<br>Configuration                        | Configures SATA devices. |                              |

#### 4.5.2.1. SATA Configuration:

| Chipset                                                                           | Aptio Setup – AMI                                      |                                                                                                    |
|-----------------------------------------------------------------------------------|--------------------------------------------------------|----------------------------------------------------------------------------------------------------|
| SATA Configuration                                                                |                                                        | Enable/Disable SATA Device.                                                                                                    |
| SATA Controller(s)<br>Serial ATA Port O                                           | [Enabled]<br>Empty                                     |                                                                                                    |
| Software Preserve<br>Port O<br>Hot Plug<br>Serial ATA Port 1<br>Software Preserve | Unknown<br>[Enabled]<br>[Disabled]<br>Empty<br>Unknown |                                                                                                    |
| Port 1<br>Hot Plug<br>Serial ATA Port 2<br>Software Preserve                      | [Enabled]<br>[Disabled]<br>Empty<br>Unknown            | ++: Select Screen                                                                                                    |
| Port 2<br>Hot Plug                                                                | [Enabled]<br>[Disabled]                                | <pre>tl: Select Item<br/>Enter: Select<br/>+/-: Change Opt.<br/>F1: General Help<br/>F2: Previous Values<br/>F3: Optimized Defaults<br/>F4: Save &amp; Exit<br/>ESC: Exit</pre> |
| Vers                                                                              | ion 2 22 1286 Convright (                              | C) 2023 AMT                                                                                                    |

| BIOS Setting        | Description                             |
|---------------------|-----------------------------------------|
| SATA Controller(s)  | Enables / Disables the SATA device.     |
| Serial ATA Ports    | Enables / Disables serial ports.        |
| SATA Ports Hot Plug | Enables / Disables SATA Ports Hot Plug. |
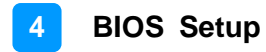

#### 4.6 Security Settings

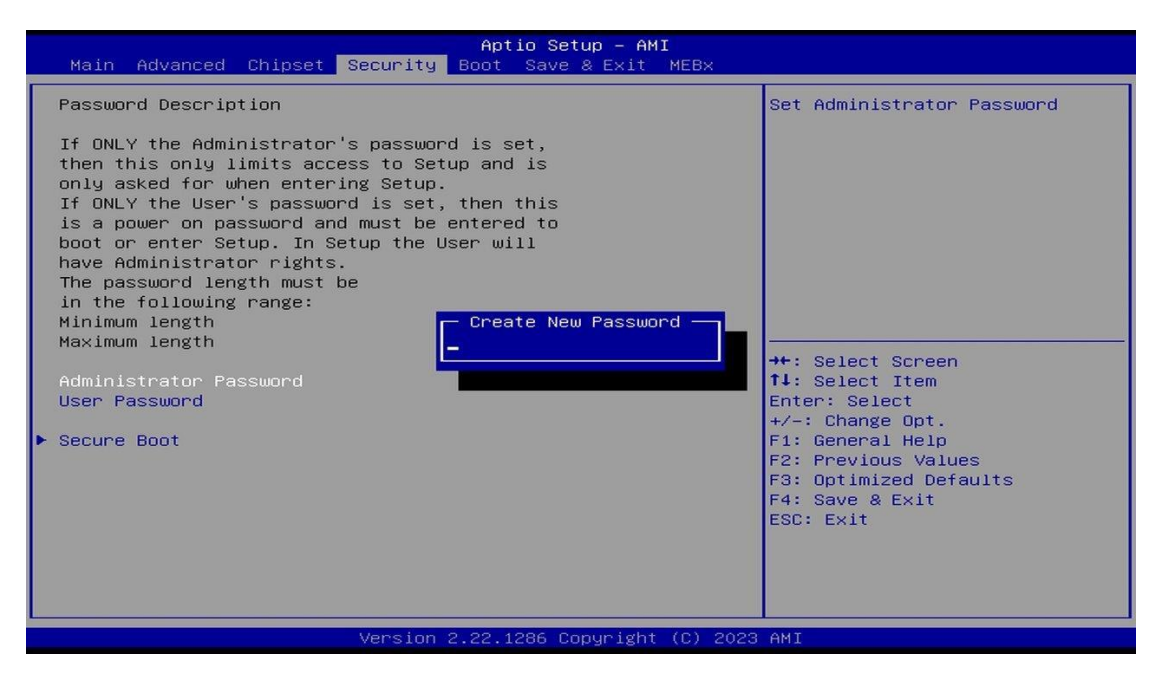

| BIOS Setting              | Description                                           |
|---------------------------|-------------------------------------------------------|
| Administrator<br>Password | Sets an administrator password for the setup utility. |
| User Password             | Sets a user password.                                 |
| Secure Boot               | Configures Secure Boot.                               |

#### 4.6.1 Secure Boot

| Security                                                            | Aptio Setup — AMI        |                                                                                             |
|---------------------------------------------------------------------|--------------------------|---------------------------------------------------------------------------------------------|
| System Mode                                                         | Setup                    | Secure Boot feature is Active                                                               |
| Secure Boot                                                         | [Disabled]<br>Not Active | Platform Key(PK) is enrolled<br>and the System is in User mode.<br>The mode change requires |
| Secure Boot Mode<br>▶ Restore Factory Keys<br>▶ Reset To Setup Mode | [Custom]                 | platform reset                                                                              |
| ▶ Key Management                                                    | Secure Boot              |                                                                                             |
|                                                                     | Enabled                  | →+: Select Screen<br>f↓: Select Item<br>Enter: Select                                       |
|                                                                     |                          | +/−: Change Opt.<br>F1: General Help<br>F2: Previous Values                                 |
|                                                                     |                          | F3: Optimized Defaults<br>F4: Save & Exit<br>ESC: Exit                                      |
|                                                                     |                          |                                                                                             |
| Version 2.22.1286 Copyright (C) 2023 AMI                            |                          |                                                                                             |

| <b>BIOS Setting</b>     | Description                                                                                                    |
|-------------------------|----------------------------------------------------------------------------------------------------|
| Secure Boot             | Secure Boot feature is Active if Secure Boot is enabled.<br>Platform Key (PK) Is enrolled and the system is in User<br>mode. The mode change requires platform reset.              |
| Secure Boot<br>Mode     | Secure Boot mode options:<br>Standard or Custom.<br>In Custom mode, Secure Boot Policy variables can be<br>configured by a physically present user without full<br>authentication. |
| Restore Factory<br>Keys | Forces system to user mode. Install factory default Secure Boot key databases.                                                                                                    |
| Key<br>Management       | Enables expert users to modify Secure Boot Policy variables without full authentication.                                                                                           |

| Aptio Setup - AMI<br>Security                                                                                                    |                                                                                                    |                                                                                                    |  |
|----------------------------------------------------------------------------------------------------|----------------------------------------------------------------------------------------------------|----------------------------------------------------------------------------------------------------|--|
| Vendor Keys<br>Factory Key Provision<br>F Restore Factory Keys<br>Reset To Setup Mode<br>Enroll Efi Image<br>Export Secure Boot variab<br>Secure Boot variable<br>Platform Key (PK<br>F Key Exchange Keys (KEK<br>Authorized Signatures (db | Valid<br>[Disabled]<br>les<br>  Size  Keys  Key Source<br>)  0  0  No Keys<br>)  Factory Key Provision<br>)  Disabled | Install factory default Secure<br>Boot keys after the platform<br>reset and while the System is<br>in Setup mode |  |
| <ul> <li>Forbidden Signatures(dbx</li> <li>Authorized TimeStamps(dbt</li> <li>OsRecovery Signatures(dbr</li> </ul>                                                                                                    | )   161 Enabled<br>)   0                                                                                              | ←: Select Screen<br>↓: Select Item                                                                               |  |

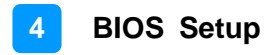

### 4.7 Boot Settings

| Main Advanced Chipset Security                                                                                        | Aptio Setup - AMI<br>Boot Save & Exit MEBx                                |                                                                                                    |
|----------------------------------------------------------------------------------------------------|---------------------------------------------------------------------------|----------------------------------------------------------------------------------------------------|
| Boot Configuration<br>Setup Prompt Timeout<br>Bootup NumLock State<br>Quiet Boot                                      | <mark>1</mark><br>[On]<br>[Disabled]                                      | Number of seconds to wait for<br>setup activation key.<br>65535(0xFFFF) means indefinite<br>waiting. |
| FIXED BOOT ORDER Priorities<br>Boot Option #1<br>Boot Option #2<br>Boot Option #3<br>Boot Option #4<br>Boot Option #5 | [Hard Disk]<br>[NVME:Windows Boot]<br>[CD/DVD]<br>[SD]<br>[USB Hard Disk] |                                                                                                    |
| Boot Option #6<br>Boot Option #7<br>Boot Option #8<br>Boot Option #9<br>Boot Option #10                               | [USB CD/VU]<br>[USB Key]<br>[USB Floppy]<br>[USB Lan]<br>[Network]        | <pre>++: Select Screen fl: Select Item Enter: Select +/-: Change Opt. F1: General Help</pre>         |
| ▶ UEFI NVME Drive BBS Priorities                                                                                      |                                                                           | F2: Previous Values<br>F3: Optimized Defaults<br>F4: Save & Exit<br>ESC: Exit                        |
| Version                                                                                                    | 2.22.1286 Copyright (C) 2023                                              | 3 AMI                                                                                                |

| BIOS Setting                         | Description                                                                                    |
|--------------------------------------|------------------------------------------------------------------------------------------------|
| Setup Prompt<br>Timeout              | Number of seconds to wait for setup activation key.<br>65535(0xFFFF) means indefinite waiting. |
| Bootup<br>NumLock State              | Selects the keyboard NumLock state.                                                            |
| Quiet Boot                           | Enables / Disables Quiet Boot option.                                                          |
| Boot Option<br>Priorities            | Sets the system boot order.                                                                    |
| UEFI NVME<br>Drive BBS<br>Priorities | Specifies the boot device priority sequence from available UEFI NVME drives.                   |

### 4.8 Save & Exit Settings

| Aptio Setup – AMI<br>Main Advanced Chipset Security Boot <mark>Save &amp; Exit</mark> MEBx                                                                                                    |                                                                                                    |
|----------------------------------------------------------------------------------------------------|----------------------------------------------------------------------------------------------------|
| Save Options<br>Save Changes and Exit<br>Discard Changes and Exit<br>Save Changes and Reset<br>Discard Changes and Reset<br>Save Changes<br>Discard Changes<br>Default Options<br>Restore Defaults<br>Save as User Defaults<br>Restore User Defaults | <pre>Exit system setup after saving the changes.  ++: Select Screen fl: Select Item Enter: Select +/-: Change Opt. F1: General Help F2: Previous Values F3: Optimized Defaults F4: Save &amp; Exit ESC: Exit</pre> |
| Version 2.22.1286 Copyright (C) 202                                                                                                    | 23 AMI                                                                                                    |

| <b>BIOS Setting</b>          | Description                                                 |  |
|------------------------------|-------------------------------------------------------------|--|
| Save Changes and Exit        | Exits system setup after saving the changes.                |  |
| Discard Changes<br>and Exit  | Exits system setup without saving any changes.              |  |
| Save Changes and Reset       | Resets the system after saving the changes.                 |  |
| Discard Changes<br>and Reset | Resets system setup without saving any changes.             |  |
| Save Changes                 | Saves changes done so far to any of the setup options.      |  |
| Discard Changes              | Discards changes done so far to any of the setup options.   |  |
| Restore Defaults             | Restores / Loads defaults values for all the setup options. |  |
| Save as User<br>Defaults     | Saves the changes done so far as User Defaults.             |  |
| Restore User<br>Defaults     | Restores the user defaults to all the setup options.        |  |

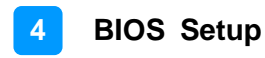

#### 4.9 MEBx

| Main Advanced Chipset | Apt<br>Security Boot | io Setup – AMI<br>Save & Exit <mark>MEBx</mark> |                                                                                                    |
|-----------------------|----------------------|-------------------------------------------------|----------------------------------------------------------------------------------------------------|
| Intel(R) ME Password  | Enter                | • Current Password —                            | MEB× Login<br>Select Screen<br>Select Item<br>Enter: Select<br>+/-: Change Opt.<br>F1: General Help<br>F2: Previous Values<br>F3: Optimized Defaults<br>F4: Save & Exit<br>ESC: Exit |
|                       | Version 2.22.1       | 1286 Copyright (C) 20                           | 23 AMI                                                                                                    |

# **Appendix**

This section provides the mapping addresses of peripheral devices and the sample code of watchdog timer configuration.

- I/O Port Address Map
- Interrupt Request Lines (IRQ)

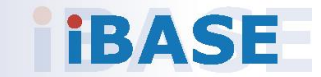

#### A. I/O Port Address Map

Each peripheral device in the system is assigned a set of I/O port addresses which also becomes the identity of the device. The following table lists the I/O port addresses used.

| Address               | Device Description            |
|-----------------------|-------------------------------|
| 0x00000A00-0x00000A0F | Motherboard resources         |
| 0x00000A10-0x00000A1F | Motherboard resources         |
| 0x00000A20-0x00000A2F | Motherboard resources         |
| 0x0000002E-0x0000002F | Motherboard resources         |
| 0x0000004E-0x0000004F | Motherboard resources         |
| 0x0000061-0x00000061  | Motherboard resources         |
| 0x0000063-0x0000063   | Motherboard resources         |
| 0x0000065-0x0000065   | Motherboard resources         |
| 0x0000067-0x00000067  | Motherboard resources         |
| 0x00000070-0x00000070 | Motherboard resources         |
| 0x0000070-0x00000070  | System CMOS/real time clock   |
| 0x0000080-0x0000080   | Motherboard resources         |
| 0x0000092-0x00000092  | Motherboard resources         |
| 0x000000B2-0x000000B3 | Motherboard resources         |
| 0x00000680-0x0000069F | Motherboard resources         |
| 0x0000FFFF-0x0000FFFF | Motherboard resources         |
| 0x0000FFFF-0x0000FFFF | Motherboard resources         |
| 0x0000FFFF-0x0000FFFF | Motherboard resources         |
| 0x00001800-0x000018FE | Motherboard resources         |
| 0x0000164E-0x0000164F | Motherboard resources         |
| 0x00000800-0x0000087F | Motherboard resources         |
| 0x00000F0-0x000000F0  | Numeric data processor        |
| 0x0000F050-0x0000F057 | Standard SATA AHCI Controller |
| 0x0000F040-0x0000F043 | Standard SATA AHCI Controller |
| 0x0000F020-0x0000F03F | Standard SATA AHCI Controller |
| 0x000003F8-0x000003FF | Communications Port (COM1)    |
| 0x00000040-0x00000043 | System timer                  |
| 0x00000050-0x00000053 | System timer                  |

| Address               | Device Description                |
|-----------------------|-----------------------------------|
| 0x0000000-0x00000CF7  | PCI Express Root Complex          |
| 0x00000020-0x00000021 | Programmable interrupt controller |
| 0x00000024-0x00000025 | Programmable interrupt controller |
| 0x0000028-0x00000029  | Programmable interrupt controller |
| 0x0000002C-0x0000002D | Programmable interrupt controller |
| 0x0000002E-0x0000002F | Motherboard Resources             |
| 0x0000030-0x00000031  | Programmable interrupt controller |
| 0x00000034-0x00000035 | Programmable interrupt controller |
| 0x00000038-0x00000039 | Programmable interrupt controller |
| 0x000003C-0x000003D   | Programmable interrupt controller |
| 0x00000040-0x00000043 | System timer                      |
| 0x0000060-0x00000060  | Standard PS/2 Keyboard            |
| 0x0000061-0x00000061  | Motherboard resources             |
| 0x0000063-0x0000063   | Motherboard resources             |
| 0x0000064-0x0000064   | Standard PS/2 Keyboard            |
| 0x0000067-0x0000067   | Motherboard resources             |
| 0x00000070-0x00000070 | Motherboard resources             |
| 0x0000080-0x0000080   | Motherboard resources             |
| 0x00000092-0x00000092 | Motherboard resources             |
| 0x000000A0-0x000000A1 | Programmable interrupt controller |
| 0x000000A4-0x000000A5 | Programmable interrupt controller |
| 0x000000A8-0x000000A9 | Programmable interrupt controller |
| 0x000000AC-0x000000AD | Programmable interrupt controller |
| 0x000000B0-0x000000B1 | Programmable interrupt controller |
| 0x000000B2-0x000000B3 | Motherboard resources             |
| 0x000000B4-0x000000B5 | Programmable interrupt controller |
| 0x000000B8-0x000000B9 | Programmable interrupt controller |
| 0x000000BC-0x000000BD | Programmable interrupt controller |
| 0x000002F8-0x000002FF | Communication Port (COM2)         |
| 0x000003F8-0x000003FF | Communication Port (COM1)         |
| 0x000004D0-0x000004D1 | Programmable interrupt controller |
| 0x00000680-0x0000069F | Motherboard resources             |
| 0x00000A00-0x00000A0F | Motherboard resources             |

| 0x00000A20-0x00000A2F | Motherboard resources                            |
|-----------------------|--------------------------------------------------|
| 0x00000D00-0x0000FFFF | PCI Express Root Complex                         |
| 0x0000164E-0x0000164F | Motherboard resources                            |
| 0x00001800-0x000018FE | Motherboard resources                            |
| 0x00001854-0x00001857 | Motherboard resources                            |
| 0x00002000-0x000020FE | Motherboard resources                            |
| 0x00004000-0x0000403F | Intel(R) Iris (R) Xe Graphics                    |
| 0x00004060-0x0000407F | Standard SATA AHCI Controller                    |
| 0x00004080-0x00004083 | Standard SATA AHCI Controller                    |
| 0x00004090-0x00004097 | Standard SATA AHCI Controller                    |
| 0x00004060-0x0000407F | Standard SATA AHCI Controller                    |
| 0x0000EFA0-0x0000EFBF | Intel(R) SMBus – A0A3                            |
| 0x0000FFF8-0x0000FFFF | Intel(R) Active Management Technology SOL (COM3) |

#### B. Interrupt Request Lines (IRQ)

Peripheral devices use interrupt request lines to notify CPU for the service required. The following table shows the IRQ used by the devices on board.

| Level             | Function                                                           |
|-------------------|--------------------------------------------------------------------|
| IRQ 0             | System timer                                                       |
| IRQ 1             | Standard PS/2 Keyboard                                             |
| IRQ 3             | Communications Port (COM2)                                         |
| IRQ 4             | Communications Port (COM1)                                         |
| IRQ 12            | Microsoft PS/2 Mouse                                               |
| IRQ 14            | Intel(R) GPIO Controller 34Cs                                      |
| IRQ 16            | High Definition Audio Controller                                   |
| IRQ 17            | USB Synopsys Controller                                            |
| IRQ 19            | Intel(R) Active Management Technology SOL (COM3)                   |
| IRQ 28            | Trusted Platform Module 2.0                                        |
| IRQ 55 ~ IRQ 204  | Microsoft ACPI-Compliant System                                    |
| IRQ 256 ~ IRQ 511 | Microsoft ACPI-Compliant System                                    |
| IRQ 4294967246    | Intel(R) Management Engine Interface                               |
| IRQ 4294967247    | Intel(R) Ethernet Connection (132) I219-V                          |
| IRQ 4294967248~53 | Intel(R) I211 Gigabit Network Connection                           |
| IRQ 4294967254~85 | Standard SATA AHCI Controller                                      |
| IRQ 4294967256    | Intel(R) Iris (R) Xe Graphics                                      |
| IRQ 4294967287~88 | Intel(R) USB 3.10 eXtensible Host Controller - 1.20<br>(Microsoft) |
| IRQ 4294967289    | Intel(R) PCI Express Root Port #7 – A0Be                           |
| IRQ 4294967289    | Intel(R) Management Engine Interface                               |
| IRQ 4294967291~94 | PCI Express Root Port                                              |